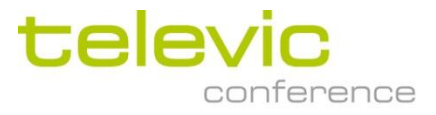

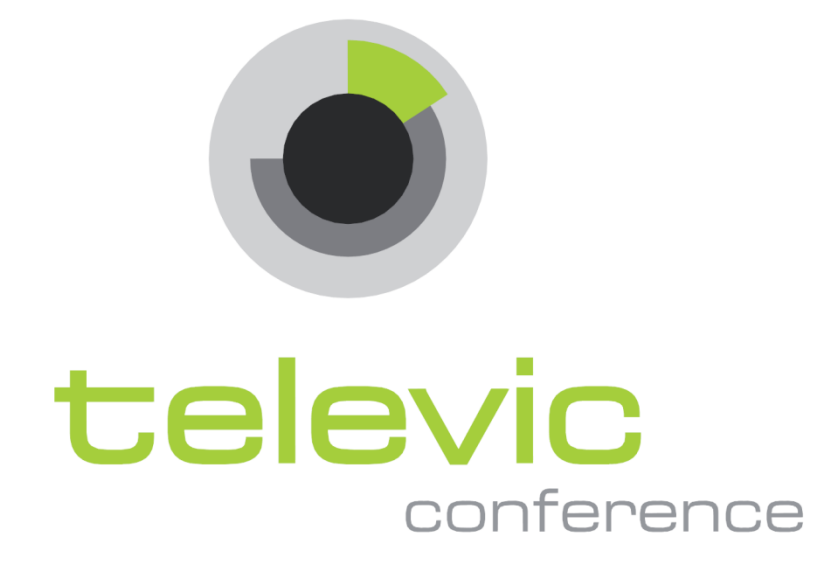

# CoCon Installation and User Manual

All information in this document is subject to change without notice. No part of this document may be reproduced or transmitted in any form or by any means, electronic or mechanical, for any purpose, without the express written permission of Televic NV.

Copyright  $\ensuremath{\mathbb{O}}$  2012 Televic Conference NV. All rights reserved.

| Title   | Cocon – Installation and User Manual                 |
|---------|------------------------------------------------------|
| Author  | JV – EVC                                             |
| Date    | 2012/05/31                                           |
| History | 2012/09/25 CoCon v2.0: Authentication, Voting, added |
|         | 2012/05/31 T-Cast Connector added                    |
|         | 2012/02/01 Initial Version                           |

# **Table of Contents**

# **Table of Contents**

| Table of Cor | itents                     |
|--------------|----------------------------|
| Section 1 –  | General Information        |
| 1 Copyri     | ht Statement               |
| 2 Traden     | narks11                    |
| 3 Genera     | l description              |
| 3.1 G        | eneral system architecture |
| 3.2 Se       | rver application13         |
| 3.3 Cl       | ent applications           |
| 3.4 Ty       | pical room setup           |
| Section 2 –  | nstallation16              |
| 4 System     | requirements               |
| 4.1 Ha       | rdware requirements        |
| 4.1.1        | Server application17       |
| 4.1.2        | Client applications        |
| 4.2 Sc       | ftware requirements        |
| 5 Installa   | tion procedure             |
| 5.1 Pr       | erequisites                |
| 5.2 In       | staller                    |
| Section 3 –  | Application description    |
| 6 License    |                            |
| 6.1 Li       | ense modules               |
| 6.2 U        | e License in CoCon         |
| 7 Server.    |                            |
| 7.1 Ro       | oom configuration wizard   |
| 7.1.1        | General settings           |
| 7.1.2        | Database                   |
| 7.1.3        | Room selection             |
| 7.1.4        | Conference system setup    |
| 7.1.5        | WCAP+ in coupled mode      |
|              |                            |

|   | 7.2   | Roo   | m server window     | 36 |
|---|-------|-------|---------------------|----|
|   | 7.2.3 | 1     | Info                | 37 |
|   | 7.2.2 | 2     | License             | 37 |
|   | 7.2.3 | 3     | System              | 37 |
|   | 7.2.4 | 4     | Database            | 37 |
|   | 7.2.  | 5     | Clients             | 37 |
|   | 7.2.  | 5     | T-Cast              | 38 |
|   | 7.2.  | 7     | Log                 | 38 |
| 8 | Shar  | ed cl | ient components     | 39 |
|   | 8.1   | Logi  | n window            | 39 |
|   | 8.2   | Gen   | eral Settings       | 40 |
|   | 8.2.  | 1     | Language setting    | 40 |
|   | 8.2.2 | 2     | Remember Server     | 41 |
|   | 8.3   | Mar   | nual                | 41 |
|   | 8.4   | Stat  | us bar              | 42 |
|   | 8.5   | Date  | e chooser           | 43 |
| 9 | Roo   | m co  | nfigurator          | 45 |
|   | 9.1   | Sync  | optic concept       | 45 |
|   | 9.1.  | 1     | Units               | 47 |
|   | 9.1.2 | 2     | Nodes               | 49 |
|   | 9.1.3 | 3     | Background          | 50 |
|   | 9.1.4 | 4     | Locking of the room | 51 |
|   | 9.2   | Hom   | ne ribbon           | 51 |
|   | 9.2.  | 1     | Edit                | 52 |
|   | 9.2.2 | 2     | Page                | 52 |
|   | 9.2.3 | 3     | Grid                | 52 |
|   | 9.2.4 | 4     | Background          | 52 |
|   | 9.3   | Dete  | ect units ribbon    | 53 |
|   | 9.4   | Sync  | optic nodes ribbon  | 54 |
|   | 9.4.: | 1     | Select              | 54 |
|   | 9.4.2 | 2     | Add nodes           | 54 |
|   | 9.4.3 | 3     | Remove nodes        | 54 |
|   | 9.4.4 | 4     | Label location      | 54 |
|   | 9.4.  | 5     | Label fontsize      | 54 |

| 9.4  | 1.6    | Node priority                                |
|------|--------|----------------------------------------------|
| 9.5  | Assi   | gn units ribbon                              |
| 9.5  | 5.1    | Wizard 55                                    |
| 9.5  | 5.2    | Associate                                    |
| 9.5  | 5.3    | Disassociate                                 |
| 9.5  | 5.4    | Badge Writer                                 |
| 9.6  | Gen    | eral functions and hot keys                  |
| 9.7  | Spee   | cial functions                               |
| 9.7  | 7.1    | Confidea Wired: units with a badge reader    |
| 9.7  | 7.2    | Confidea Wired: units with voting buttons 58 |
| 9.7  | 7.3    | CPU 5500: split combined units               |
| 9.8  | Oth    | er Settings                                  |
| 9.8  | 3.1    | General Settings                             |
| 9.8  | 3.2    | Camera Settings                              |
| 10   | Meetir | ng Manager63                                 |
| 10.1 | Dele   | gate concept                                 |
| 10.2 | Data   | abase management                             |
| 10   | .2.1   | Main screen                                  |
| 10   | .2.2   | Delegates                                    |
| 10   | .2.3   | Badge Writer                                 |
| 10   | .2.4   | Authority                                    |
| 10   | .2.5   | Groups                                       |
| 10.3 | Mee    | ting concept                                 |
| 10.4 | File   | menu 75                                      |
| 10   | .4.1   | New meeting                                  |
| 10   | .4.2   | Existing meetings                            |
| 10   | .4.3   | Tools                                        |
| 10   | .4.4   | Settings                                     |
| 10.5 | Hon    | ne tab and ribbon                            |
| 10.6 | Mee    | ting tab                                     |
| 10   | .6.1   | Title                                        |
| 10   | .6.2   | Description                                  |
| 10   | .6.3   | Date of the meeting                          |
| 10   | .6.4   | Meeting agenda editing during meeting        |

|                                                              | 5.5                                                                                            | Conference settings                                                                                                    | 82                                                                                      |
|--------------------------------------------------------------|------------------------------------------------------------------------------------------------|----------------------------------------------------------------------------------------------------|-----------------------------------------------------------------------------------------|
| 10.6                                                         | 5.6                                                                                            | T-Cast                                                                                                    | 82                                                                                      |
| 10.7                                                         | Age                                                                                            | nda tab                                                                                                    | 82                                                                                      |
| 10.7                                                         | 7.1                                                                                            | General agenda item functionality                                                                                                    |                                                                                         |
| 10.7                                                         | 7.2                                                                                            | Lecturer agenda item                                                                                                    | 85                                                                                      |
| 10.7                                                         | 7.3                                                                                            | Voting agenda item                                                                                                    | 85                                                                                      |
| 10.8                                                         | Dele                                                                                           | egate list tab                                                                                                    |                                                                                         |
| 10.8                                                         | 3.1                                                                                            | Delegate identification                                                                                                    |                                                                                         |
| 10.9                                                         | Spe                                                                                            | ech timer tab                                                                                                    |                                                                                         |
| 10.9                                                         | 9.1                                                                                            | Meeting timer                                                                                                    |                                                                                         |
| 10.9                                                         | 9.2                                                                                            | Agenda item timer                                                                                                    |                                                                                         |
| 10.9                                                         | 9.3                                                                                            | Group speech timer                                                                                                    |                                                                                         |
| 10.9                                                         | 9.4                                                                                            | Delegate speech timer                                                                                                    |                                                                                         |
| 10.10                                                        | Sy                                                                                             | ynoptic tab                                                                                                    |                                                                                         |
| 11 C                                                         | perat                                                                                          | tor Application                                                                                                    | 100                                                                                     |
| 11.1                                                         | Mee                                                                                            | eting concept                                                                                                    | 100                                                                                     |
| 11.1                                                         | 1.1                                                                                            | Open prepared meeting                                                                                                    | 101                                                                                     |
| 11.1                                                         | 1.2                                                                                            | Create new meeting                                                                                                    | 102                                                                                     |
| 11.1                                                         | 1.3                                                                                            | Main screen                                                                                                    | 104                                                                                     |
| 11.1                                                         |                                                                                                |                                                                                                    | -                                                                                       |
|                                                              | 1.4                                                                                            | Closing the Operator Application                                                                                                    | 105                                                                                     |
| 11.2                                                         | L.4<br>Ope                                                                                     | Closing the Operator Application                                                                                                    | 105                                                                                     |
| 11.2<br>11.2                                                 | 1.4<br>Ope<br>2.1                                                                              | Closing the Operator Application<br>rator Application views<br>Room synoptic                                                                                                    | 105<br>105<br>105                                                                       |
| 11.2<br>11.2<br>11.2                                         | 1.4<br>Ope<br>2.1<br>2.2                                                                       | Closing the Operator Application<br>rator Application views<br>Room synoptic<br>Microphone list                                                                                                    | 105<br>105<br>105<br>109                                                                |
| 11.2<br>11.2<br>11.2<br>11.2                                 | L.4<br>Ope<br>2.1<br>2.2<br>2.3                                                                | Closing the Operator Application<br>rator Application views<br>Room synoptic<br>Microphone list<br>Agenda                                                                                                    | 105<br>105<br>105<br>109<br>110                                                         |
| 11.2<br>11.2<br>11.2<br>11.2<br>11.2                         | 1.4<br>Ope<br>2.1<br>2.2<br>2.3<br>2.4                                                         | Closing the Operator Application<br>rator Application views<br>Room synoptic<br>Microphone list<br>Agenda<br>Speech Timers                                                                                              | 105<br>105<br>105<br>109<br>110<br>111                                                  |
| 11.2<br>11.2<br>11.2<br>11.2<br>11.2<br>11.2                 | 1.4<br>Ope<br>2.1<br>2.2<br>2.3<br>2.4<br>2.5                                                  | Closing the Operator Application<br>rrator Application views<br>Room synoptic<br>Microphone list<br>Agenda<br>Speech Timers<br>Voting view                                                                              | 105<br>105<br>105<br>109<br>110<br>111<br>112                                           |
| 11.2<br>11.2<br>11.2<br>11.2<br>11.2<br>11.2                 | 1.4<br>Ope<br>2.1<br>2.2<br>2.3<br>2.4<br>2.5<br>Hon                                           | Closing the Operator Application<br>rrator Application views<br>Room synoptic<br>Microphone list<br>Agenda<br>Speech Timers<br>Voting view<br>ne ribbon                                                                 | 105<br>105<br>105<br>109<br>110<br>111<br>112<br>113                                    |
| 11.2<br>11.2<br>11.2<br>11.2<br>11.2<br>11.3<br>11.3         | 1.4<br>Ope<br>2.1<br>2.2<br>2.3<br>2.4<br>2.5<br>Hon<br>3.1                                    | Closing the Operator Application<br>rrator Application views<br>Room synoptic<br>Microphone list<br>Agenda<br>Speech Timers<br>Voting view<br>ne ribbon<br>Meeting                                                      | 105<br>105<br>105<br>109<br>110<br>111<br>112<br>113<br>113                             |
| 11.2<br>11.2<br>11.2<br>11.2<br>11.2<br>11.3<br>11.3<br>11.3 | 1.4<br>Ope<br>2.1<br>2.2<br>2.3<br>2.4<br>2.5<br>Hon<br>3.1<br>3.2                             | Closing the Operator Application<br>rrator Application views<br>Room synoptic<br>Microphone list<br>Agenda<br>Speech Timers<br>Voting view<br>ne ribbon<br>Meeting<br>Conference settings                               | 105<br>105<br>105<br>109<br>110<br>111<br>112<br>113<br>113<br>114                      |
| 11.2<br>11.2<br>11.2<br>11.2<br>11.2<br>11.3<br>11.3<br>11.3 | 1.4<br>Ope<br>2.1<br>2.2<br>2.3<br>2.4<br>2.5<br>Hon<br>3.1<br>3.2<br>3.3                      | Closing the Operator Application<br>rrator Application views<br>Room synoptic<br>Microphone list<br>Agenda<br>Speech Timers<br>Voting view<br>ne ribbon<br>Meeting<br>Conference settings<br>All speech timers          | 105<br>105<br>105<br>109<br>110<br>111<br>111<br>113<br>114<br>114                      |
| 11.2<br>11.2<br>11.2<br>11.2<br>11.3<br>11.3<br>11.3<br>11.3 | 1.4<br>Ope<br>2.1<br>2.2<br>2.3<br>2.4<br>2.5<br>Hon<br>3.1<br>3.2<br>3.3<br>3.4               | Closing the Operator Application<br>rator Application views<br>Room synoptic<br>Microphone list<br>Agenda<br>Speech Timers<br>Voting view<br>ne ribbon<br>Meeting<br>Conference settings<br>All speech timers<br>Volume | 105<br>105<br>109<br>109<br>110<br>111<br>111<br>113<br>114<br>114                      |
| 11.2<br>11.2<br>11.2<br>11.2<br>11.3<br>11.3<br>11.3<br>11.3 | 1.4<br>Ope<br>2.1<br>2.2<br>2.3<br>2.4<br>2.5<br>Hon<br>3.1<br>3.2<br>3.3<br>3.4<br>3.5        | Closing the Operator Application<br>rator Application views                                                                                                    | 105<br>105<br>109<br>109<br>110<br>111<br>111<br>113<br>114<br>114<br>114               |
| 11.2<br>11.2<br>11.2<br>11.2<br>11.3<br>11.3<br>11.3<br>11.3 | 1.4<br>Ope<br>2.1<br>2.2<br>2.3<br>2.4<br>2.5<br>Hon<br>3.1<br>3.2<br>3.3<br>3.4<br>3.5<br>3.6 | Closing the Operator Application                                                                                                    | 105<br>105<br>109<br>109<br>110<br>111<br>111<br>113<br>114<br>114<br>114<br>114<br>114 |

| 11.                                    | .4                                                                             | Sign                                                                 | age ribbon                                                                                                    | 115                                                                              |
|----------------------------------------|--------------------------------------------------------------------------------|----------------------------------------------------------------------|----------------------------------------------------------------------------------------------------|----------------------------------------------------------------------------------|
| 11.                                    | .5                                                                             | Voti                                                                 | ng ribbon                                                                                                    | 115                                                                              |
|                                        | 11.5                                                                           | .1                                                                   | Voting                                                                                                    | 115                                                                              |
|                                        | 11.5                                                                           | .2                                                                   | Print                                                                                                    | 116                                                                              |
|                                        | 11.5                                                                           | .3                                                                   | Register as voting master                                                                                                    | 116                                                                              |
| 11.                                    | .6                                                                             | Sync                                                                 | ptic ribbon                                                                                                    | 116                                                                              |
| 11.                                    | .7                                                                             | Diag                                                                 | nostics information                                                                                                    | 117                                                                              |
| 11.                                    | .8                                                                             | Gen                                                                  | eral functions and hot keys                                                                                                    | 118                                                                              |
| 12                                     | Si                                                                             | gnag                                                                 | e Application                                                                                                    | 119                                                                              |
| 12.                                    | .1                                                                             | Sign                                                                 | age wizard                                                                                                    | 119                                                                              |
|                                        | 12.1                                                                           | .1                                                                   | Choose the room                                                                                                    | 119                                                                              |
|                                        | 12.1                                                                           | .2                                                                   | Choose which screen to use                                                                                                    | 120                                                                              |
|                                        | 12.1                                                                           | .3                                                                   | Signage screen layout                                                                                                    | 121                                                                              |
|                                        | 12.1                                                                           | .4                                                                   | Voting Display Options                                                                                                    | 122                                                                              |
|                                        | 12.1                                                                           | .5                                                                   | Automatically start Signage Application                                                                                                    | 123                                                                              |
|                                        | 12.1                                                                           | .6                                                                   | Choose the blank screen                                                                                                    | 124                                                                              |
|                                        | 12.1                                                                           | .7                                                                   | Key combination                                                                                                    | 125                                                                              |
| 12.                                    | .2                                                                             | Clos                                                                 | ing the signage                                                                                                    | 126                                                                              |
| 12.                                    | .3                                                                             | Star                                                                 | ing the signage                                                                                                    | 126                                                                              |
| 13                                     | T-                                                                             | Cast                                                                 | Connector                                                                                                    | 127                                                                              |
| 13.                                    |                                                                                |                                                                      |                                                                                                    |                                                                                  |
|                                        | .1                                                                             | Roo                                                                  | n Server                                                                                                    | 128                                                                              |
|                                        | .1<br>13.1                                                                     | Roo<br>.1                                                            | n Server<br>Room configuration wizard                                                                                                    | 128<br>128                                                                       |
|                                        | .1<br>13.1<br>13.1                                                             | Roo<br>.1<br>.2                                                      | n Server<br>Room configuration wizard<br>Room server window                                                                                                    | 128<br>128<br>130                                                                |
| 13.                                    | .1<br>13.1<br>13.1<br>.2                                                       | Roo<br>.1<br>.2<br>Mee                                               | m Server<br>Room configuration wizard<br>Room server window<br>ting Manager                                                                                                    | 128<br>128<br>130<br>131                                                         |
| 13.<br>13.                             | .1<br>13.1<br>13.1<br>.2<br>.3                                                 | Roo<br>.1<br>.2<br>Mee<br>Ope                                        | m Server<br>Room configuration wizard<br>Room server window<br>ting Manager<br>rator Application                                                                                                    | 128<br>128<br>130<br>131<br>133                                                  |
| 13.<br>13.<br>13.<br>14                | .1<br>13.1<br>13.1<br>.2<br>.3<br>F/                                           | Roon<br>.1<br>.2<br>Mee<br>Ope                                       | m Server<br>Room configuration wizard<br>Room server window<br>ting Manager<br>rator Application                                                                                                    | 128<br>128<br>130<br>131<br>133<br>134                                           |
| 13.<br>13.<br>13.<br>14.<br>14.        | .1<br>13.1<br>13.1<br>.2<br>.3<br>F/<br>.1                                     | Roo<br>.1<br>.2<br>Mee<br>Ope<br>AQ<br>How                           | m Server<br>Room configuration wizard<br>Room server window<br>ting Manager<br>rator Application<br>can I change the language of the CoCon applications?                                                                                                    | 128<br>128<br>130<br>131<br>133<br>134<br>134                                    |
| 13.<br>13.<br>14.<br>14.<br>14.        | .1<br>13.1<br>13.1<br>.2<br>.3<br>F/<br>.1                                     | Roo<br>.1<br>.2<br>Mee<br>Ope<br>AQ<br>How                           | m Server<br>Room configuration wizard<br>Room server window<br>ting Manager<br>rator Application<br>can I change the language of the CoCon applications?<br>do I connect the CoCon software to my Televic Central Conference Unit?                                                                                                    | 128<br>128<br>130<br>131<br>133<br>134<br>134<br>135                             |
| 13.<br>13.<br>14.<br>14.<br>14.<br>14. | .1<br>13.1<br>13.1<br>.2<br>.3<br>F/<br>.1<br>.2<br>.3                         | Rool<br>.1<br>.2<br>Ope<br>AQ<br>How<br>How                          | m Server<br>Room configuration wizard<br>Room server window<br>ting Manager<br>rator Application<br>can I change the language of the CoCon applications?<br>do I connect the CoCon software to my Televic Central Conference Unit?<br>do I define a synoptic for my meeting room?                                                                                                    | 128<br>128<br>130<br>131<br>133<br>134<br>134<br>135<br>136                      |
| 13.<br>13.<br>14.<br>14.<br>14.<br>14. | .1<br>13.1<br>13.1<br>.2<br>.3<br>.1<br>.2<br>.3<br>.3<br>14.3                 | Root<br>.1<br>.2<br>Ope<br>AQ<br>How<br>How<br>.1                    | m Server<br>Room configuration wizard<br>Room server window<br>ting Manager<br>rator Application<br>can I change the language of the CoCon applications?<br>do I connect the CoCon software to my Televic Central Conference Unit?<br>do I define a synoptic for my meeting room?<br>How do I define a background image for the room synoptic?                                                                                                    | 128<br>128<br>130<br>131<br>133<br>134<br>134<br>135<br>136<br>136               |
| 13.<br>13.<br>14.<br>14.<br>14.<br>14. | .1<br>13.1<br>13.1<br>.2<br>.3<br>F/<br>.1<br>.2<br>.3<br>14.3                 | Rool<br>.1<br>.2<br>Ope<br>AQ<br>How<br>How<br>.1                    | m Server<br>Room configuration wizard<br>Room server window<br>ting Manager<br>rator Application<br>can I change the language of the CoCon applications?<br>do I connect the CoCon software to my Televic Central Conference Unit?<br>do I define a synoptic for my meeting room?<br>How do I define a background image for the room synoptic?<br>How to initialize or retrieve the microphones connected to the Central Unit?                                                      | 128<br>128<br>130<br>131<br>133<br>134<br>134<br>135<br>136<br>136<br>137        |
| 13.<br>13.<br>14.<br>14.<br>14.<br>14. | .1<br>13.1<br>13.1<br>.2<br>.3<br>F/<br>.1<br>.2<br>.3<br>14.3<br>14.3         | Rool<br>.1<br>.2<br>Ope<br>AQ<br>How<br>How<br>.1<br>.2<br>.3        | m Server<br>Room configuration wizard<br>Room server window<br>ting Manager<br>rator Application<br>can I change the language of the CoCon applications?<br>do I connect the CoCon software to my Televic Central Conference Unit?<br>do I define a synoptic for my meeting room?<br>How do I define a background image for the room synoptic?<br>How to initialize or retrieve the microphones connected to the Central Unit?<br>How do I create microphone nodes in the synoptic? | 128<br>128<br>130<br>131<br>133<br>134<br>134<br>135<br>136<br>137<br>137        |
| 13.<br>13.<br>14.<br>14.<br>14.<br>14. | .1<br>13.1<br>13.1<br>.2<br>.3<br>.1<br>.2<br>.3<br>14.3<br>14.3<br>14.3<br>.4 | Rool<br>.1<br>.2<br>Ope<br>AQ<br>How<br>How<br>.1<br>.2<br>.3<br>How | m Server                                                                                                    | 128<br>128<br>130<br>131<br>133<br>134<br>134<br>135<br>136<br>137<br>137<br>137 |

| 14.6 Hov       | v do I quickly start a vote?                      |     |
|----------------|---------------------------------------------------|-----|
| 14.7 Hov       | v do I manage my delegate database?               | 146 |
| 14.7.1         | How do I create and manage delegates?             | 146 |
| 14.7.2         | How do I add delegates to the meeting?            | 147 |
| 14.7.3         | How do I add delegates to a seat in the synoptic? | 147 |
| 14.8 Wh        | ere can I find the different speech times?        |     |
| 15 Knowi       | n Issues                                          | 152 |
| Table of figur | es                                                | 153 |

# **Section 1 – General Information**

# 1 Copyright Statement

No part of this publication or documentation accompanying this product may be reproduced in any form or by any means or used to make any derivative such as translation, transformation, or adaptation without the prior written permission of the publisher, except in case of brief quotations embodied in critical articles or reviews. Contents are subject to change without prior notice.

Copyright© 2011 by Televic NV. All rights reserved.

The authors of this manual have made every effort in the preparation of this book to ensure the accuracy of the information. However, the information in this manual is supplied without warranty, either express or implied. Neither the authors, Televic NV, nor its dealers or distributors will be held liable for any damages caused or alleged to be caused either directly or indirectly by this book.

## 2 Trademarks

All terms mentioned in this manual that are known to be trademarks or service marks have been appropriately capitalized. Televic NV cannot attest to the accuracy of this information. Use of a term in this document should not be regarded as affecting the validity of any trademark or service mark.

## **3** General description

This document is a manual for the CoCon software suite of Televic. It contains a description of the various components, as well as giving information about the functionality of the applications it consists of.

### 3.1 General system architecture

The aim of CoCon is to provide a software suite for conference management and assistance. It is normally connected to a central conference unit that steers a number of microphones (and possible other conference equipment, eg. voting panels, camera control,).

CoCon interacts with the central conference unit to enable various functionalities and views on the conference. Typical functions as related to the typical phases of a meeting can be seen in Figure 3-1 CoCon overview.

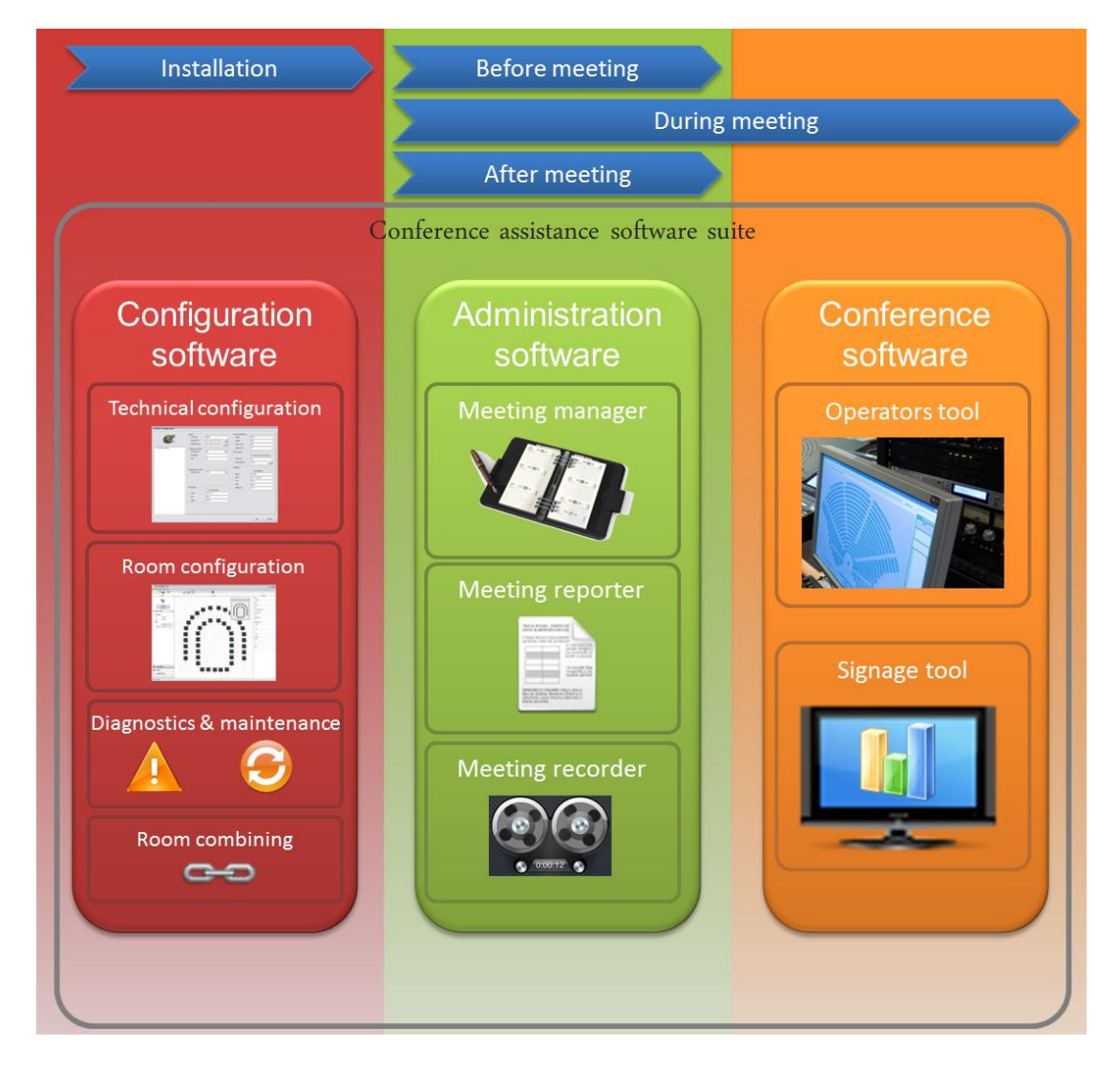

Figure 3-1 CoCon overview

As shown in the figure, a number of applications are provided which enable different functions for the user. Each of these applications needs access to the central conference unit by going through a server application.

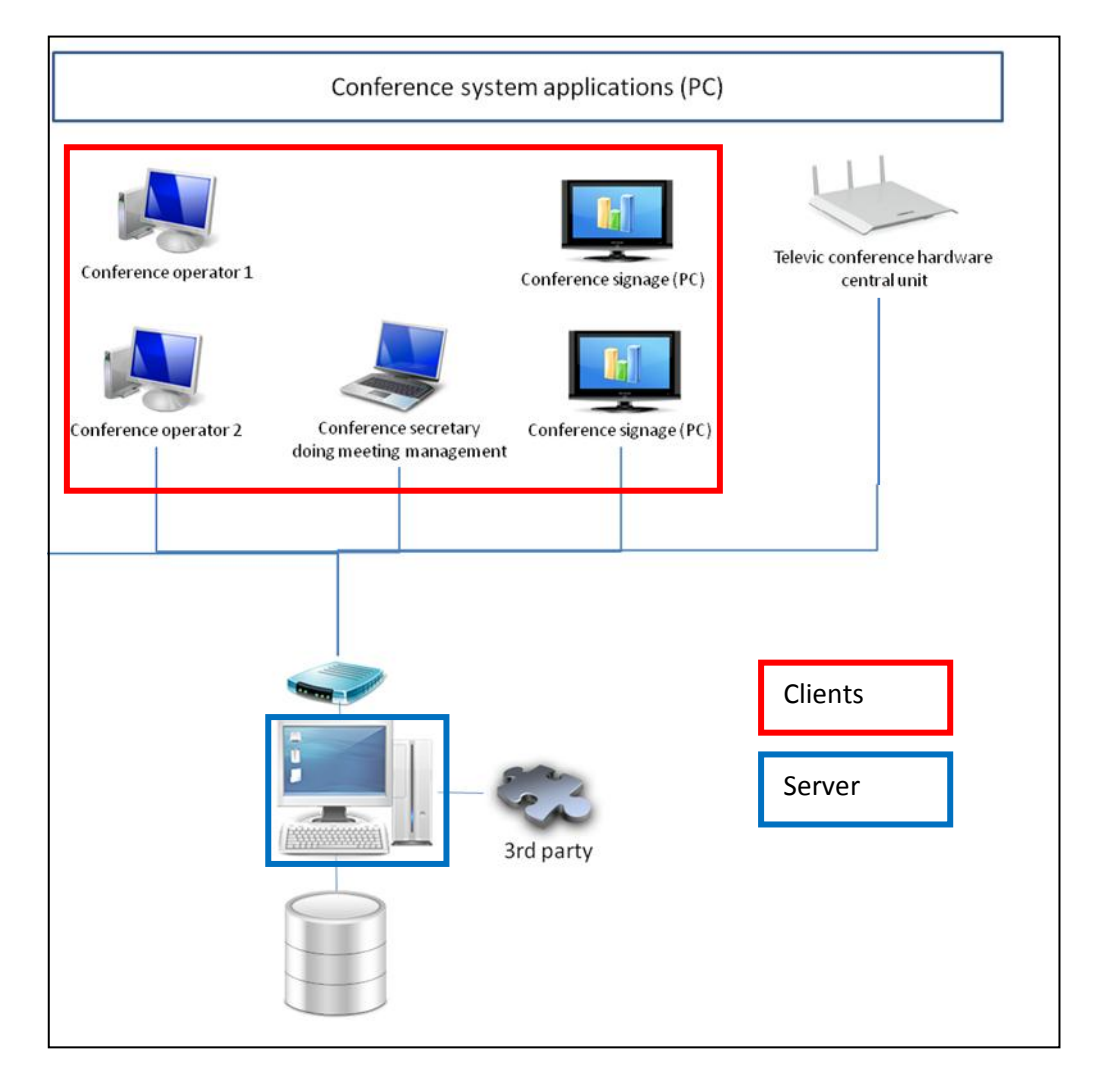

Hence the architecture is built as a client-server framework, as can be seen in figure 3-2.

Figure 3-2 Client-server

A server is typically connected to one central conference unit and responsible for one meeting room. Each of the clients connects to a server and provides functionality to the user in the context of the meeting room that the server is connected to.

### **3.2 Server application**

The server application is responsible for the communication with the central conference unit and is hence typically installed on a machine located in a server room. In that way, it enjoys the same power advantages as the central unit itself. The server application is meant to be active continuously; turning it off and on again for each meeting is not recommended. The server application allows connection to any type of central conference unit and keeps track of the conference activity. Next to that, it makes connection to a database which allows to store and load data pertaining to the conference.

### 3.3 Client applications

Currently, the following types of client applications are available:

- Room configurator: this is the application where the room synoptic is created, where the microphones are allocated to the seats etc.
- Operator Application: this is the application that is used during a meeting by eg. a chairman or operator. It allows to monitoring and steering the microphone activity and other conference settings.
- Signage Application: this allows showing the conference activity on eg. a screen in the conference room containing the room synoptic, the speaker list etc.
- Meeting Manager: in this application, it is possible to create a meeting up front and specify its details. Additionally, a database with all delegate information can be accessed and edited.
- Home Screen: this is a screen with shortcuts and a short description of the other applications.

### 3.4 Typical room setup

The figure below shows a possible setup of a conference room, using the CoCon software suite. This figure shows a number of delegates on the left-hand side, and an operator on the bottom right-hand side. The delegates can see changes the Signage Applications (screens in the room), controlled by the operator using this Operator Application. All client applications are connected to the CoCon Room Server, which provides connectivity to the conference Central Unit.

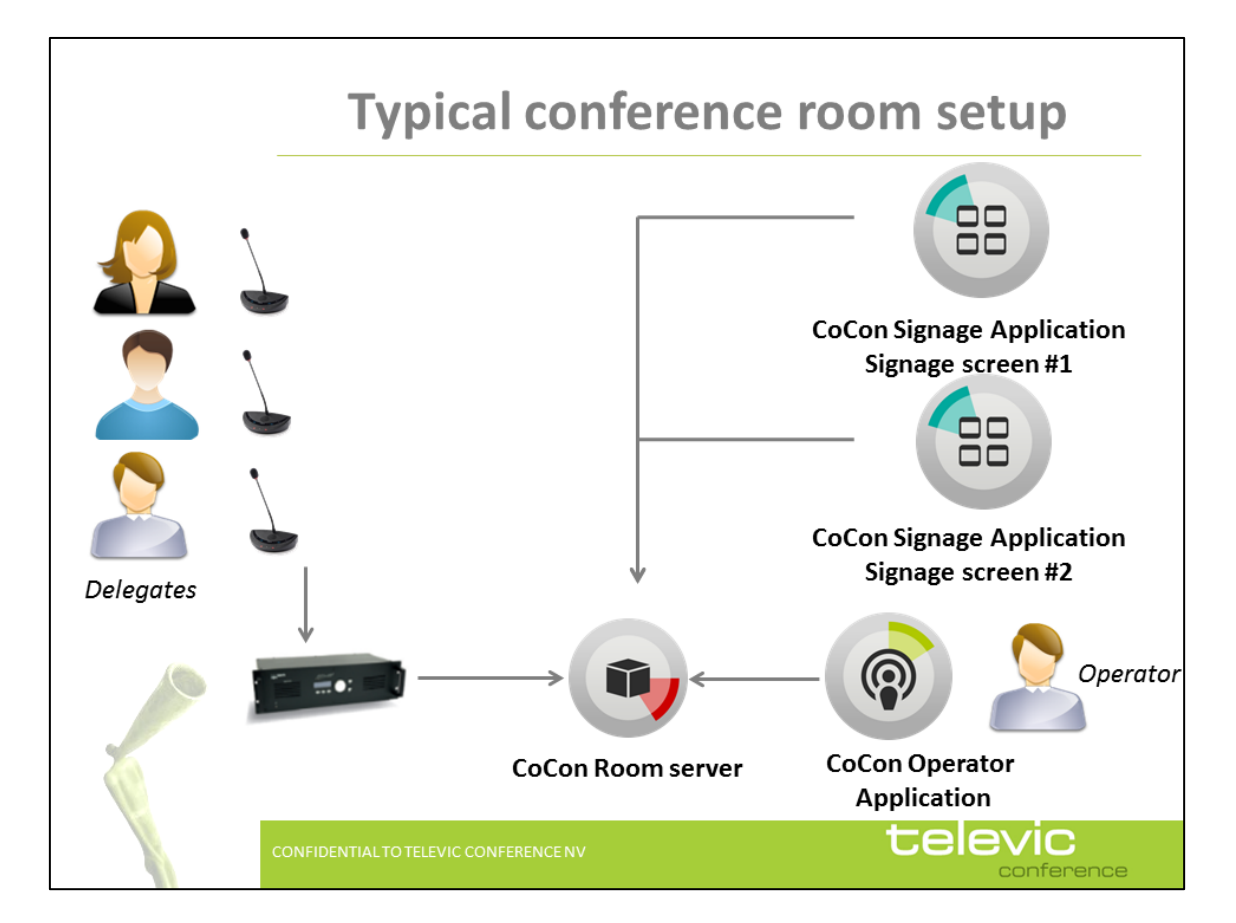

Figure 3-3 Typical conference room setup

# Section 2 – Installation

## **4** System requirements

### 4.1 Hardware requirements

#### 4.1.1 Server application

Processor: 2 GHz or higher

RAM: minimum 4 GB

Free disk space: minimum 10 GB

Network connectivity

#### 4.1.2 Client applications

Processor: Intel dual-core 2 GHz or higher

RAM: minimum 2GB

Recommended graphical hardware supporting DirectX 9.0 or better.

Free disk space: minimum 10 GB

Network connectivity

### 4.2 Software requirements

Operating systems supported:

- Windows XP SP3
- Windows Server 2003 SP2
- Windows Vista SP1 or later
- Windows Server 2008 (not supported on Server Core Role)
- Windows 7

## **5** Installation procedure

The installation of CoCon is performed by executing the file CoCon-Installer-v2.0.exe. This will guide you through a typical install wizard with some configuration options. It is recommended that this installation is performed by technically trained personnel.

Note that it is necessary to let this installation be performed by a user with Administrator rights.

### **5.1 Prerequisites**

In order to be able to install CoCon, a number of other installed programs are necessary. These are

- Microsoft .NET Framework 4.0. This framework is included in the installer package and will be installed automatically if needed.
- Windows Installer 4.5. During installation of the SQL Server Express (the database that CoCon uses to store its data), Windows Installer 4.5 is needed. This is a software component that might not be present on older Windows versions. Therefore, the necessary files are installed with the CoCon suite, and are included in the CoCon installation at C:\Program Files (x86)\Televic Conference\CoCon\Server\WindowsInstaller4\_5 (or similar for your installation).

### 5.2 Installer

The installer of CoCon itself consists of various steps; the most important ones are:

- License Agreement.
- Choose components: here it is possible to select which components of the CoCon software suit will be installed on the current PC. Bear in mind that there is usually only 1 Server per meeting room and only 1 meeting room per Server.
   The various client applications that will be installed can also be selected here. Note that the functionality of the applications plays a role: it is e.g. rather illogical to install the Room Configurator on a machine which will only be used for signage installing only the Signage Application is better suited here. You can position the mouse over any of the client applications to see a description in the text box on the bottom.
- Choose install location.
- Installation is performed.
- The final step allows you to view the release note. Here some remarks are located regarding the current installation version.

During the installation, Windows firewall will ask your permission to let this program communicate. Make sure that you allow all connections for the CoCon applications. Icons for the selected installed applications can be found on the Desktop and in the Start menu.

# Section 3 – Application description

## 6 License

The CoCon software needs a license issued by Televic in order to function.

### 6.1 License modules

The following license modules are available:

- CoCon Discussion. It contains all functionality that is required to run a conference system in a discussion-only situation. It is perfect for corporate board meetings and council meetings that do not require electronic voting or simultaneous interpretation. Important functionality is delegate management, meeting construction and control, microphone control, ...
   Applications included here are the Room Server, Operator Application and Meeting Manager.
- CoCon Signage: CoCon Signage is the display application within the CoCon Control suite. It is a plugin for CoCon Discussion, so the latter is required to run CoCon Signage. CoCon Signage can be used to display information to the delegates in the room using large screens or projectors.

The license of the CoCon Signage specifies how many signage screens can be simultaneously active.

 CoCon T-Cast Connector: The T-Cast Connector plug-in integrates the T-Cast on-line management and control environment into the CoCon Conference Control software. It offers a seamless synchronisation between the CoCon meeting preparation and the on-line webcasting environment, as well as control of the T-Cast during a live meeting from the CoCon Operator Application.

Note that this is a plugin for CoCon Discussion, so the latter is required to run CoCon the T-Cast Connector.

- CoCon Authentication: This module contains the interaction of CoCon with badges. If this module is present, badges can be read from and written to. For each delegate, a badge can be created with which he can identify himself to the system.
   Note that this is a plugin for CoCon Discussion, so the latter is required to run CoCon Authentication.
- CoCon Voting: The Voting module contains all functionality that relates to the process of voting. This module will allow to create voting agenda items and templates, start, stop and control voting sessions and visualize the voting results.

Note that this is a plugin for CoCon Discussion, so the latter is required to run CoCon Voting.

### 6.2 Use License in CoCon

The license is located on the machine where the server application is installed. All the clients connecting to this server will then use the same license. In this way, only one license is necessary for a single server or conference room.

The screen below will appear when starting the server application without a license file present:

| License | alidation                                                                                                    |
|---------|----------------------------------------------------------------------------------------------------|
| ₿       | No valid license file found for this application.                                                                                                    |
|         | To request a license file, fill in the fields below and select a MAC-address.<br>When finished, click "Copy information to clipboard", paste the information in an email and send it to your Televic contact person. |
|         | Company:                                                                                                    |
|         | Site:                                                                                                    |
|         | Contact person:                                                                                                    |
|         | E-mail:                                                                                                    |
|         | Address:                                                                                                    |
|         | City:                                                                                                    |
|         | Country:                                                                                                    |
|         | MAC-address: 5C260A3D85A1 (Local Area Connection)                                                                                                    |
|         | Other devices (Advanced)     Copy information to the clipboard                                                                                                    |
| tel     |                                                                                                    |

#### Figure 6-1 License validation

In the top part of this screen, fill in as much information as possible about your company site, contact person etc. This information will be useful for Televic to be able to contact you in case of updates, bug fixes, ... In order to generate a license, your Televic contact person needs a MAC-address of a component present in your system. CoCon chooses a MAC-address by default.

Note that you can select a different one if it concerns a component that can be removed from your system (eg. a USB-device). Click the "Other devices (Advanced)" to display a table where you can select a different one. Once you are satisfied, click the "Copy information to the clipboard" and paste it in a mail to your Televic contact person.

You will receive an XML-file which contains your license. Use the button "Browse for license file" to open a file chooser which allows you to select the received license file. Make sure the name and content of this file has not been changed, and that it is an XML-file. After validation of the file, the following screen will appear, and CoCon will be licensed and ready to function.

| License                                                                                                    |
|----------------------------------------------------------------------------------------------------|
| License validation                                                                                                    |
| <ul> <li>✓ Your current license file is valid until 9/1/2011 11:59:59 PM<br/>License Location:<br/>C:\ProgramData\Televic Conference\CoCon\Cocos_1C659DF3E6C6.xml</li> <li>Change license</li> <li>Note: when you request a license file, you will be asked for a MAC-address. Please provide the<br/>following value: 5C260A3D85A1 (Local Area Connection)</li> <li>✓ Other devices (Advanced)</li> <li>Copy this value to the clipboard</li> </ul> |
| televic                                                                                                    |

Figure 6-2 License validation

### 7 Server

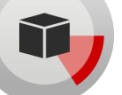

The room server is the application which is responsible for the following functionality:

- Connection with the central conference unit
- Database connectivity
- The component to which the various client applications connect

### 7.1 Room configuration wizard

This wizard is shown when the server is first started, or afterwards if a change to the server configuration is required. It is built up of the screens shown in the following sections.

#### 7.1.1 General settings

| Welcome to the room configuration wizard                                                                                                    |      |      |        |
|----------------------------------------------------------------------------------------------------|------|------|--------|
| This wizard will guide you through the Televic room server configuration.<br>WARNING: after completing this wizard the room server will restart.<br>Make sure no meeting is taking place in the room, since the current meeting will be interrupted.<br>Also make sure no client applications are connected; their functionality will not be guaranteed.<br>Client applications connected to this room server: |      |      |        |
| Client name Client type Last alive check<br>Choose 'Next' to start.<br>Choose 'Cancel' or close this window to exit.                                                                                                    |      |      |        |
|                                                                                                    | Back | Next | Cancel |

Figure 7-1 Welcome to the room configuration wizard

| General settings                       |      |
|----------------------------------------|------|
| Run the room server at Windows startup |      |
|                                        |      |
|                                        |      |
|                                        |      |
|                                        |      |
|                                        |      |
|                                        | Back |

#### Figure 7-2 General settings

Check the box "Run the room server at Windows start up" if you want to ensure that the CoCon server gets started every time this machine starts up. This can be very convenient for the server application, as no CoCon functionality is available when the server application is not started.

#### 7.1.2 Database

The next steps in the configuration wizard will allow you to choose, create and/or update the database that CoCon uses to store its data.

#### 7.1.2.1 Database detection

This step detects any databases that are already present or can be used to run CoCon on. The first step lets you choose between automatic detection and manual setup.

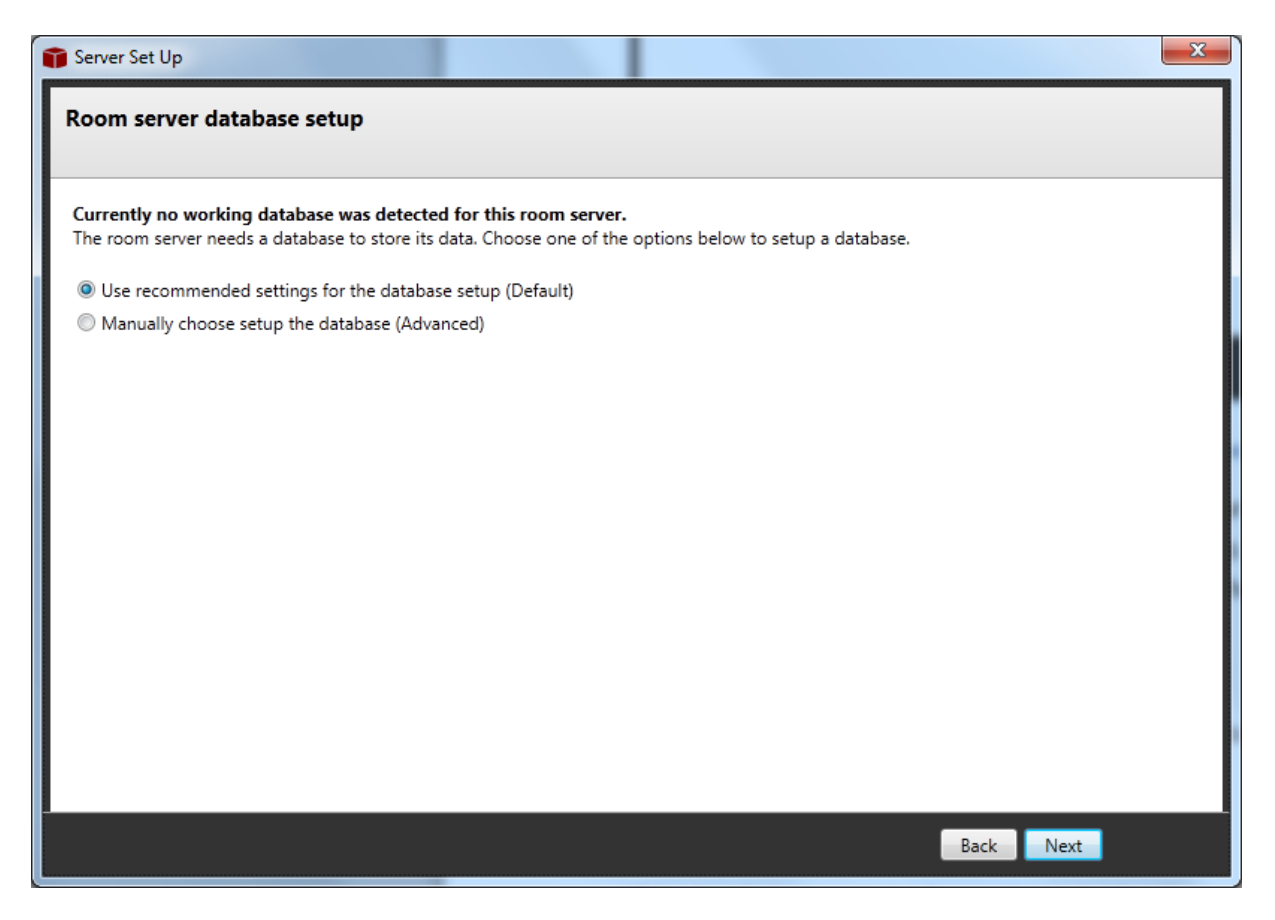

Figure 7-3 Database setup: recommended or manual

The recommended option will show the following screen, where the CoCon Server is looking for usable database servers.

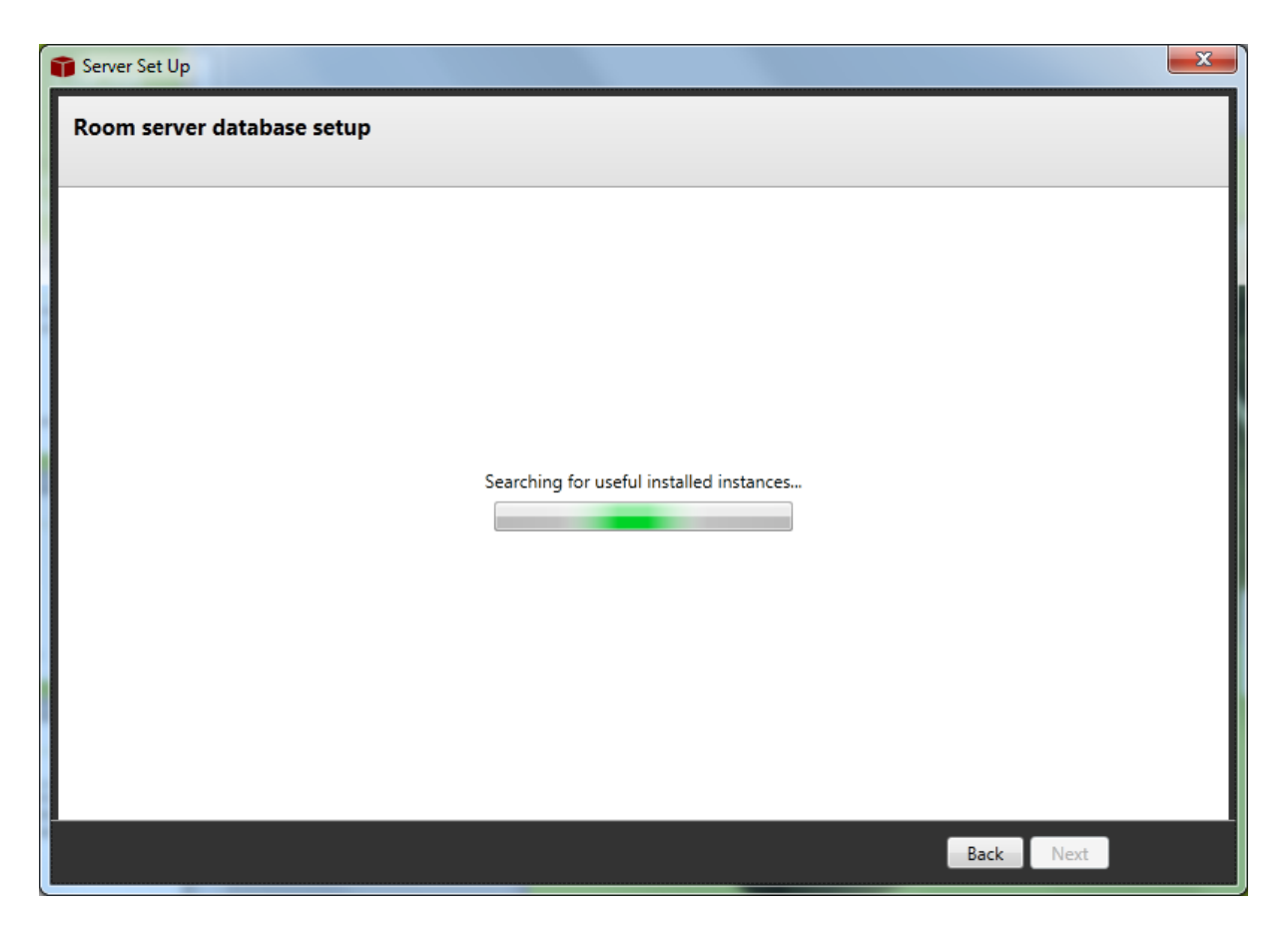

Figure 7-4 Database setup: recommended

The manual option will show the following screen.

In the top half you can select the database server where from a list, or enter it manually. It also allows for Windows or SQL Authentication.

The bottom half allows you to install a new database instance, see next section.

| Server Set Up                                                   | ×                                                                                                    |
|-----------------------------------------------------------------|----------------------------------------------------------------------------------------------------|
| Database server select                                          | ion                                                                                                    |
|                                                                 |                                                                                                    |
| Select an existing database                                     | 2                                                                                                    |
| Database server:                                                | localhost\SQLEXPRESS                                                                                                    |
| Authentication mode:                                            | Windows Authentication                                                                                                    |
|                                                                 | SQL Server Authentication                                                                                                    |
|                                                                 | Login:                                                                                                    |
|                                                                 | Password:                                                                                                    |
| or create a new databas<br>By clicking the button be<br>TELEVIC | e instance on this computer.<br>low a new database instance will be installed on this computer with the name you specify:<br>Install new instance |
| WARNING: this may tal                                           | ce some time, please be patient!                                                                                                    |
|                                                                 |                                                                                                    |
|                                                                 |                                                                                                    |
|                                                                 |                                                                                                    |
|                                                                 |                                                                                                    |
|                                                                 |                                                                                                    |
|                                                                 | Back Next                                                                                                    |
|                                                                 |                                                                                                    |

Figure 7-5 Database setup: manual

#### 7.1.2.2 No database found: create new database

If no usable database is found, CoCon will recommend creating a new database; this is shown in the following screen:

| Room server database setup automatic setup                                                                                                    |
|----------------------------------------------------------------------------------------------------|
|                                                                                                    |
| This wizard has not found a compatible database instance on this computer, one will be setup with the following name:<br>TELEVIC                                                                                                |
| By clicking 'Next' the following actions will be performed by this wizard:<br>A new database instance will be installed on this computer. ( <b>This may take some time</b> !)<br>New database with data tables will be created. |
|                                                                                                    |
|                                                                                                    |
|                                                                                                    |
|                                                                                                    |
|                                                                                                    |
|                                                                                                    |
| Back Next                                                                                                    |

#### Figure 7-6 Database setup: new database

The following paragraphs describe two possibilities in this situation.

#### 7.1.2.2.1 Install SQL Server Express 2008

No Microsoft SQL Server Express 2008 is installed. The wizard will automatically install this database component and install a valid instance on the database so CoCon server can function correctly.

Note that this is an automated procedure during which no user input is required. It can however take some time to complete this operation.

| 📓 Server Set Up | Receiverent dealess artig attenuit artig  | × |
|-----------------|-------------------------------------------|---|
| Room server o   | database setup automatic setup            |   |
|                 |                                           |   |
|                 |                                           |   |
|                 |                                           |   |
|                 |                                           |   |
|                 |                                           |   |
|                 |                                           |   |
|                 | Installing a new sql 2008 server instance |   |
|                 |                                           |   |
|                 |                                           |   |
|                 |                                           |   |
|                 |                                           |   |
|                 |                                           |   |
|                 | Back Next                                 | ľ |

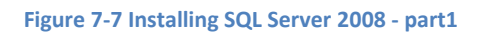

| SQL Server 2008 R2 Setup Setup Support Files Click Install to install Setup Support files. To required. | install or update SQL Server 2008 R2, these files are       |
|----------------------------------------------------------------------------------------------------|-------------------------------------------------------------|
| Setup Support Files                                                                                     | Ihe following components are required for SQL Server Setup: |
|                                                                                                    | Feature<br>Name Status                                      |
|                                                                                                    | • Setup Supp In Progress                                    |
|                                                                                                    | ExecuteStandardTimingsWorkflow                              |
|                                                                                                    | < <u>B</u> ack <u>I</u> nstall Cancel                       |

Figure 7-8 Installing SQL Server 2008 - part2

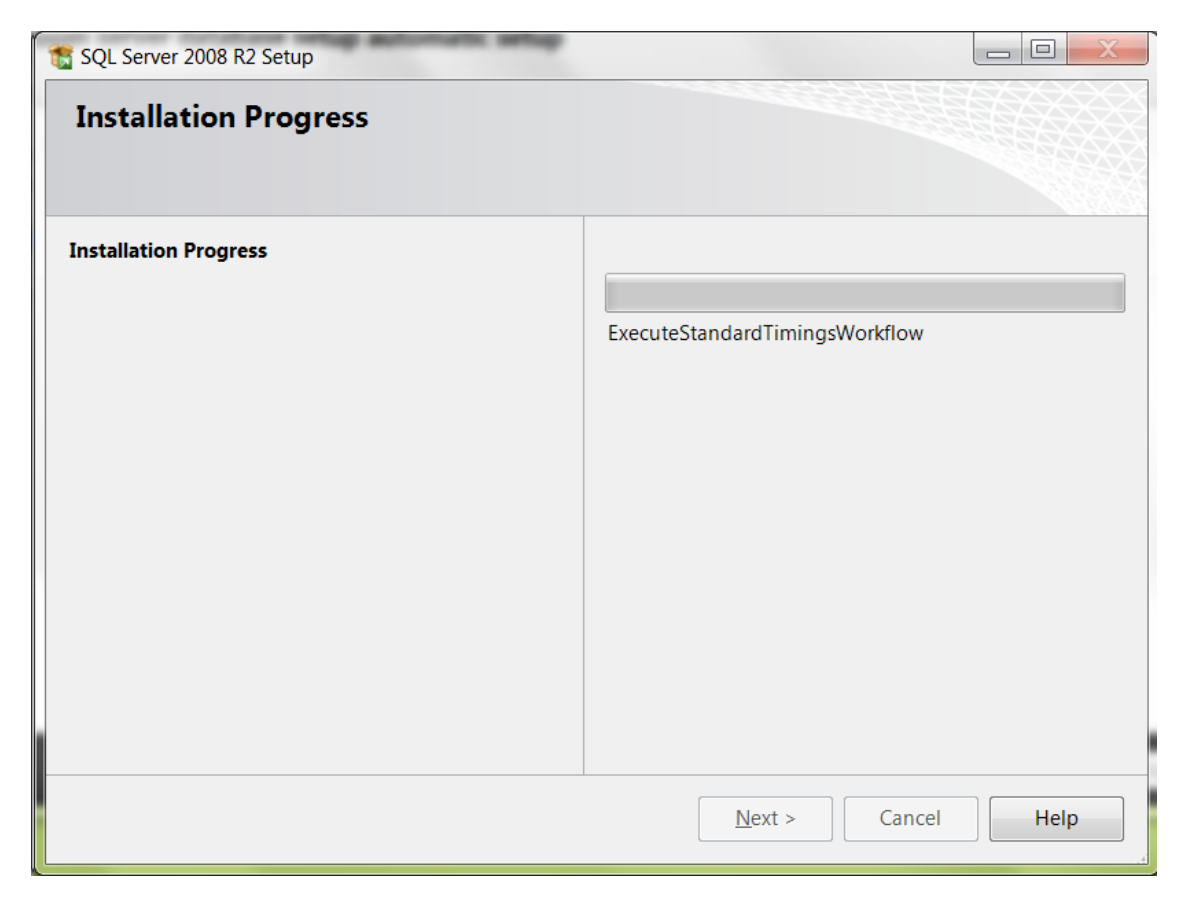

Figure 7-9 Installing SQL Server 2008 - part3

#### 7.1.2.2.2 SQL Server Express 2008 installed but no database found

Microsoft SQL Server Express 2008 installed but no instance found. At this point, you should follow the wizard and allow it to create a new instance.

#### 7.1.2.3 Compatible database found and usable

In this situation, a usable database has been found. CoCon will use this database to store its data. The screenshot below illustrates this.

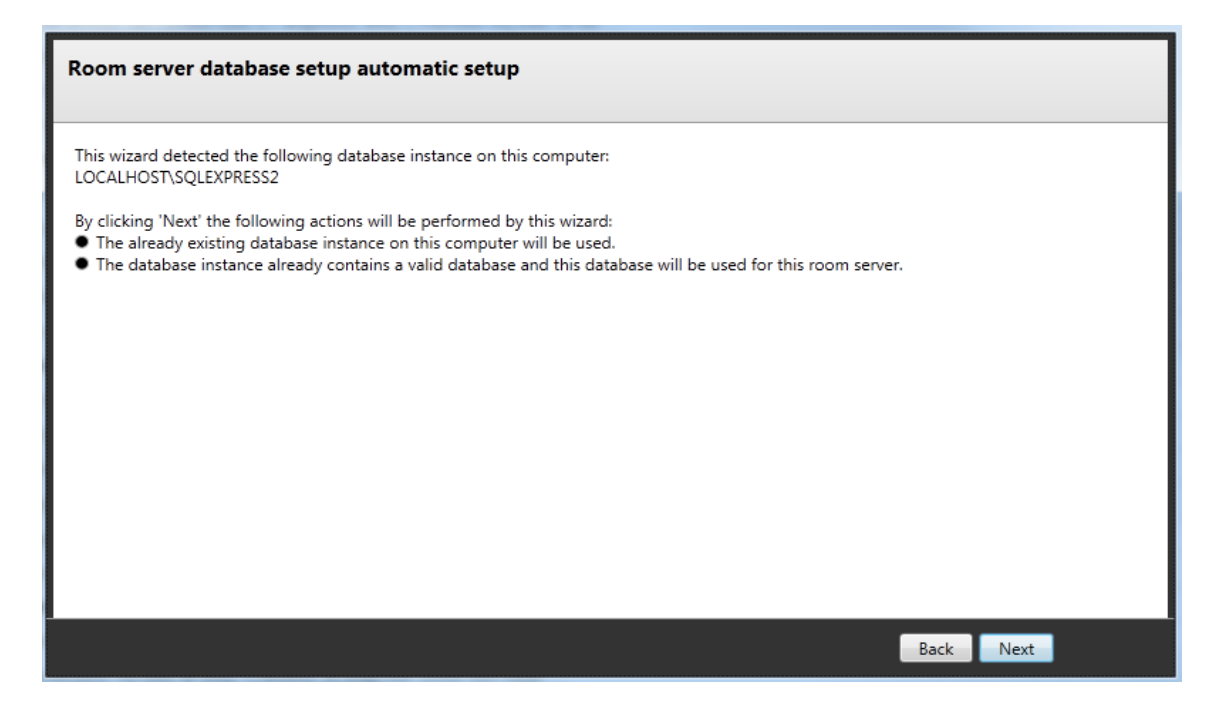

Figure 7-10 Database setup: database found

#### 7.1.2.4 Compatible database found and need to update

Occasionally, the CoCon database will need to be updated. You will be notified of this, using a special wizard step, as shown in the figure below. The update procedure will take some time to update the database tables in your database, but no data will be lost.

| T Server Set Up                                                                                                    | × |
|----------------------------------------------------------------------------------------------------|---|
| Room server database setup automatic setup                                                                                                    |   |
|                                                                                                    |   |
| This wizard detected the following database instance on this computer:<br>LOCALHOST\MAJOR                                                                  |   |
| By clicking 'Next' the following actions will be performed by this wizard:<br>• Your database will be updated to the latest version. No data will be lost! |   |
|                                                                                                    |   |
|                                                                                                    |   |
|                                                                                                    |   |
|                                                                                                    |   |
|                                                                                                    |   |
|                                                                                                    |   |
|                                                                                                    |   |
|                                                                                                    |   |
| Back Next                                                                                                    |   |

#### Figure 7-11 Database setup: update needed

#### 7.1.2.5 Database configuration OK

If you would run through the configuration again and the database is configured correctly, you will see the following screen.

Clicking on the button "Change database (advanced)" will allow you to change the database, using the steps described in the previous sections.

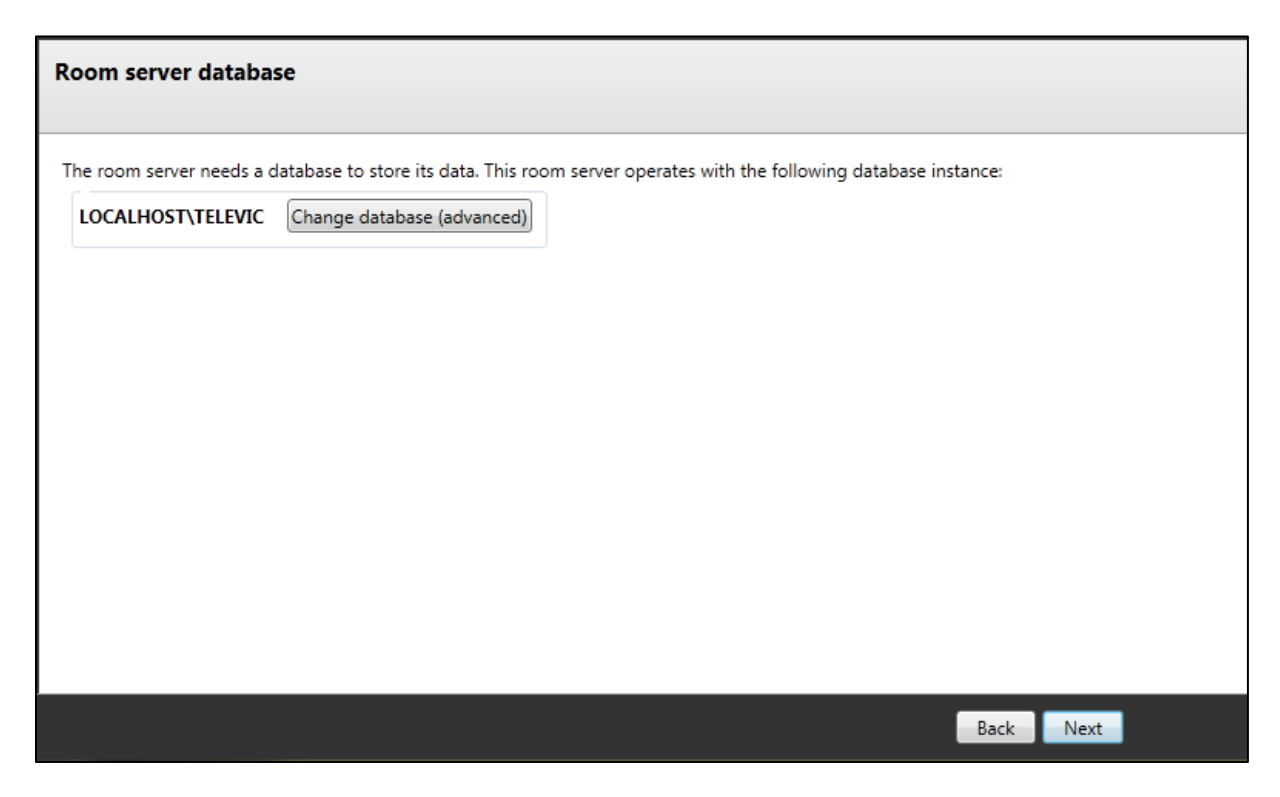

Figure 7-12 Database setup: OK

#### 7.1.3 Room selection

#### 7.1.3.1 Room selection

This screen contains the room selection. Here you can create a new room, or connect to an existing room. In the upper right-hand corner of this window the effects of the action you choose are shown.

- To create a new room, fill in name and an optional description in the fields at the top.
- If you want to take over an existing room, select any of the room names under "Take over an existing room". Be aware that these rooms are already assigned to another server. If you select this, the current room server will take over the control of the room from the other server.
- Take control of an unassigned room. By selecting any of the names here you can control an orphaned room (where no CoCon room server is associated with it) and assign it to this server.

| Room selection                                                                                    |                                                              |  |  |  |  |  |
|---------------------------------------------------------------------------------------------------|--------------------------------------------------------------|--|--|--|--|--|
| The "room server" application represents a room<br>Name:<br>Description:                          | A new room will be created and assigned to this room server. |  |  |  |  |  |
| <ul> <li>Select an existing room from the database</li> <li>Take over an existing room</li> </ul> | e instance.                                                  |  |  |  |  |  |
|                                                                                                   |                                                              |  |  |  |  |  |
| C Take control of an unassigned room                                                              |                                                              |  |  |  |  |  |
|                                                                                                   |                                                              |  |  |  |  |  |
|                                                                                                   | Back Nevt                                                    |  |  |  |  |  |

#### Figure 7-13 Room selection

#### 7.1.3.2 T-Cast configuration

If there is an expander called "T-Cast config", you can click this to fill in the configuration parameters for the T-Cast setup. For more details about this, see Section 13.1.1 - Room configuration wizard.

#### 7.1.4 Conference system setup

This screen lets you select the properties for the connection with the central conference unit. A dropdown box is provided which allows selecting any of the available plugins in the current installation. Provided plugins are:

- TCS5500 Plugin: this component allows connection to the Televic CPU5500 Central Unit. This connection is established over a standard LAN-connection using the TCP/IP protocol.
   Parameters here include:
  - IP-address. This is the IP address of the central conference unit you want to connect to.
  - Port: this is usually port 5011 for the CPU5500.
  - Write badge option (if applicable): this allows you to specify how much information should be written on the badges. The following possibilities are present:
    - ID only: the badges will only contain the ID of the delegate written on it.
    - Full badge: in this case, more information will be written to the badge. This will include the delegate ID, first name, last name, ...

- Voting buttons: here you can specify if your setup has units with 3 or 5 voting buttons. This will determine the type of voting items you can create in the client applications.
- Confidea Wired Plugin: this component allows connection to the Televic Confidea Wired (CE2500) Central Unit. This connection is established using a serial connection over RS232. Parameters here include:
  - COM-port: specify here the COM-port on the computer to which the serial cable going to the central conference unit is connected. The other side of the serial cable should be connected to the port COM 3 on the Confidea Wired Central Unit.
  - Voting buttons: here you can specify if your setup has units with 3 or 5 voting buttons. This will determine the type of voting items you can create in the client applications.
- WCAP + Plugin: This component allows connection to the Televic WCAP. This connection is established over a standard LAN-connection using the TCP/IP protocol. Parameters here include:
  - $\circ$   $\;$  IP-address. This is the IP address of the WCAP unit you want to connect to.

| 🗊 Server Set Up                                                                       |                                                                                                    |                          |                                          | X     |  |  |  |  |
|---------------------------------------------------------------------------------------|----------------------------------------------------------------------------------------------------|--------------------------|------------------------------------------|-------|--|--|--|--|
| Conference system setup                                                               |                                                                                                    |                          |                                          |       |  |  |  |  |
|                                                                                       |                                                                                                    |                          |                                          |       |  |  |  |  |
| Choose the conference system you want to connect to:                                  |                                                                                                    |                          |                                          |       |  |  |  |  |
| Conference system type:                                                               | Conference system type:                                                                                                    |                          |                                          |       |  |  |  |  |
| Connection parameters:                                                                | IP:                                                                                                    | 10.0.41.207              |                                          |       |  |  |  |  |
|                                                                                       | Port:                                                                                                    | 5011                     |                                          |       |  |  |  |  |
|                                                                                       | Write Badge Option:                                                                                                    | Full badge               | •                                        |       |  |  |  |  |
|                                                                                       | Voting Option                                                                                                    | 5 Buttons                | •                                        |       |  |  |  |  |
|                                                                                       | voting Option:                                                                                                    | 5 buttons                | •                                        |       |  |  |  |  |
|                                                                                       | Other:                                                                                                    | Name                     | Description                              | Value |  |  |  |  |
|                                                                                       |                                                                                                    | WCAP+ IP Address 1       | The IP Address of the first WCAP+        |       |  |  |  |  |
|                                                                                       |                                                                                                    | WCAP+ IP Address 2       | The IP Address of the second WCAP+       | +     |  |  |  |  |
|                                                                                       |                                                                                                    | WCAP+ IP Address 3       | The IP Address of the third WCAP+        |       |  |  |  |  |
|                                                                                       |                                                                                                    | WCAP+ IP Address 4       | The IP Address of the fourth WCAP+       |       |  |  |  |  |
|                                                                                       |                                                                                                    | WCAP+ IP Address 5       | The IP Address of the fifth WCAP+        |       |  |  |  |  |
|                                                                                       | Test Connection                                                                                                    |                          |                                          |       |  |  |  |  |
|                                                                                       | Click this button to test                                                                                                    | the connection with the  | selected plugin. If a plugin of the type | e you |  |  |  |  |
|                                                                                       | selected is currently co                                                                                                    | nnected to a Central Uni | t, this plugin will be disconnected.     |       |  |  |  |  |
|                                                                                       |                                                                                                    |                          |                                          |       |  |  |  |  |
|                                                                                       | Note that the test might take a few minutes to complete.<br>If the test takes too long, click "Cancel" and consult the log files for possible faults |                          |                                          |       |  |  |  |  |
| If the test takes too long, their cancer and consult the log mes for possible iduits. |                                                                                                    |                          |                                          |       |  |  |  |  |
|                                                                                       |                                                                                                    |                          |                                          |       |  |  |  |  |
| Back Finish                                                                           |                                                                                                    |                          |                                          |       |  |  |  |  |

• Port: this is usually port 9000.

Figure 7-14 Conference system setup

### 7.1.5 WCAP+ in coupled mode

The following section describes the behaviour of a WCAP+ in slave mode and is only applicable for the Confidea CU and CPU5500.

If a WCAP+ Central Unit is connected in slave mode to the Confidea CU or CPU5500, then CoCon can make a parallel connection to this WCAP+ to retrieve additional information about the wireless units. This additional information consists of the RF and battery status for each of the wireless units. The Operator Application will then show the states of the wireless units so the operator can quickly see which of the units is almost out of range or needs to be recharged. Up to 5 WCAP+ Central Units can be connected in slave mode to a Confidea CU or CPU5500.

In order to make a parallel connection to a WCAP+, the IP address of the WCAP+ needs to be configured in the Conference system setup. See Figure 7-15 for the configuration of the IP addresses. Click on the column "Value" of the table to enter the IP addresses of one or more WCAP+.

### 7.1.6 Finish

After completing the room configuration wizard, a restart of the server is needed. The server will restart automatically.

### 7.2 Room server window

When the room server is active, an icon will appear in the task bar notification area:  $oldsymbol{\widehat{I}}$  or  $oldsymbol{\widehat{I}}$ 

Right-clicking on this icon gives access to one of three functions:

- Room server: see below.
- Configuration wizard: see previous section.
- Exit: shuts down the room server.

The room server window is shown below.
| TRoom server                                                                       | ×                        |
|------------------------------------------------------------------------------------|--------------------------|
| Room server JV's release room                                                      | Configuration wizard     |
| Info License System Database Clients T-Cast Log                                    |                          |
| Room name: JV's release room                                                       |                          |
| Server version: 1.0.0.0                                                            |                          |
| Room server IP address: 192.168.8.56, 192.168.56.1, 192.168.14.1, 192.168.77.1, 10 | 0.8.0.18, 5.218.218.154, |
| Server protocol version: 0.01                                                      |                          |
| televic                                                                            | Ok                       |

#### Figure 7-15 Room server window

### 7.2.1 Info

This tab contains information about the name of the server, the server version, Room Server IP address and the protocol version.

#### 7.2.2 License

This tab contains the expiration date of the license and the possibility to change your license to another.

#### 7.2.3 System

This tab contains information about the current connection with the central conference unit, its name, description and current status (Connect, Disconnect).

By pressing the button "Restart System Connection", the connection with the conference system is restarted.

By pressing the button "Reboot Central Unit" (if applicable), the central unit to which this Room Server is connected will be rebooted.

#### 7.2.4 Database

This tab shows the connection state and version of the database.

#### 7.2.5 Clients

This tab shows an overview of all the connected clients, the type of application, the computer name and "last alive check", which indicates when their connection was last verified.

### 7.2.6 T-Cast

For more information about this tab, see Section 13.1.2 Room server window.

### 7.2.7 Log

This tab contains a hyperlink to the folder where all the log files of the CoCon applications are stored.

# 8 Shared client components

This section contains a description of all the components which are shared among the client applications.

## 8.1 Login window

In order for the client applications to function, they need to connect to the conference room server. Therefore, a login dialog appears when starting up the application. This is shown in the figure below.

| 🜒 Televic Logi | in                        |    | ×      |
|----------------|---------------------------|----|--------|
| Login          |                           |    |        |
| Language       | English ( Great Britain ) |    | •      |
| Room           | Manual<br>room            |    |        |
|                | Remember Server           |    |        |
| telev          | ric I                     | ОК | Cancel |

Figure 8-1 Login dialog

This dialog allows selecting the language in which the application is displayed (this can also be changed within the applications, see Section 8.2).

The applications contain an auto-detection mechanism by which they automatically search for any active CoCon servers. These are shown in the dialog, and you can select one to logon to.

Check the "Remember Server" box to automatically login to the selected server the next time you start up this client application. You can change this setting in the General Settings, as described in the Section 8.2.2. This setting will also be removed if you click the "Logout admin" at the bottom right-hand side of the client applications.

After clicking OK, you are logged in to the CoCon client application.

The following advanced parameter is present (see figure below):

• Manually provide the host address: This means that you manually enter the IP-address or the server host name in the box "IP or Host name".

Note that you have to check the box marked "Use these manual settings" in order for these advanced settings to be used.

| Televic Log | in 💌                                                         |
|-------------|--------------------------------------------------------------|
| Login       |                                                              |
| Language    | English ( Great Britain )                                    |
| Room        | Manual<br>room                                               |
|             | Remember Server                                              |
|             | Advanced Manually provide the host address. IP or Host name: |
|             | tlv-tcs-jv                                                   |
|             | Use these manual settings                                    |
| telev       | VIC OK Cancel                                                |

Figure 8-2 Login dialog: advanced

### 8.2 General Settings

#### 8.2.1 Language setting

All the CoCon client applications allow to be translated in other languages. In the login-window (section 8.1) as well as in the Settings-menu, the language can be changed. After selection of the language, the user interface will directly change into the selected language.

As can be seen in the figure below, selection of the current user interface language is available in the File-menu, in the section Settings. Here you can select your preferred language to view the current CoCon application in. For availability of more languages than those presented here, contact your Televic contact person.

| Pile Home      | Signage         | Voting  | Synoptic          | T-Cast      | ~    | 03/10/2012    | <b>D</b> > | ×<br>Ø |
|----------------|-----------------|---------|-------------------|-------------|------|---------------|------------|--------|
| Open           | General Setting | 5       |                   |             |      |               |            |        |
| Meeting Status | Language        | English | (Great Britain) 🔻 |             |      |               |            |        |
| Tools          | Remember Server | Yes     | © No              | Manual room | is t | he default Ro | oom Serve  | er     |
| Settings 🔹     |                 |         |                   |             |      |               |            |        |
| P Help         |                 |         |                   |             |      |               |            |        |
| 😆 Exit         |                 |         |                   |             |      |               |            |        |
|                |                 |         |                   |             |      |               |            |        |
|                |                 |         |                   |             |      |               |            | 4      |
|                |                 |         |                   |             |      |               |            |        |
|                |                 |         |                   |             |      | /             |            |        |
|                |                 |         |                   |             |      |               |            |        |
|                |                 |         |                   |             |      |               |            |        |

Figure 8-3 General Settings

This setting will be saved per application, so the next time you start the same client application, the same language will be used for the interface.

If you want to have CoCon translated in more languages than are currently available, please contact your Televic Conference contact person. In cooperation with Televic Conference, it is possible to provide CoCon in other languages as well.

### 8.2.2 Remember Server

This option shows if there is currently a default remembered Room Server for this application. You can select here if you want to remember or forget the default Room Server. If you select "No" here, the client application will ask you to specify the server to log on to when next starting up.

On the right-hand side, the default Room Server is shown.

### 8.3 Manual

In the File-menu, under the Help-menu, a button is available which will open this Help-file.

Alternatively, you can click the *icon* in the upper right corner of the screen.

There is also a PDF-version located in the installation folder; it can be reached using the Windows-Start Menu folder, under Televic Conference\CoCon\Help\CoCon Manual.

## 8.4 Status bar

At the bottom of most CoCon client applications, you will see the status bar. It looks like this:

| 🔀 Connections | 🚹 Faults | televic | ж | ſ€ | Test room | 1 | Logout admin |
|---------------|----------|---------|---|----|-----------|---|--------------|
|               |          |         |   |    |           |   |              |

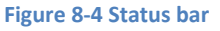

This component contains (from left to right):

• Connections status: this icon shows the status of three connections. If the icon is white, no connection problems are present. By double-clicking on it, the following window appears:

| Connection states                              | 3 |
|------------------------------------------------|---|
| Server connection state 🔀 Connected            |   |
| Conference system connection state 🔀 Connected |   |
| Database connection state 🔀 Connected          |   |
| T-Cast connection state Disconnected           |   |

Figure 8-5 Connection states window

Three components are shown here:

- Server connection state: status of connection with the CoCon server application.
- Conference system connection state: the status of the connection with the central conference unit.
- Database connection state
- T-Cast connection state
- Faults status: this icon shows if there are any faults. This can e.g. be microphone faults as well as errors with the connection states described above. Each error has a timestamp when it occurred. The following colour code is used:
  - $\circ$   $\;$  Yellow background: the fault has occurred and has not yet been solved
  - Green background: the fault has occurred and has been solved.

Twos button at the top allow clearing the solved faults from the list, as well as clearing the entire list.

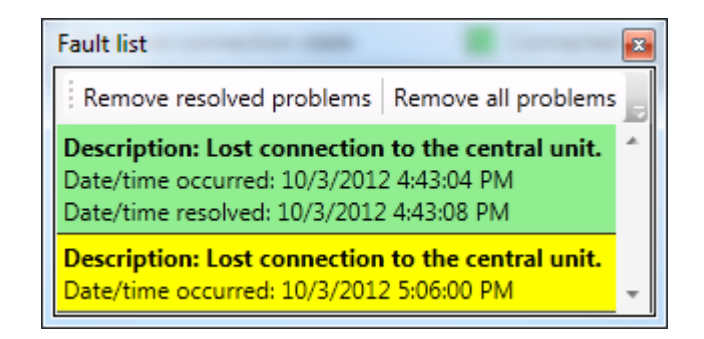

Figure 8-6 Fault list window

- Televic icon
- Meeting symbol
- Name of the room
- Logout button: this button logs you out of the current session, and lets you connect to another room server. This will also forget the currently remembered default Room Server; so you will be able to specify which

## 8.5 Date chooser

In several of the CoCon client applications, date choosers are present (eg. to select the start time of a meeting or the birth data of a delegate). Three of views of this can be seen in the figure below.

| 02/02/2012 15        | 01/02/20 | 12  | 15  |     | 01/02/2012  | 15   |
|----------------------|----------|-----|-----|-----|-------------|------|
| February 2012        | •        | 20  | 12  | •   | ◀ 2010-20   | )19  |
| Mo Tu We Th Fr Sa Su | Jan      | Feb | Mar | Apr | 2009 2010 2 | 2011 |
| 30 31 1 2 3 4 5      |          |     |     |     |             | l    |
| 6 7 8 9 10 11 12     |          |     |     |     | 2012 2014   |      |
| 13 14 15 16 17 18 19 | May      | Jun | Jui | Aug | 2013 2014 2 | 2015 |
| 20 21 22 23 24 25 26 |          |     |     |     |             |      |
| 27 28 29 1 2 3 4     |          |     |     | _   |             |      |
| 5 6 7 8 9 10 11      | Sep      | Oct | Nov | Dec | 2017 2018 2 | 2019 |

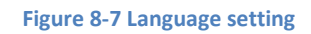

In the text field representing the date, you can manually fill in the date (by using numbers and /), or you can click the is icon next to the field to open the drop-down date chooser.

The first view in the figure above shows the way to pick a date in any month. The currently selected month is shown first. By clicking the left and right arrows next to the month, you can navigate through the months. After clicking on a day in a month, this date is selected and the chooser closes.

If you want to navigate over longer periods of time, click the month/year combination at the top of the chooser. This will result in the second view of the figure which allows you to pick a month in the current year, or navigate the year using the left and right arrows.

Clicking once again on the year at the top of the date chooser, you will get a view of the years that are available. Clicking on a year will select it, and return to the month view, etc.

# 9 Room configurator

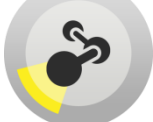

This is the application which is responsible for configuring the room; some of its functions are:

- Create and edit the synoptic of the room (background image, colour, ...)
- Automatic or manual detection of conference units (microphones, voting units, badge readers, ...)
- Placing of the conference units on the synoptic
- Designation of chairman/delegate property

## 9.1 Synoptic concept

A synoptic is a set of room graphics. It can contain microphones, a background image... The Room Configurator is used to create and edit the room synoptic. Initially, there is no synoptic attached to the room, and you will see the following screen.

| Room Co<br>File                       | nfigurator<br>Home | Detect units      |                                                           |                              |            | - | - ×<br>^ Ø |
|---------------------------------------|--------------------|-------------------|-----------------------------------------------------------|------------------------------|------------|---|------------|
| Synoptics                             |                    | Current Room : Te | est_EVC_man                                               |                              |            |   |            |
| Tools<br>Settings<br>P Help<br>E Exit |                    | Room Synoptics    | This room has<br>Create a new of<br>Name:<br>Description: | no synoptic<br>room synoptic | Create new |   |            |
|                                       |                    |                   |                                                           |                              |            |   |            |

Figure 9-1 Room configurator start screen

After defining a name for the synoptic and clicking "Create new", you will enter the Room Configurator itself. A few concepts here are crucial to understand how to define the synoptic of your meeting room:

- Unit: a unit is a representation of a physical conference unit connected to the central conference unit. This can e.g. be a microphone, a voting panel, a camera... Each of these can be placed on the room synoptic by attaching them to a node.
- Node: a node is a location in the room, where a person/delegate/meeting attendee can take a seat.

On a node, a number of conference units can be associated. This can be a microphone, a voting panel, a badge reader... This means that a node can contain more than one unit. A node is a part of the synoptic which has a location, and to which conference units can be attached.

• Background: the background image of your synoptic. This can be a picture or a diagram of the conference room.

The following screen shows an example of the Room Configurator. It contains 10 units (shown on the left-hand side), and 5 nodes (shown on the right-hand side). The objects themselves are visible in the middle, the synoptic itself.

Of the 10 units, 4 are associated with a node in the synoptic (shown in green), 6 are not yet associated (shown in red).

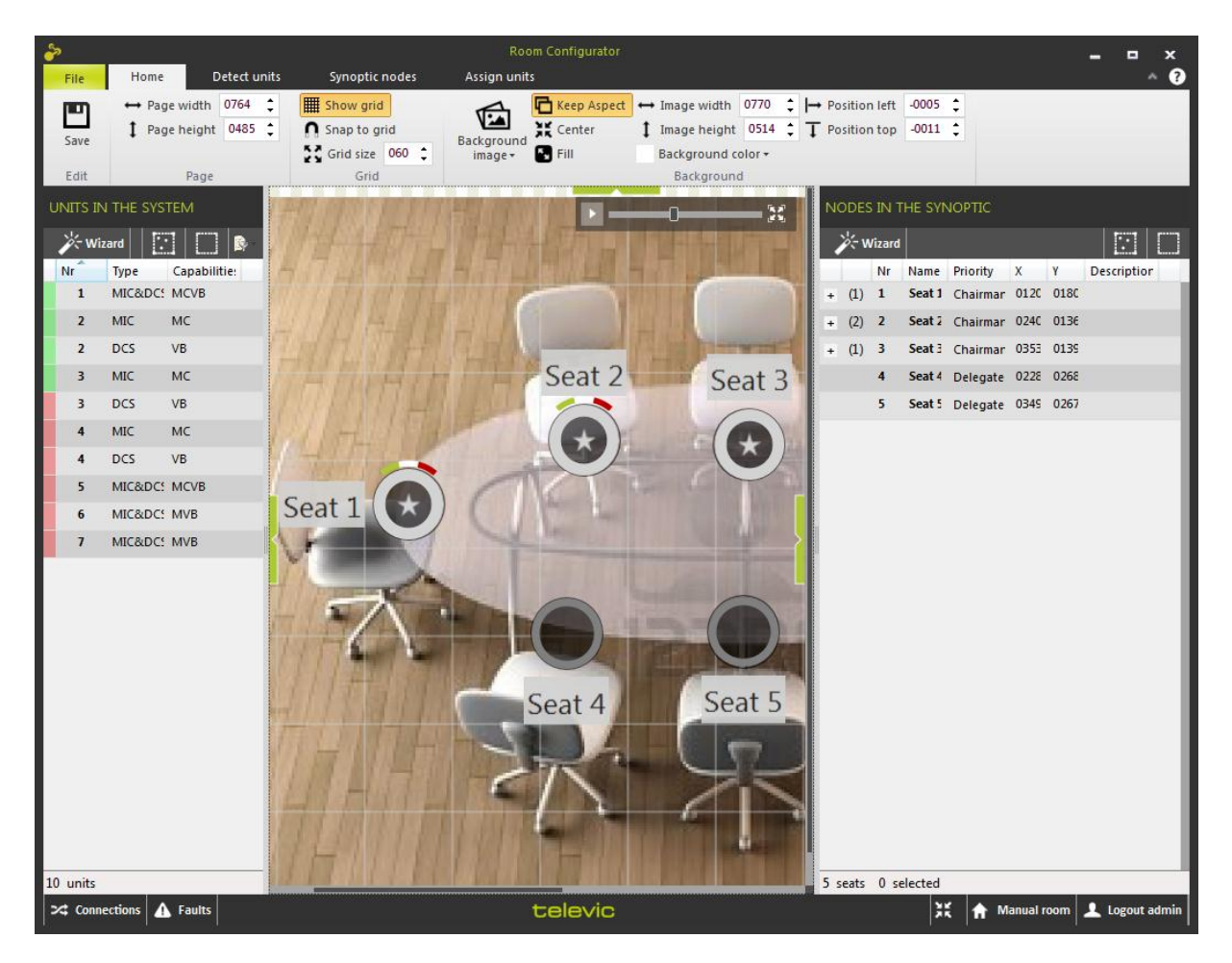

Figure 9-2 Room configurator main screen

### 9.1.1 Units

The units represent the physical units connected to the central conference unit. This can e.g. be a microphone, a voting panel, a camera... Each of these can be placed on the room synoptic by attaching them to a node.

They are controlled on the left hand side of the Room Configurator; this table contains the data and columns described below. Note that the headers in this table can be clicked upon to sort the content.

- Nr: this is the ID that the system uses to identify this unit. It also corresponds to the order in which the unit buttons have been pushed during manual initialization (see Section 9.3).
- Type: this describes the type of the conference unit. The following unit types can be shown here:
  - MIC: this stands for microphone.
  - DCS: this stands for voting panel.
  - MIC&DCS: this is a unit which combines microphone and voting functionalities (eg. Confidea).

- Capabilities: this column shows the capabilities this specific unit has, using abbreviations. The following are available:
  - M: Microphone
  - C: Chairman
  - V: Voting functionality
  - B : Badge reader
  - LCD: language LCD

Note that these abbreviations are concatenated into one string. Eg. MCVB means a Microphone with Chairman functionality, Voting buttons and a Badge reader.

A description and a filter are also available by clicking on the icon in the header of the table. Here the abbreviations are shown in full. Additionally, by checking and unchecking the boxes, the list with all units is filtered to only contain the units with the checked capabilities. This can also be seen in the figure below.

The figure below shows a list of 10 units; 4 are MIC&DCS, 3 MIC and 3 DCS.

| U  | NITS IN ' | THE SYSTE | M      |        |          |    |                     |
|----|-----------|-----------|--------|--------|----------|----|---------------------|
|    | 🄆 Wiza    | rd        |        | ::     | <b>*</b> |    |                     |
|    | Nr        | Туре      | Capabi | lities | AI       | I) | (All)<br>Microphone |
|    | 1         | MIC&DCS   | MCVB   |        | V C      |    | Chairman<br>Voting  |
|    | 2         | MIC       | MC     |        | В        |    | Badge               |
|    | 2         | DCS       | VB     |        |          |    |                     |
|    | 3         | MIC       | MC     |        |          |    |                     |
|    | 3         | DCS       | VB     |        |          |    |                     |
|    | 4         | MIC       | MC     |        |          |    |                     |
|    | 4         | DCS       | VB     |        |          |    |                     |
|    | 5         | MIC&DCS   | MCVB   |        |          |    |                     |
|    | 6         | MIC&DCS   | MVB    |        |          |    |                     |
|    | 7         | MIC&DCS   | MVB    |        |          |    |                     |
|    |           |           |        |        |          |    |                     |
|    |           |           |        |        |          |    |                     |
|    |           |           |        |        |          |    |                     |
|    |           |           |        |        |          |    |                     |
| 10 | units     |           |        |        |          |    |                     |

#### Figure 9-3 Units in the system

Units are constructed by interacting with the central conference unit. This is the component that controls the conference objects in the conference room. They can be initialized automatically or manually (see 9.3). After initialization, they appear in this list with a red indication. This means that

they have not yet been associated with a node in the synoptic. Once this is the case, they are shown with a green indication.

In the left upper corner, a wizard button is available to start a wizard which guides you through the initialization procedure. The two buttons in the upper right corner select all or none of the units in the list.

Association can be done using the functions described in 9.5, or units can be drag-and-dropped onto the synoptic. If they are dragged onto an existing node, the unit will be associated with this node. Note that a check will be performed if eg. no two vote units are allocated to the same node.

If they are dragged into the open, a new node will be created to which the unit is associated.

#### 9.1.2 Nodes

A node is a part of the synoptic which has a location, and to which conference units can be attached. This means that one node can e.g. contain a microphone and/or a voting panel. The figure below shows the list containing the nodes in the synoptic (shown on the right in the Room Configurator).

|   |     | Nr | Name   | Prio       | х    | Y    | Description |  |
|---|-----|----|--------|------------|------|------|-------------|--|
|   |     | 6  | Seat 6 | (Delegate) | 0203 | 0225 |             |  |
| ÷ | (1) | 1  | Seat 1 | (Delegate) | 0080 | 0160 |             |  |
|   |     | 4  | Seat 4 | (Delegate) | 0210 | 0064 |             |  |
| ÷ | (1) | 2  | Seat 2 | (Delegate) | 0127 | 0070 |             |  |
|   |     | 7  | Seat 7 | (Delegate) | 0281 | 0224 |             |  |
| ÷ | (1) | 3  | Seat 3 | (Delegate) | 0127 | 0227 |             |  |
|   |     | 5  | Seat 5 | (Delegate) | 0276 | 0063 |             |  |
|   |     |    |        |            |      |      |             |  |
|   |     |    |        |            |      |      |             |  |
|   |     |    |        |            |      |      |             |  |
|   |     |    |        |            |      |      |             |  |
|   |     |    |        |            |      |      |             |  |

#### Figure 9-4 Nodes in the synoptic

Each of the nodes has some characteristics (from left to right):

• A '+' shows if any units are associated with it. The number next to it shows how many units it contains. Clicking on this shows which units are associated:

| - | (1)                     | 1                     | Seat 1 | Chairman | 0120 | 0180 |  |   |
|---|-------------------------|-----------------------|--------|----------|------|------|--|---|
|   | 1<br>Unk<br>MIC<br>0000 | nown<br>&DCS<br>)210c |        |          |      |      |  | 0 |

Figure 9-5 Nodes in the synoptic detail

Note that, by adding multiple units to the same seat, you will activate the microphone couple mode. This means that the microphones that are attached to the same node will be activated and deactivated all at once if any of them are activated /deactivated. This is usually a function given to chairman positions, so the application will ask if the current node is to be made into a chairman.

- Name: by double-clicking on the name contained here, you can edit it. This way it is possible to assign names to the various nodes present in the synoptic.
- Priority: here you can define if a certain seat has delegate or chairman priority. A chairman gets another icon on the synoptic and can always speak. Double-click on this to get a drop-down list to change the property.
- Coordinates: X and Y
- Description

For the creation of nodes, see 9.4, for the association of units to nodes, see 9.5.

### 9.1.3 Background

The background image of the synoptic is typically a photograph or a graphic representation (plan, diagram) of the conference room. Here the nodes can be placed to indicate the physical position of the microphones in the room. For actions concerning this background, see 9.2.4.

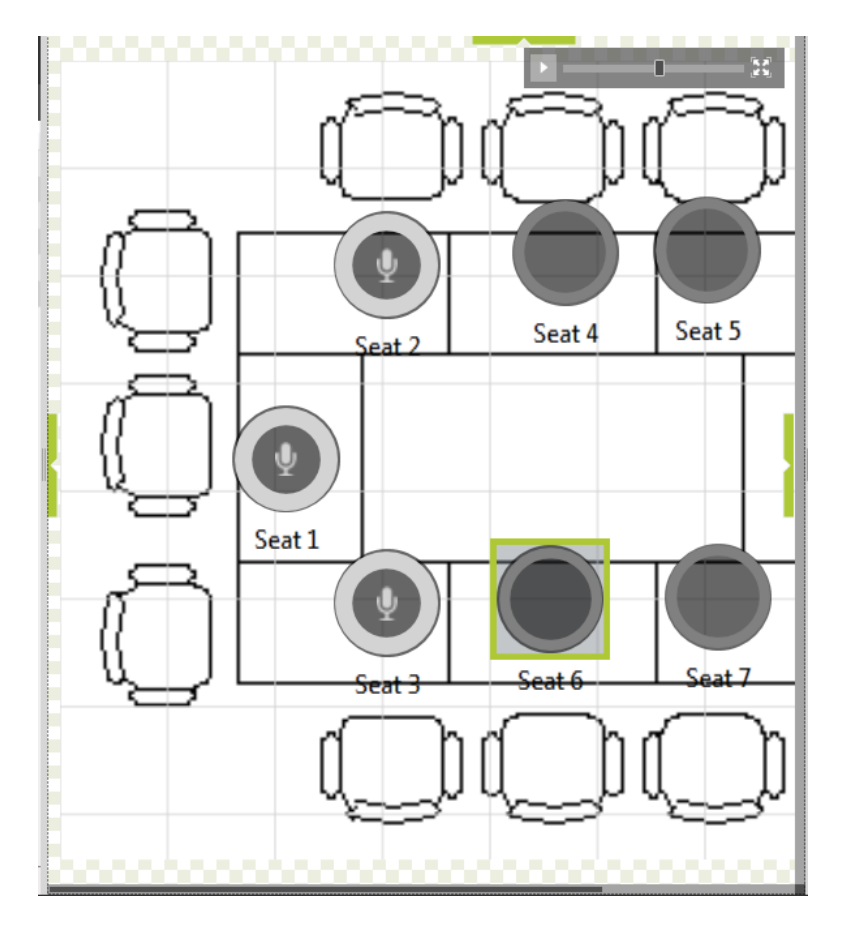

Figure 9-6 Sample synoptic

### 9.1.4 Locking of the room

The Room Configurator locks the room it is editing for as long as it is active. This means that:

- No other user has access to the Room Configurator. Only one user can edit the room at the same time.
- No CoCon Operator Application has access to the room; no meetings can take place as long as the room is being edited. This is because the room is in the process of being configured and it is not allowed to have a meeting here.

Note that if the Room Configurator does not close properly, the room remains in the locked state and any new instances of the Room Configurator would not have access to the room. It suffices to restart the Room Configurator to remove this lock.

## 9.2 Home ribbon

This is the ribbon you see when "Home" is highlighted.

| File | Home     | Detect units | Synoptic nodes        | Assign units                                            |
|------|----------|--------------|-----------------------|---------------------------------------------------------|
|      | ↔ Page w | ridth 0454 🛟 | H Show grid           | Keep Aspect ↔ Image width 0454 ↓ → Position left 0000 ↓ |
| Save | 1 Page h | eight 0371 🛟 | <b>N</b> Snap to grid | Signage K Center 1 Image height 0385 Center 0000 C      |
| Save |          |              | Grid size 050 🛊       |                                                         |
| Edit |          | Page         | Grid                  | Background                                              |

#### Figure 9-7 Home ribbon

It contains a number of functionalities; these are described in the following sections.

#### 9.2.1 Edit

Save: this saves the current synoptic with the current settings to the database.

#### 9.2.2 Page

Here you can set the width and height of the page area. This is defined as the "useful" area with in the synoptic editor. Changing this size can also be achieved by clicking and dragging the bottom right corner of the page (shown by a small grey rectangle).

#### 9.2.3 Grid

The grid is an overlay to the synoptic editor which allows you to position the objects in a more structured way.

The button "Show Grid" switches this functionality on and off.

The button "Snap to grid" specifies whether the objects in the synoptic are automatically aligned to the grid.

The last option allows adjusting the grid size. If the grid size is reduced, it is possible to place the objects with a greater degree of accuracy.

#### 9.2.4 Background

The functions here control the background image.

Under the button "Signage", you can access the following functions:

- Open new image from file. This opens a file browser where you can select the background you want.
- Reset current image to original. This undoes the editing you performed on the background and returns the image to the originally loaded file.
- Clear current background image. This erases the background image, but keeps the other components of the synoptic.

The button "Keep aspect" specifies whether to scale the length of breadth of the figure in a correlated way.

"Center" places the figure in the middle of the synoptic.

"Fill" expands the figure to fill the entire page area of the synoptic.

"Image width" and "image height" can be set in the next boxes (either entering numerical values or clicking the up- and down-arrows).

Likewise, "Position left" and "position top" shift the image in the desired direction.

Finally, the button "Background colour" lets you select the colour of the background; this is the area where the background image does not cover the page area.

## 9.3 Detect units ribbon

This ribbon lets you detect units connected to the central conference unit and load them into the CoCon Room Configurator.

| File                     | Home  | Dete         | ct units     | Synoptic no                | odes | Assign units |  |
|--------------------------|-------|--------------|--------------|----------------------------|------|--------------|--|
| ¥-                       | C     | 0            |              | Ŧ                          |      |              |  |
| Initialization<br>wizard | Start | Stop<br>init | Resume       | Retrieve<br>Initialization |      |              |  |
| Wizard                   |       | Advan        | ced Initiali | zation                     |      |              |  |

Figure 9-8 Detect units ribbon

The first button opens a wizard which guides you through the process of initialization.

The "Start init"-button allows the user to select one of two options:

- In the automatic initialization—mode, the central conference unit will detect the units connected to it automatically, and pass the information to the Room Configurator. This entails that the user does not need to do anything other than waiting for the units to appear in the left-hand side of the Room Configurator. The numbering of the microphones in this case has no link to their physical location, but is based on the underlying cabling of the conference system.
- Manual initialization means that all of the microphones will have to be identified by an action
  of the user. This usually happens by pushing the on-button. This method can be used if
  microphones located next to one another should have subsequent numbers.

The "Stop init"-button stops the currently running initialization. This is necessary in a manual init since the CoCon Room Configurator does not know when all the microphones have been activated.

The "Resume init"-button allows to add units to a previous initialization. This is always a manual initialization.

The "Retrieve Initialization"-button will request the current initialization from the central unit and show the initialized microphones in the list with units on the left-hand side.

# 9.4 Synoptic nodes ribbon

This ribbon lets you construct and manipulate synoptic nodes.

| File          | Home            | Detect units     | Synoptic r   | Synoptic nodes Assign units |      |         |         |          |                      |                      |                   |                       |                      |                      |
|---------------|-----------------|------------------|--------------|-----------------------------|------|---------|---------|----------|----------------------|----------------------|-------------------|-----------------------|----------------------|----------------------|
|               |                 | # Amount 001     | 0            | 0                           | -    | •       |         | <b>↓</b> | Aa                   | Aa                   | Aa                | Aa                    | 1                    | 2*                   |
| Select<br>all | Unselect<br>all | Node Prefix Seat | Add<br>nodes | Remove<br>selected nodes    | Left | Right   | Above   | Below    | Decrease<br>fontsize | Increase<br>fontsize | Reset<br>fontsize | Disable<br>background | Delegate<br>priority | Chairman<br>priority |
| Se            | lect            | Add nodes        |              | Remove nodes                |      | Label I | ocation |          |                      | Labe                 | l fontsize        |                       | Node                 | priority             |

#### Figure 9-9 Synoptic nodes ribbon

### 9.4.1 Select

The button "Select all" selects all the nodes currently present in the synoptic view.

The button "Unselect all" deselects any nodes currently selected in the synoptic view.

### 9.4.2 Add nodes

The functions on the left are options for the adding of nodes.

Amount: specify the amount of nodes that will be added to the synoptic when you click the "Add nodes"-button.

Add node by click: if this box is checked, then you will create a node every time you click on the synoptic.

Node prefix: this is the word that will appear on the synoptic in front of the number. Note that the node name can be changed manually for each node once the node has been created.

#### 9.4.3 Remove nodes

By clicking this button, you delete the currently selected nodes.

### 9.4.4 Label location

By clicking these buttons after the selection of one or more nodes in the synoptic view, the label location of the nodes is moved to the direction clicked. This can be useful to arrange the nodes and their label in a aesthetically pleasing way.

### 9.4.5 Label fontsize

By clicking these buttons after the selection of one or more nodes in the synoptic view, the font size of the labels of the selected nodes is decreased, increased or reset to the default value.

The button "Enable/Disable background" will show or hide a semi-transparent background to the label. This is to ensure that the text is readable, even with challenging background images.

### 9.4.6 Node priority

These two buttons allow to select the priority of the selected node(s). A chairman is a user in a meeting who has higher priority than the others. This means he can always speak, even when the speaker-list is full.

By clicking either Delegate or Chairman Priority, the selected priority is set to the selected node. This will be visible in the Room Configurator in the following ways:

• The node icon will look like this:

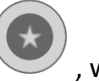

, whereas the delegate nodes look like this:

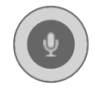

• On the right-hand side, the column "Priority" of the node will change to "Chairman".

## 9.5 Assign units ribbon

| File      | Home     | Detect units            | Synoptic nodes  | Assign units          |                                       |                              |
|-----------|----------|-------------------------|-----------------|-----------------------|---------------------------------------|------------------------------|
| *         | <u> </u> | Make synoptic by click  | Auto create sea | ts for all units      | Reset all associations                | Define standard badge writer |
| Node allo | cation A | ✤ Skip unit Auto create |                 | ts for selected units | Reset associations for selected units | •                            |
| wiza      | rd       |                         |                 |                       | Reset associations for selected nodes |                              |
|           | W        | ïzard                   | Ass             | ociate                | Disassociate                          | Badge Writer                 |

#### Figure 9-10 Assign units ribbon

This ribbon contains functions to associate detected units to nodes in the synoptic.

### 9.5.1 Wizard

The first button "Node allocation wizard" opens the node allocation wizard, which will help you to create and/or associate nodes.

The second button "Make synoptic by click", when toggled, starts a mode in which the unallocated units (on the left-hand side) are each in turn highlighted. When you click on a location in the synoptic, a new node is created and the highlighted unit is allocated to that node. This continues until there are no unallocated nodes left.

The third button "Skip unit" can be used to skip a node when the "Make synoptic by click" is active.

#### 9.5.2 Associate

The button "Auto-create seats for all units" creates a new node for each of the units that are not yet associated to a node. These nodes are created in the upper left corner of the synoptic viewer.

"Auto-create seats for selected units" performs the same tasks, but only for the selected units that are not associated to a node.

#### 9.5.3 Disassociate

"Reset all associations" clears all the unit associations to any node.

"Reset associations for selected units" clears the unit associations for the units that are selected in the list on the left side of the screen.

"Reset associations for selected nodes" clears the unit associations for all selected nodes in the synoptic viewer.

### 9.5.4 Badge Writer

Here you can define the standard badge writer you want to use to write badges. This will then be selected by default when reading and writing badges for delegates in the Meeting Manager (see Section 10.2.3).

## 9.6 General functions and hot keys

This section contains a number of general functions and hot keys that are available within the CoCon Room Configurator. When you are working in the synoptic viewer, these hot keys are at your disposal:

- In the upper right corner, there is a zoom control with the following actions available:
  - Mini-map: click to drop down or disappear.
  - Slider: allows zooming in and out.
  - Zoom to fit: click to have the synoptic fill the available area.
- Click on any node: select the node.
- CTRL+click on multiple nodes: select all of the nodes at the same time.
- CTRL+click and hold and drag: creates a square with which you can select all nodes present in this area.
- CTRL+A: select all nodes in the current synoptic.
- Escape: deselects all currently selected nodes.
- Click-and-hold any node on the synoptic viewer and drag it around: move the node to another location on the synoptic. This also works if multiple nodes are selected.
- CTRL+wheel mouse up/down: zoom in/out. You can also use the slider on the upper right corner of the viewer.
- Delete: deletes all selected nodes

- Click-and-hold any unassociated unit on the left-hand side and drag it onto the synoptic: this creates a new node on the synoptic and associates the unit with it. This also works if multiple nodes are selected.
- Note that multiple microphones can be added to a single seat by drag-and-dropping multiple units to the seat (as mentioned in the step above).
- Select nodes on the right-hand side of the field: the corresponding nodes in the synoptic viewer are selected and vice versa.
- Each of the green arrows allows you to collapse the top controls, or the left- or right-hand side components to increase the visible area of the Room Configurator.
- Assigning names to seats can be done by double-clicking on the "Name" column in the "Nodes in the synoptic" on the right-hand side of the synoptic viewer.

## 9.7 Special functions

This section describes a number of special functions available in the Room Configurator. These are not meant for daily use, but are available to make sure the software configuration reflects the hardware situation. They are subdivided in a section for Confidea Wired and CPU 5500.

### 9.7.1 Confidea Wired: units with a badge reader

For Confidea Wired, it is possible that certain units have the possibility to insert a badge and read/write it. However, the hardware does not permit to detect this possibility automatically. Therefore, the user needs to indicate himself which units have the "badge capability".

In order to do this, select a unit in the Unit List on the left-hand side of the screen (see Section 9.1.1), and right-click on it. The Room Configurator will show a context menu with a number of functions. Click the "Change badge capability", and the message-box shown below will appear to verify if the selected unit has a badge reader or not. After clicking Yes or No, the functionality will be shown in the unit table, in the column "Capabilities" (B for Badge reader).

| UNITS IN THE SYSTEM     |        |
|-------------------------|--------|
| 🔆 Wizard 🔛 💽 🚱 - Yes/No | x      |
| Nr Type Capabilities    |        |
| 4 MIC MC                |        |
| 5 MIC MI                | ۲<br>۱ |
| 6 MIC MV                | _      |
| 7 MIC M                 |        |
| 8 MIC M                 |        |

Figure 9-11 Single badge capability

Note that it is also possible to select more than one unit (using the button at the top of the unit view

or CTRL+click or SHIFT+click in the Unit list on the left-hand side). If you select multiple units and then right-click on any of them, you will get a context menu, where you click "Change badge capability" to assign badge capabilities to all of your selected units at the same time.

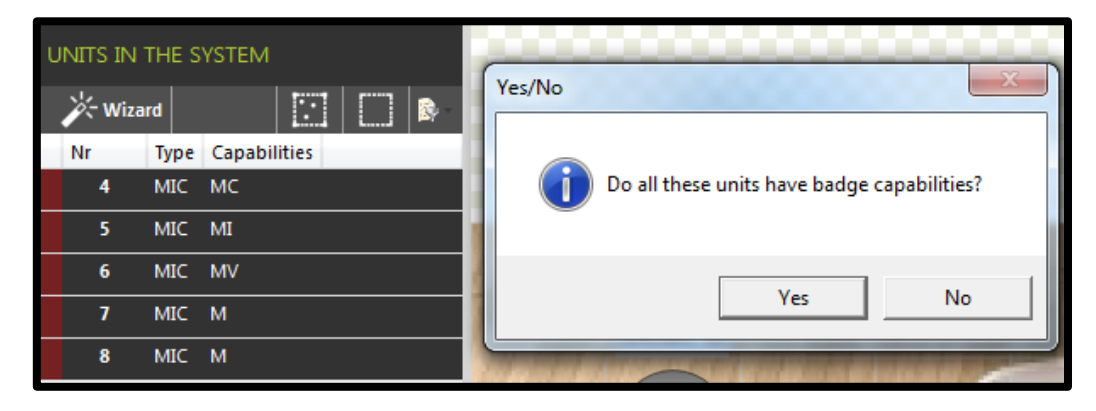

Figure 9-12 Multiple badge capability

Under "File" > "Settings" there is an option in the settings of the Room Configurator that can help in identifying the various units you want to change the badge capabilities for. See Figure 9-13. If you check the option "Activate the microphone when indicating units with badge or voting capability", as shown below, then the microphone light will be activated if you change the capabilities of any single unit. Note that this does not work with multi-selection. Other settings will be discussed in section 9.7.4.

| <i>~</i>      |           |                                                                               |             | Room Configur     | ator      |                     |                             | _ = ×         |  |  |
|---------------|-----------|-------------------------------------------------------------------------------|-------------|-------------------|-----------|---------------------|-----------------------------|---------------|--|--|
| File          | Home      | e Detect units                                                                | Synoptic no | odes Assign uni   | ts        |                     |                             | ^ <b>?</b>    |  |  |
| Synoptics     |           | General Settings                                                              |             |                   |           |                     |                             |               |  |  |
| Tools         |           | Language                                                                      | English     | (Great Britain) 🔻 |           |                     |                             |               |  |  |
| Settings      |           | Remember Serve                                                                | er 🔘 Yes    | © No              | 5500 Room | is the default Room | Server                      |               |  |  |
| Help          |           |                                                                               |             |                   |           |                     |                             |               |  |  |
| <b>W</b> Exit | Indicator |                                                                               |             |                   |           |                     |                             |               |  |  |
|               |           | Activate the microphone when indicating units with badge or voting capability |             |                   |           |                     |                             |               |  |  |
|               |           | Camera Settings                                                               |             |                   |           |                     |                             |               |  |  |
|               |           | Camera 1                                                                      | Status      | OFF •             |           | Save                | Click the Save button to ap | ply settings. |  |  |
|               |           | Camera 2                                                                      | Туре        | R5232 *           | Protocol  | TLVCAM1 v           |                             |               |  |  |
|               |           |                                                                               | COM Port    | COM 1 *           | COM Speed | 115200 -            |                             |               |  |  |
|               |           |                                                                               | UDP 1       | OFF 💌             | UDP 2     | OFF v               |                             |               |  |  |
|               |           |                                                                               |             |                   |           |                     |                             |               |  |  |

Figure 9-13 Room Configurator Indicator setting

### 9.7.2 Confidea Wired: units with voting buttons

For Confidea Wired, it is possible that certain units have voting buttons. However, the hardware does not permit to detect the voting button presence automatically. Therefore, the user needs to indicate himself which units have voting buttons.

In order to do this, select a unit in the Unit List on the left-hand side of the screen (see Section 9.1.1), and right-click on it. The Room Configurator will show a context menu with a number of functions. Click the "Change voting capability", and the message-box shown below will appear to verify if the selected unit has voting buttons or not. After clicking Yes or No, the functionality will be shown in the unit table, in the column "Capabilities" (V for Voting).

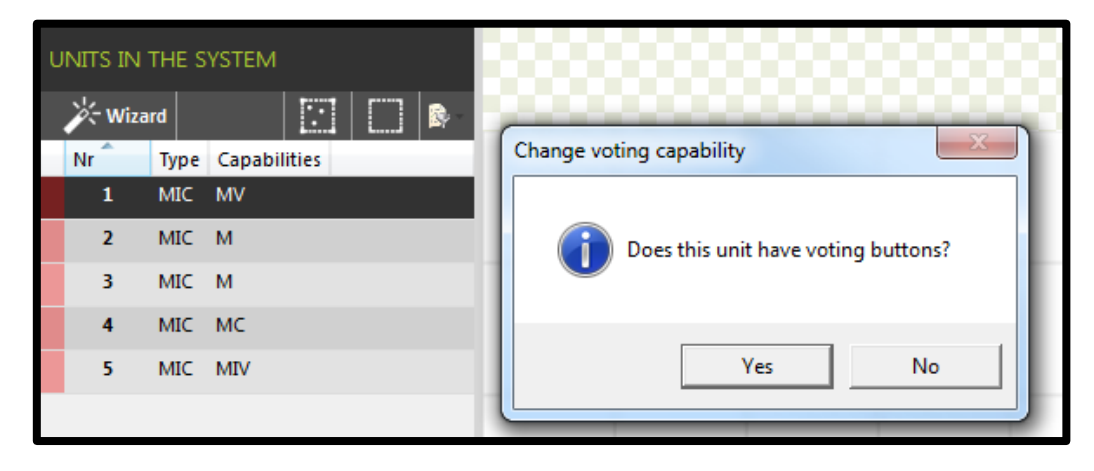

Figure 9-13 Single voting button capability

Note that it is also possible to select more than one unit (using the button at the top of the unit view

or CTRL+click or SHIFT+click in the Unit list on the left-hand side). If you select multiple units and then right-click on any of them, you will get a context menu, where you click "Change voting capability" to assign badge capabilities to all of your selected units at the same time.

| UNITS IN THE SYSTEM  |                                         |
|----------------------|-----------------------------------------|
| 🔆 Wizard 🛛 🔀         | Change voting capability                |
| Nr Type Capabilities | Do all these units have voting buttons? |
| 3 MIC M              |                                         |
| 4 MIC MC             | Yes No                                  |
| 5 MIC MIV            |                                         |

Figure 9-14 Multiple voting button capability

There is an option in the settings of the Room Configurator that can help in identifying the various units you want to change the badge capabilities for. If you check the option "Activate the microphone when indicating units with badge or voting capability", as shown below, then the microphone light will be activated if you change the capabilities of any single unit. Note that this does not work with multi-selection.

| <i></i>   |                   |                                                                                 | Room Configur     | ator      |                     | -                                 | □ x     |  |  |  |
|-----------|-------------------|---------------------------------------------------------------------------------|-------------------|-----------|---------------------|-----------------------------------|---------|--|--|--|
| File Hom  | e Detect units    | Synoptic no                                                                     | des Assign uni    | its       |                     |                                   | ^ ?     |  |  |  |
| Synoptics | General Settings  |                                                                                 |                   |           |                     |                                   |         |  |  |  |
| Tools     | Language          | English                                                                         | (Great Britain) 🔻 |           |                     |                                   |         |  |  |  |
| Settings  | Remember Serve    | er 💿 Yes                                                                        | © No              | 5500 Room | is the default Room | Server                            |         |  |  |  |
| Help      |                   |                                                                                 |                   |           |                     |                                   |         |  |  |  |
| 🛛 Exit    | Indicator         |                                                                                 |                   |           |                     |                                   |         |  |  |  |
|           | Activate the mice | C Activate the microphone when indicating units with badge or voting capability |                   |           |                     |                                   |         |  |  |  |
|           |                   |                                                                                 |                   |           |                     |                                   |         |  |  |  |
|           | Camera Settings   |                                                                                 |                   |           |                     |                                   |         |  |  |  |
|           | Camera 1          | Status                                                                          | OFF •             |           | Save                | Click the Save button to apply se | ttings. |  |  |  |
|           | Camera 2          | Туре                                                                            | RS232 *           | Protocol  | TLVCAM1 v           |                                   |         |  |  |  |
|           |                   | COM Port                                                                        | COM 1 *           | COM Speed | 115200 -            |                                   |         |  |  |  |
|           |                   | UDP1                                                                            | OFF .             | UDP 2     | OFF v               |                                   |         |  |  |  |
|           |                   |                                                                                 |                   |           |                     |                                   |         |  |  |  |

Figure 9-15 Room Configurator Indicator setting

### 9.7.3 CPU 5500: split combined units

The physical cabling of the CPU 5500 is used to determine which units are combined units (MIC&DCS as described in Section 9.1.1). However, it is possible that the cabling erroneously identifies a unit as being combined when it is not. Therefore, it is possible to split a MIC&DCS unit in the Room Configurator. To do this, select the unit in the Unit List on the left-hand side of the screen (see Section 9.1.1), and right-click on it.

The question shown below will appear

| ι | JNITS IN | THE SYSTE | EM           |                                                   |
|---|----------|-----------|--------------|---------------------------------------------------|
|   | 🔆 Wiza   | rd        |              |                                                   |
|   | Nr       | Туре      | Capabilities | Split units?                                      |
|   | 1        | DCS       | VB           |                                                   |
|   | 1        | MIC       | MC           |                                                   |
|   | 2        | MIC&DCS   | MCVB         | Are you sure to split all the units you selected? |
|   | 3        | MIC       | МС           |                                                   |
|   | 3        | DCS       | VB           | Yes No                                            |
|   | 4        | MIC       | MC           |                                                   |

#### Figure 9-16 Unit to split

Afterwards, the Unit List will look like the figure shown below. Note the split unit with ID 2; there is now one MIC unit and one DCS unit.

| U١ | UNITS IN THE SYSTEM |      |    |           |   |            |  |  |  |  |
|----|---------------------|------|----|-----------|---|------------|--|--|--|--|
|    | 🔆 Wiza              | rd   |    |           |   | <b>R</b> - |  |  |  |  |
|    | Nr                  | Туре | Ca | pabilitie | s |            |  |  |  |  |
|    | 1                   | MIC  | мс |           |   |            |  |  |  |  |
|    | 1                   | DCS  | VB |           |   |            |  |  |  |  |
|    | 2                   | DCS  | VB |           |   |            |  |  |  |  |
|    | 2                   | MIC  | мс |           |   |            |  |  |  |  |
|    | 3                   | MIC  | мс |           |   |            |  |  |  |  |

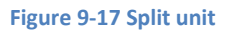

## 9.8 Other Settings

Under the "Settings" view, there are some other options.

#### 9.8.1 General Settings

Here you can select the language of the program and choose to Remember Server. When choosing "Yes" you don't need to select the Room Server each time you open a client application. It also shows which server is chosen.

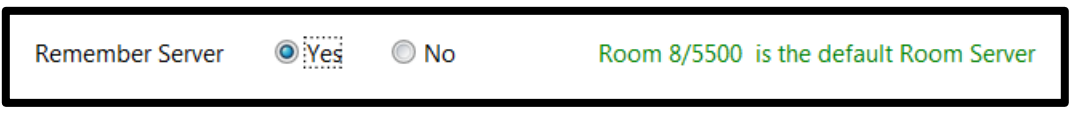

Figure 18: Remeber Server option

### 9.8.2 Camera Settings

If the central unit is a CPU5500 the Camera Settings can be chosen. These can either be set on the CPU itself or in the CoCon software. But it is advised to apply the settings only on one of both.

| File Home | e Detect units                                                                | Synoptic node | Room Configurato | or<br>S     |                     |                          | -          | □ ×<br>^ ? |
|-----------|-------------------------------------------------------------------------------|---------------|------------------|-------------|---------------------|--------------------------|------------|------------|
| Synoptics | General Settings                                                              |               |                  |             |                     |                          |            |            |
| Tools     | Language                                                                      | English (0    | Great Britain) 🔻 |             |                     |                          |            |            |
| Settings  | Remember Serve                                                                | er 🔘 Yes      | © No             | 5500 Room i | is the default Room | Server                   |            |            |
| P Help    |                                                                               |               |                  |             |                     |                          |            |            |
| Exit      | Indicator                                                                     |               |                  |             |                     |                          |            |            |
|           | Activate the microphone when indicating units with badge or voting capability |               |                  |             |                     |                          |            |            |
|           |                                                                               |               |                  |             |                     |                          |            | _          |
|           | Camera Settings                                                               |               |                  |             |                     |                          |            |            |
|           | Camera 1                                                                      | Status        | ON 🔹             |             | Save                | Click the Save button to | o apply se | ttings.    |
|           | Camera 2                                                                      | Туре          | RS232 •          | Protocol    | TLVCAM1             |                          |            |            |
|           |                                                                               | COM Port      | COM 1 🔹          | COM Speed   | 115200 🔻            |                          |            |            |
|           |                                                                               | UDP 1         | ON 🔹             | UDP 2       | ON 🔻                |                          |            |            |
|           |                                                                               | Protocol      | TLVCAM1          | Protocol    | TLVCAM2             |                          |            |            |
|           |                                                                               | IP Address    |                  | IP Address  |                     |                          |            |            |
|           |                                                                               | UDP Port      |                  | UDP Port    |                     |                          |            |            |
|           |                                                                               | UDP Port      | OFF              |             |                     |                          | /          |            |
|           |                                                                               |               |                  |             |                     |                          |            |            |

Here's a description of the possible camera settings:

- As there are 2 COM ports on the CPU5500, 2 camera control devices can be connected. Both are equal except for the type of connection. (see further)
- Status: Here you can choose to switch the camera control option on or off.
- Type: For Camera 1 you have the choice between RS232, TCP/IP and UDP.
- Protocol: In total there are 7 protocols to choose from. These all have the same basics namely: sending a string when a microphone is switched on or off but some give some more information e.g. Delegates name, Agenda item, etc. For a detailed description of these different protocols we refer to the manual of the CPU5500.
- COM Port: Here you can choose which one of the 2 COM ports you want to use.
- COM Speed: By default the communication baudrate is 19200 but this is configurable.
- UPD1 and UDP2: these options set the UDP protocol, IP address and port.
- Camera 2 can only choose between RS232 as type. Other settings remain the same.
- After configuring the settings don't forget to press "Save" or the actions won't be sent to the CPU.

# **10Meeting Manager**

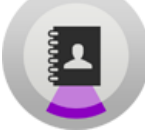

This section contains a description of the use of the Meeting Manager. This is the application which is responsible for:

- Creating and managing the database management. This includes the creation and management of users, groups, voting rights & weight, creation of authority passes, ...
- Creating a meeting, including the title, time, conference settings, ...
- Specifying the delegates who will be attending the meeting
- Adding the delegate list to the nodes in the synoptic
- Creating an agenda for a meeting
- Creating a voting agenda
- Specifying the voting settings
- Specifying the time constraints for various parts of the meeting (speech time for the delegates and groups, agenda item time, meeting time, ...)

Note that the Meeting Manager has need of a synoptic in the room before defining a meeting. This is necessary because the delegates present should be attributed to a seat. For the definition of a synoptic, see section 9 or FAQ How do I define a synoptic for my meeting room?

## 10.1 Delegate concept

A delegate in the CoCon software suite is defined as a person with a number of characteristics (name, surname, title, address ...). A delegate can belong to any number of groups. A group is defined by a name and (optional) a colour, and have any number of delegates.

When defining a meeting, the delegates that are participating can be defined. As such, there is knowledge in the system of who participated in what meeting and when.

### **10.2** Database management

The database management is the part of the Meeting Manager where CoCon allows you to manage the database with delegates, groups etc. The underlying data is all stored in the central database connected to the CoCon Room Server. Important to note here is that no delegate data is stored on the local system; all information entered and modified here is stored in the database, which is connected to the CoCon Room Server.

The Database Management can be accessed by clicking the right-most button on the Home ribbon of the Meeting Manager, as shown below.

) in the list.

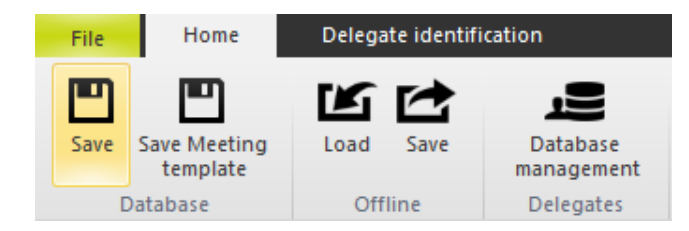

Figure 10-1 Home Ribbon

Alternatively, at various locations in the Meeting Manager-application, the Database Management is

Management

available by clicking the following button:

In the Database Management tool, a substantial amount of information is represented in lists (groups, delegates ...). At the top of these lists, a number of functions are available. The figure below illustrates this.

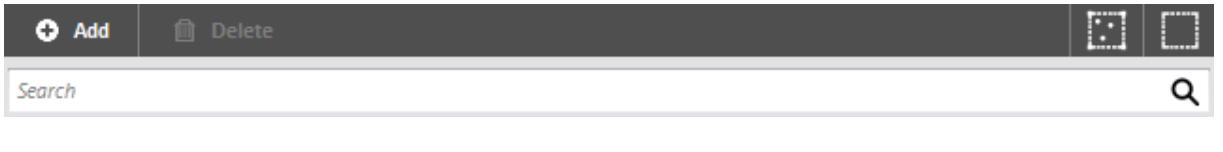

Figure 10-2 Common list actions

) or nothing (

At the top right, two buttons are present to select all (

Under that, a search box is present which will filter the list when you type text in the box. This will be instant: the list is filtered as you type the data. Any component of the list below can be entered (if multiple columns are present). If you have entered text, the icon on the right-hand side of the box (

 $\mathbf{Q}$  ) will change to an icon that allows you to clear the search terms (  $\mathbf{X}$  ).

Add ( Click this button to create an empty delegate. All his/her details can be filled in the right-hand column.

Remove ( ): If one or more delegates are selected in the left column, they can be deleted by clicking this button

The column headers are all sortable. By clicking once, the contents of the list will be sorted alphabetically according to the clicked column. If you click again, the order will be reversed.

#### 10.2.1Main screen

After starting the Database Management, the following screen is shown:

| Delegates           Home         Delegates                | Delegate management | - 10                                | _ □ ×    |
|-----------------------------------------------------------|---------------------|-------------------------------------|----------|
| Back Import Export<br>Back Import Export<br>Export Export |                     |                                     |          |
| Delegates ALL DELEGATES                                   | DETAILS             |                                     |          |
| ← Add 📄 Delete                                            | Save                | e 🖋 Edit                            | × Cancel |
| Groups Search                                             | Q Title             | Badge number                        |          |
| Name                                                      | Firstname Name      | Firstname                           |          |
| Clarysse                                                  | Evelien Street      | Street number                       |          |
| Rosez                                                     | Didier City         | Postcode                            |          |
| Deschodt                                                  | Bart Country        | / District                          |          |
| Geeringk                                                  | Herman Date of t    | birth Select a date 15              |          |
| Naert                                                     | Bieke Biograp       | phy                                 | A        |
| Callent                                                   | Jelmer              |                                     | -        |
| Maerten                                                   | Klaas Vote Op       | otions 🔲 Voting right Voting Weight |          |
|                                                           |                     | to Dava Ta                          |          |
|                                                           | Autoni              | Authority Pass From                 | Î        |
|                                                           |                     | *                                   | Ψ.       |
|                                                           | Groups              | Picture                             |          |
|                                                           |                     |                                     |          |
|                                                           |                     |                                     |          |
|                                                           |                     |                                     |          |
|                                                           |                     |                                     |          |
| R / R delegator                                           |                     | Y                                   |          |
| o / o delegates                                           |                     |                                     |          |

Figure 10-3 Main Screen of the Delegate Management

On the left-hand side, it is possible to select either "Groups" or "Delegates". Clicking on these tabs, the view will change to show either the defined groups or the delegates contained in the database. At the top, in the menu bar, the contextual menus will also change and provide other functionalities (see below).

At the top, in the Home-ribbon, the following functions are available:

- **Back**: Clicking this button will close the Database Management-window and return to the Meeting Manager.
- Import from TMS: this function will allow you to select a delegate file from the Televic Conference TMS-software and import the delegates contained into the current CoCon database format. The extension of this type of file is .del, but it is actually just a renaming of a .mdb file (MS Access 2003 database).

This can also be used to import delegates and groups for users who have a database in a different format. The expected format of the MS Access database can be found in a sample database located under C:\Program Files (x86)\Televic Conference\CoCon\Meeting Manager\TMSImporter\Sample\Sample\_100\_Delegates.mdb and Sample\_100\_Delegates.del (or similar for your installation). Be mindful of the following items:

- The names of the tables ("groups" and "delegates"), as well as the column headers should not be changed. The import process uses these fields to identify the data contained.
- Note that the input file does not have to be renamed to a .del extension; it can also remain a .mdb format.

- **Import from** ...: this button allows you to import delegates from a local file to the central database. Currently, only a proprietary XML-format is defined as file format for importing and exporting delegates. This data format is used when exporting (see next bullet).
- **Export to ...:** using this button, you can export the delegates and groups contained in the database to a local file, which you can later import again (using the button described above).

#### 10.2.2Delegates

The delegates are managed in the first tab of the Meeting Management-tool; click "Delegates" on the left-hand side of the screen to open this. You will now see the screen as is shown below.

| L 0       | Delegates       |                                   | Del                | ment      | - " ×                 |                                   |                    |          |                     |                        |
|-----------|-----------------|-----------------------------------|--------------------|-----------|-----------------------|-----------------------------------|--------------------|----------|---------------------|------------------------|
| Home      | Delegates       |                                   |                    |           |                       |                                   |                    |          | ^                   | 10/3/2012 4:31:27 PM ? |
| Back Add  | Delete Edit     | C Remove<br>find Remove<br>filter | Read  Badge Writer | Write     | Add authority<br>pass | Delete voting A<br>authority pass | uthority<br>Detail |          |                     |                        |
| Delegates | ALL DELEGATES   |                                   |                    |           |                       | DETAILS                           |                    |          |                     |                        |
|           | 🔂 Add 👘         | Delete                            |                    |           |                       | 🗸 Save 🖉                          | Edit               |          |                     | 🗙 Cancel               |
| Groups    | Search          |                                   |                    |           | ۹                     | Title                             |                    |          | Badge number        |                        |
|           | Name            |                                   |                    | Firstname |                       | Name                              |                    |          | Firstname           |                        |
|           | Clarysse        |                                   |                    | Evelien   |                       | Street                            |                    |          | Street number       |                        |
|           | Rosez           |                                   |                    | Didier    |                       | City                              |                    |          | Postcode            |                        |
|           | Deschodt        |                                   |                    | Bart      | _                     | Country                           |                    |          | District            |                        |
|           | Henry           |                                   |                    | Kristoff  |                       | Date of birth                     | Select a date      | 15       |                     |                        |
|           | Geennok         |                                   |                    | Rieke     | _                     | Biography                         |                    |          |                     | <b>A</b>               |
|           | Callent         |                                   |                    | leimer    |                       |                                   |                    |          |                     | -                      |
|           | Maerten         |                                   |                    | Klaas     |                       |                                   |                    |          |                     |                        |
|           |                 |                                   |                    |           |                       | Vote Options                      | voting rig         | nt       | voting weight       |                        |
|           |                 |                                   |                    |           |                       | Authority Pass To                 |                    | <u>^</u> | Authority Pass From | <u>^</u>               |
|           |                 |                                   |                    |           |                       |                                   |                    |          |                     |                        |
|           |                 |                                   |                    |           |                       |                                   |                    | *        |                     | *                      |
|           |                 |                                   |                    |           |                       | Groups                            |                    | <b>^</b> | Picture             |                        |
|           |                 |                                   |                    |           |                       |                                   |                    |          |                     |                        |
|           |                 |                                   |                    |           |                       |                                   |                    |          |                     |                        |
|           |                 |                                   |                    |           |                       |                                   |                    |          |                     |                        |
|           |                 |                                   |                    |           |                       |                                   |                    |          |                     |                        |
|           |                 |                                   |                    |           |                       |                                   |                    | -        |                     |                        |
|           | 8 / 8 delegates |                                   |                    |           |                       |                                   |                    |          |                     |                        |

#### Figure 10-4 Delegate tab

Two columns are present here: the first (ALL DELEGATES) shows a list of all the delegates currently contained in the database. The second column (DETAILS) shows the details of the currently selected delegate in the left column (if any).

In this second column, you can view (and modify) the following details for any delegate:

- Title
- Badge number: this is a read-only field, generated by the CoCon software suite.
- Name
- First name
- Street

- Street number
- City
- Postal code
- Country
- District
- Date of birth
- Biography
- Vote options:
  - Voting right
  - Voting weight
- Authority pass from/to: an overview of the authority passes for this delegate
- Groups: a list of all the groups in the current system. A checked box in front of the group signifies the current delegate belongs to this group.
- Picture

The delegates can be added, modified or deleted by pressing the buttons on the Delegate-ribbon as shown below.

| Home | Delegates  |                 |              |                                                                           |
|------|------------|-----------------|--------------|---------------------------------------------------------------------------|
| Back | Add Delete | Q Remove filter | Read Write   | Add authority<br>pass Delete voting<br>authority pass Authority<br>Detail |
| Back | Delegate   | Find            | Badge Writer | Authority                                                                 |

| Figure | 10-5 | De | legate | Ribbon |
|--------|------|----|--------|--------|
|--------|------|----|--------|--------|

The following buttons are present:

- **Back**: Clicking this button will close the Database Management-window and return to the Meeting Manager
- Add: Click this button to create an empty delegate. All his/her details can be filled in the right-hand column. This functionality can also be achieved by pressing the hotkey CTRL+N on the keyboard.
- **Delete**: If one or more delegates are selected in the left column, they can be deleted by clicking this button.
- Edit: after selection of a delegate in the left column, this button allows you to modify its data in the right column. At that time, the following two buttons are available at the top of the

right column: Save Cancel . They will allow you to save or cancel your changes. Saving a delegate can also be achieved by pressing the hotkey CTRL+S on the keyboard.

• **Find:** Searching for a delegate can be done using this functionality. This functionality can also be achieved by pressing the hotkey CTRL+F on the keyboard. Clicking this button will show the following window:

| Search delegates |               | achieved by pressing the hotting (3 |               |
|------------------|---------------|-------------------------------------|---------------|
| Delegates        | Title         |                                     |               |
|                  | Name          |                                     | Firstname     |
|                  | Street        |                                     | Street number |
|                  | City          |                                     | Postcode      |
|                  | Country       |                                     | District      |
|                  | Date of birth | Select a date 15                    |               |
|                  | Biography     |                                     | *             |
|                  |               |                                     |               |
|                  |               |                                     | *             |
|                  | Groups        |                                     | A             |
|                  |               | Open-VLD                            |               |
|                  |               | Sp.a<br>Vlaams Belang               |               |
|                  |               |                                     |               |
|                  |               |                                     |               |
|                  |               |                                     |               |
|                  |               |                                     | - Search      |
|                  |               |                                     | Cancel        |
|                  |               |                                     |               |

#### Figure 10-6 Search delegates window

Here you can specify various fields on which the list with delegates will be filtered. Note that you can enter part of a name or field. Note as well that the search criteria are all applied (AND-filter). Clicking the "Search"-button at the bottom-right corner will apply your selection criteria. Afterwards, use the "Remove filter" to clear the filter.

• **Remove filter:** use this button to clear the search criteria describe in the previous step.

#### 10.2.3Badge Writer

This section of the Delegate Management ribbon contains functions to read and write badges. The following controls are available:

- **Badge reader:** This is a drop-down box containing all units capable of reading and writing a badge. Select here the device you want to use to read or write. After selection of a unit, a colour-code will appear next to the drop-down box (you can also hover with the mouse pointer over the colour to see more information):
  - **Red:** this means that there is currently no badge inserted in the selected unit.

- **Orange:** this means that you can write to the badge, but not read from it.
- **Green:** this means that there is valid delegate information on the badge and you can write to it.
- **Read:** This button reads the badge present in the currently selected unit (if any), and will do one of two things:
  - If the badge contains information about a delegate that is already present in the database, the delegate will be selected in the list. The following window will appear:

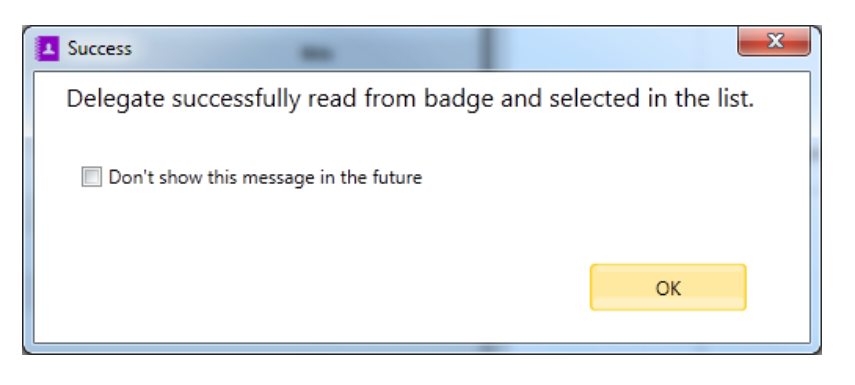

Figure 10-7 Badge containing a delegate in the database

You can check the box "Don't show this message in the future" to make sure the message is not shown in the future. You can turn this back on in the Meeting Manager Settings (see Section 10.4.4)

 If the badge contains information about a delegate that is not already present in the database, it is possible to read this information and save it to the database. The following window will appear:

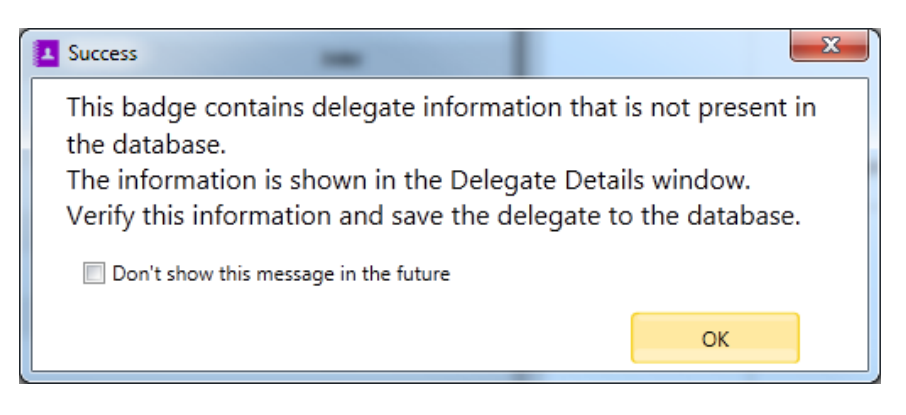

Figure 10-8 Badge containing a delegate in the database

The information that is read from the badge is shown in the delegate information window on the right. You can edit it here, and click Save to save it to the database, or click Cancel to discard the information.

You can check the box "Don't show this message in the future" to make sure the message is not shown in the future. You can turn this back on in the Meeting Manager Settings (see Section 10.4.4)

• Write: After selection of a delegate in the list with All Delegates, you can click this button to write the delegate to the inserted badge of the selected unit.

#### 10.2.4Authority

This part of the Delegate Management-ribbon allows you to create authority passes. This means that one delegate gives his voting right to another delegate for a certain period of time or the duration of a meeting.

• Add authority pass/Delete authority pass: After selection of a delegate in the list with All Delegates, you can create an authority pass for this user and give his voting right to another delegate by clicking this button.

In 4 steps it is possible to pass a voting authority to another delegate.

• STEP1: Choose a delegate to give the voting authority to

| s   | <b>tep 1: Choose a delegate</b><br>Choose the delegate that you want pass authority to |                 |
|-----|----------------------------------------------------------------------------------------|-----------------|
| Sea | rch                                                                                    |                 |
|     | Name                                                                                   | Firstname       |
|     | Callent                                                                                | Jelmer          |
|     | Deschodt                                                                               | Bart            |
|     | Rosez                                                                                  | Didier          |
|     | Naert                                                                                  | Bieke           |
|     | Maerten                                                                                | Klaas           |
|     | Vandamme                                                                               | Peter-jan       |
|     | Geerinck                                                                               | Herman          |
| 7 / | 7 delegates                                                                            |                 |
|     |                                                                                        | Back Next Cance |

Figure 10-9 Step1: Choose a delegate

• STEP2: Choose the authority validation period. This can either be a time period, or the duration of any meeting that has already been defined in the system.

| Step 2 : Choose the Authority validation period<br>Choose a time period or Meeting for the authority |            |             |       |   |  |  |
|----------------------------------------------------------------------------------------------------|------------|-------------|-------|---|--|--|
| Authority                                                                                            | Duration:  | Time Period |       |   |  |  |
| From                                                                                                 | 11/10/2012 | 15          | 00:00 | • |  |  |
| Until                                                                                                | 12/10/2012 | 15          | 00:00 | • |  |  |
|                                                                                                    |            |             |       |   |  |  |

Figure 10-10 Step 2: Choose the authority validation period

• STEP3: Choose a badge number.

An authority badge is defined as a badge that contains only the passed voting right of the first delegate. This badge cannot be used for identification, but is only useful when voting. After the second delegate has cast his own vote, he can insert the authority badge in the system to vote with the received authority. As a consequence, this means that the own vote and the received vote (with the authority pass) can be different. It will then be registered in the system that this is a voting authority pass from the first delegate to the second delegate.

If you don't create an authority badge, this means that the second delegate will vote only once, and that his vote will be his own vote and the received authority.

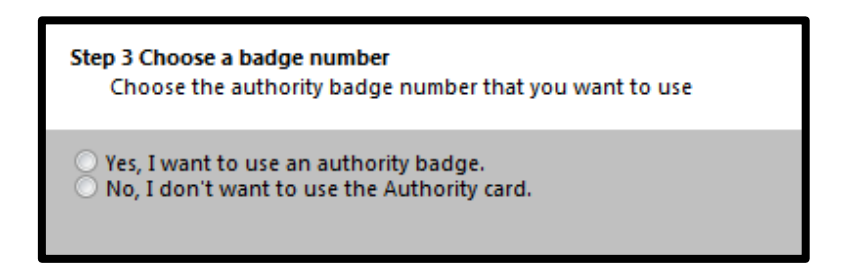

Figure 10-11 Step 3: Choose a badge number

If you select the first option, you can choose one of the following actions:

- Read: read the badge currently in the selected badge reader. This badge will then be used as the authority badge for the current authority pass.
- **Generate**: generate a new authority badge and write the relevant information to the badge currently in the selected badge reader.
- Edit: use a previously created authority badge by entering the badge number of the authority badge.
- STEP4: Confirm information

| Step 4 confirm Information<br>Please read following information to confirm your action: |                                       |  |  |  |  |  |
|-----------------------------------------------------------------------------------------|---------------------------------------|--|--|--|--|--|
| Authority Information                                                                   |                                       |  |  |  |  |  |
| Authority Pass From                                                                     | Clarysse Evelien                      |  |  |  |  |  |
| Authority Pass To                                                                       | Maerten Klaas                         |  |  |  |  |  |
| Duration                                                                                | From 10/11/12 12:00 To 10/12/12 12:00 |  |  |  |  |  |
|                                                                                         |                                       |  |  |  |  |  |

Figure 10-12 Step 4: Confirm Information

If you select a delegate that has a passed voting authority, you can see the following indications of given and received authority passes in the Delegate Details on the right hand side:

| uthority Pass To | Darth | Vader | \$ | Authority Pass From | Han | Solo | * |
|------------------|-------|-------|----|---------------------|-----|------|---|
|                  |       |       |    |                     |     |      |   |
|                  |       |       |    |                     |     |      |   |
|                  |       |       |    |                     |     |      |   |
|                  |       |       |    |                     |     |      |   |
|                  |       |       | -  |                     |     |      | Ŧ |

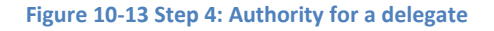

After selection of any of the authorities, you can click the **Delete Voting authority pass**; this button will delete the selected authority pass.

After selection of any of the authorities, you can click the **Authority Detail** button to see more information about the authority pass between delegates. This is shown below:

|                       | 140 140               |                    |
|-----------------------|-----------------------|--------------------|
| Authority Information |                       |                    |
| Authority Pass From   | Han Solo              |                    |
| Authority Pass To     | Darth Vader           |                    |
| Duration              | From 10/17/12 0:00:00 | o 10/18/12 0:00:00 |
|                       |                       | Cancel             |
|                       |                       |                    |
|                       |                       |                    |

Figure 10-14 Step 4: Specific authority details

#### 10.2.5Groups

Groups are sets of delegates with some common attribute which is expressed using a common name and a colour. Groups can be defined with a great level of flexibility: a delegate can be in none, one or many groups though a group can contain a delegate only once.

The main screen consists of three columns:

• First column: ALL GROUPS: overview of the existing groups (see figure below)

| ALL GROUPS |       |
|------------|-------|
|            |       |
| Search     | م     |
| Name       | Color |
| group A    | •     |
| group B    |       |
| group C    |       |

#### Figure 10-15 Overview groups

- Second column: DETAILS: details of the currently selected group (in the first column)
- Third column: UNASSIGNED DELEGATES: this column contains the delegates that are not assigned to the current group. You can add and remove users from a group by dragging and dropping them in these columns.
A group can be added, deleted or changed by pressing the corresponding buttons in the Groupsribbon (see figure below).

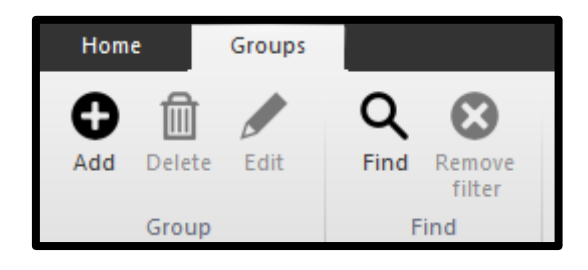

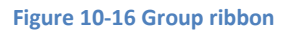

The following functions are available here:

- Add: After pressing this button, you can edit the column in the middle of the screen with the data of the group you are creating: name and colour. At the top of this column, you can either save this new group or cancel the modification.
- **Delete:** After selecting a group in the left-hand column, you can press this button to delete it from the database. The delegates contained will not be deleted, only the grouping of these delegates. A verification dialog is shown to prevent errors.
- Edit: After selecting a group in the left-hand column, this button allows you to modify the delegate (name & colour). At the top of the column, buttons allow you to save or cancel the modification.

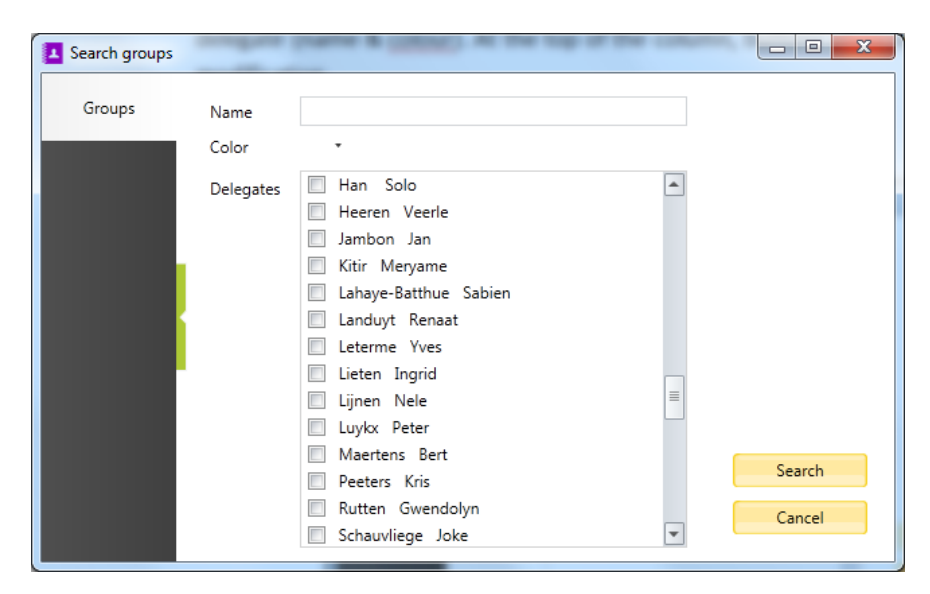

• Find: By pressing this button, you will activate the window below:

Figure 10-17 Search groups window

This window allows you to search a group using one of the following criteria:

- Name or any part of the name
- Colour
- Any delegate or set of delegates

After filling in the criteria of your choice select the "Search"-button to close this window and filter the list of groups according to the criteria.

• **Remove filter:** After specifying a filter in the step above, click this button to remove the applied filter.

### Assign delegates to a group

After selecting a group in the left-most column of the Groups-screen (ALL GROUPS), a delegate can be assigned to this group by selecting him/her in the right-most column (UNASSIGNED DELEGATES), and clicking the button "Add to group" at the top of this column.

| UNASSIGNED DELEGATES |             |
|----------------------|-------------|
| + Add to group       |             |
| Search               | Q           |
| Name                 | Firstname   |
| Name 2               | Firstname 2 |
| Name 5               | Firstname 5 |
| Name 6               | Firstname 6 |
| Name 7               | Firstname 7 |

Figure 10-18 Unassigned delegates

Alternatively, you can also select one or more delegates in the list of Unassigned Delegates and drag & drop them to the currently selected group (list of delegates) to add them to this group.

### Remove delegates from a group

After selecting a group in the left-most column of the Groups-screen (ALL GROUPS), a delegate can be removed from this group by selecting him/her in the middle column (DELEGATES IN THIS GROUP), and clicking the button "Remove from group" at the top of this column.

| DELEGATES IN THIS GROUP |             |
|-------------------------|-------------|
| Remove from group       |             |
| Search                  | ۵           |
| Name                    | Firstname   |
| Name 3                  | Firstname3  |
| Name 4                  | Firstname 4 |
| Name 1                  | Firstname 1 |

#### Figure 10-19 Delegates in this group

Alternatively, you can also select one or more delegates in the list of Delegates In This Group and drag & drop them to list of Unassigned Delegates to delete them.

# **10.3 Meeting concept**

When creating a new (temporary) meeting in the Operator Application (see Section **Error! Reference ource not found.**), a certain amount of information can be specified for the meeting:

- Title
- Description
- Start and end time

For a temporary meeting, this is sufficient but a full-fledged meeting has more parameters to be set.

Therefore, the Meeting Manager allows to additionally specifying the following data for a **meeting**:

- Define conference settings up front (speech mode, ...)
- Create an agenda for the meeting with topics and sub-topics. This can be a lecturer, discussion or voting topics.
- Specify a number of speech timers (for delegates, groups, agenda items, voting...)
- Define which delegates are present at the meeting and place them in the synoptic view of the meeting room

Apart from the definition of a meeting, it is also possible to define a <u>meeting template</u>. The difference with a meeting is that a meeting template does not have a specific start time and date. A meeting template should be defined when the same type of meeting (with the same delegates or the same agenda or any other component that is always the same) is repeated a number of times. Instead of creating a similar meeting every time, it suffices to create the Meeting Template once, and then opening a new meeting in the Operator Application with this Meeting Template.

# 10.4 File menu

The File-menu is shown below, and its functions will be described in the following paragraphs.

|                   | Synoptic    | New meeting | - 30/01/2012     | _ = ×              |
|-------------------|-------------|-------------|------------------|--------------------|
| File Home         | Synoptic    |             | A 30/0:          | 1/2012 14:33:33 🕐  |
| New meeting       | Standard te | mplates     |                  |                    |
| Existing meetings | <b>n</b>    |             |                  |                    |
| Tools             | Blank       |             |                  |                    |
| Settings          | meeting     |             |                  |                    |
| P Help            | Other temp  | lates       |                  |                    |
| 😆 Exit            | _           | _           | _                |                    |
|                   | E           | E           | E                | E                  |
|                   | Template 2  | Templater   | Test<br>template | test<br>template 2 |
|                   |             |             |                  |                    |

Figure 10-20 File menu

## 10.4.1New meeting

A new meeting can be created by selecting "Blank meeting" at the top. If a meeting is currently opened, the CoCon Meeting Manager will ask whether you want to close the current meeting and open a new one.

It is also possible to open a Meeting Template, and specify the meeting starting from the data already contained in the Meeting Template. To do this, select any of the Meeting Templates in the lower list. Additionally, it is possible to delete Meeting Templates here: right-click on the Meeting Template, and select "Delete this template".

## **10.4.2Existing meetings**

This tab gives you an overview of the currently created meetings in the database. A calendar filter at the top allows you to select a time interval. The colour of the meeting indicates the status of the meeting:

- Grey: new meeting
- Blue: meeting which is being edited
- Green: running meeting
- Yellow: paused meeting
- Red: ended meeting

A new meeting can be opened by selecting on the corresponding meeting title and then clicking "Open" under the list. After selection of a meeting, it can also be deleted from the centralized database by clicking the "Delete"-button under the list.

| Eile Home         | Synoptic<br>Synoptic      | New meeting - 30/01/2012 - M | eeting Manager                              | <b>_ □ ×</b><br>30/01/2012 14:46:54 <b>2</b>                                        |
|-------------------|---------------------------|------------------------------|---------------------------------------------|-------------------------------------------------------------------------------------|
| New meeting       | Existing me               | etings                       |                                             |                                                                                     |
| Existing meetings | Prepared mee<br>From 30/0 | tings for timerange          |                                             |                                                                                     |
| Tools             | Until 02/0                | 2/2012 15                    |                                             |                                                                                     |
| Settings          |                           |                              | 2 meetings found Refresh<br>30 January 2012 | Meeting color legenda                                                               |
| C Help            | 14:00 Nev                 | v meeting - 30/01/2012       |                                             | New meeting                                                                         |
| <b>U</b> Exit     | 15:00 Nev                 | v meeting - 30/01/2012       |                                             | Meeting which is being edited<br>Running meeting<br>Paused meeting<br>Ended meeting |
|                   |                           |                              | Open                                        |                                                                                     |
|                   |                           |                              | Delete                                      |                                                                                     |
|                   |                           |                              |                                             |                                                                                     |

#### Figure 10-21 Existing meetings

## 10.4.3Tools

This tab-menu will give you access to the other applications of the CoCon software suite. Click any of the icons or programs to start the application.

| <u>A</u>          | Synoptic   | New meeting - 30/01/2012 - Meeting Manager 🛛 🗖 🗙                                                                                                    |
|-------------------|------------|----------------------------------------------------------------------------------------------------|
| File Home         | Synoptic   | A 30/01/2012 14:47:54 🕐                                                                                                    |
| New meeting       | Operator A | pplication                                                                                                    |
| Existing meetings | P          | This application is used to control and operate the meetings.<br>Here, the user can view and manipulate microphone activity, have a clear view on the meeting synoptic and define the interaction of<br>the delegates.<br><u>Start Operator Application</u>                                                 |
| Settings          |            |                                                                                                    |
| P Help            | Room Confi | igurator                                                                                                    |
| S Exit            | ê          | This application is responsible for configuring the room.<br>Some of its functions are: Create and edit the synoptic of the room, automatic or manual detection of conference units, placing of the<br>conference unit on the synoptic, designation of chairman/delegate.<br><u>Start Room Configurator</u> |
|                   | Signage Ap | plication                                                                                                    |
|                   |            | The Signage Application is an application which functions only as an output mechanism.<br>It can be used to display conference information in the conference room, or as a viewing tool outside the meeting room.<br>Start Signage Application                                                              |

#### Figure 10-22 Tools

# 10.4.4Settings

For General Settings see Section 8.2.

The figure below shows the additional settings available in the Meeting Manager. They specify if a message should be shown when a delegate is successfully read from or written to a badge.

|                   | Synoptic New meeting - 17/10/2012 - Meeting Manager 🗕 🗖 🗙                       |
|-------------------|---------------------------------------------------------------------------------|
| File Home         | Synoptic Delegate identification 17/10/2012 14:14:45 💡                          |
| New meeting       | General Settings                                                                |
| Existing meetings | Language English (Great Britain) 🔻                                              |
| Tools             | Remember Server   Ves  No Room is the default Room Server                       |
| Settings          | Show Message Show message on the successful reading of a delegate from a badge. |
| Help              | Show message on the successful writing of a delegate to a badge.                |
| Χ Exit            |                                                                                 |

#### Figure 10-23 Settings

# 10.5 Home tab and ribbon

This is the main view of the Meeting Manager. It is shown by default if starting the Meeting Manager; alternatively it can be reached by clicking the "Home"-tab at the top of the screen. The figure below shows the home screen.

| File Home                             | New meeting -                                                                                                | 04/10/2012 - Meeting Manager – 🛛 🗙 🎄 04/10/2012 08:1315 🖓               |
|---------------------------------------|----------------------------------------------------------------------------------------------------|-------------------------------------------------------------------------|
| Save Save Meet<br>templat<br>Database | ng Load Save Database<br>management<br>Offline Delegates                                                     |                                                                         |
|                                       | General                                                                                                    | Date of the meeting                                                     |
| Meeting                               | Title New meeting 04/10/2012                                                                                 |                                                                         |
|                                       | nee needing +04/10/2012                                                                                      | From 04/10/2012 15 08:00 •                                              |
| Delegates list                        |                                                                                                    | Until 04/10/2012 15 10:00 -                                             |
|                                       |                                                                                                    | Warning before exceed 00:05:00 🛟                                        |
| Agenda                                | Description                                                                                                  | Timer mode: Count down                                                  |
|                                       |                                                                                                    | Enable meeting<br>timer I Timer can exceed                              |
| Speech time                           |                                                                                                    |                                                                         |
|                                       |                                                                                                    |                                                                         |
| Synoptic                              |                                                                                                    |                                                                         |
|                                       |                                                                                                    |                                                                         |
|                                       | Title editable during meeting                                                                                |                                                                         |
|                                       |                                                                                                    |                                                                         |
|                                       | Allow editing of these agenda items during the meeting: All non-lecturer items                               | •                                                                       |
|                                       |                                                                                                    |                                                                         |
|                                       | Advanced                                                                                                    |                                                                         |
|                                       | Specify the conference settings up front                                                                     |                                                                         |
|                                       | Print Settings                                                                                               |                                                                         |
|                                       | Print meeting information when meeting stopped.                                                              |                                                                         |
|                                       |                                                                                                    |                                                                         |
|                                       | Conference settings                                                                                          |                                                                         |
|                                       | Speakers     Allow delegates to request                                                                      |                                                                         |
|                                       | Requests     Allow delegates to cancel requi                                                                 | est                                                                     |
|                                       | Mode One delegate overrides anothe                                                                           | r when speakerlist is full                                              |
|                                       |                                                                                                    |                                                                         |
|                                       | Volume                                                                                                    |                                                                         |
|                                       |                                                                                                    |                                                                         |
|                                       | Loudspeakers                                                                                                 |                                                                         |
|                                       |                                                                                                    |                                                                         |
|                                       |                                                                                                    |                                                                         |
|                                       | T-Cast Webcasting and Archiving                                                                              |                                                                         |
|                                       | Enable T-Cast for this meeting                                                                               |                                                                         |
|                                       | Check this box to enable the webcasting and archiving functionality for this meeti                           | ng.This makes a live stream of all meeting activity (video, audio,      |
|                                       | microphone activity, agenda,) available over the Internet during the meeting. Or<br>online on-demand stream. | ce the meeting is concluded, the entire meeting will be available as an |
|                                       |                                                                                                    |                                                                         |
|                                       |                                                                                                    |                                                                         |
|                                       |                                                                                                    |                                                                         |

Figure 10-24 Home screen

The main steps to create a meeting are shown here, using tabs on the left side of the screen:

- **Meeting**: Here you can define the main meeting parameters: title, description, time, duration...
- **Delegates list**: Here you can indicate which delegates will be attending the meeting.
- Agenda: This tab will allow you to define the agenda for the meeting.
- Speech time: This tab contains all the settings regarding speech time in the meeting.
- **Synoptic**: Here you can specify what positions the delegates will have in the meeting room.

The Home-ribbon at the top of the screen contains the following functions:

• Save: Clicking this button will save the current meeting to the central database connected to the CoCon Room server. Note that this is an operation which transfers the data from the meeting you are created to the central database. Therefore, no local information is saved when you perform a Save action.

- **Save as template:** This function will save the current meeting as a meeting template (see Section 10.3). This will allow you to create multiple meetings starting from this template.
- Load: After exporting a meeting to a local file, this function will allow you to import it again by presenting you a browse-dialog where you can select the previously exported meeting. CoCon Meeting Manager will load the exported meeting – note that at this point, the meeting is not yet present or saved in the database. To do that, you must save the meeting using the first Save-button.
- Save: This function will export the current meeting to a local file with all its attributes. You can specify a location using a browse-dialog. The meeting will be saved to the location of your choosing, so you can later import it again with the "Import from..."-function described above.
- **Database management:** As described in Section 10.2, this button opens the Database Management window, which will allow you to manage the database.

# 10.6 Meeting tab

After the creation of a new meeting, you can fill the data and specify the parameters of this meeting. The screen below shows the first tab in the specification of all the parameters: the meeting data. More information about a meeting can be entered in these fields.

|                          | Control                                                                                                    |                                                                                                    | Data at the second                                   | Ala -                                                                   |                                         |             |  |  |  |
|--------------------------|----------------------------------------------------------------------------------------------------|----------------------------------------------------------------------------------------------------|------------------------------------------------------|-------------------------------------------------------------------------|-----------------------------------------|-------------|--|--|--|
| Meeting                  | General                                                                                                    |                                                                                                    | Date of the mee                                      | ung                                                                     | <u></u>                                 | _           |  |  |  |
|                          | Title                                                                                                    | New meeting - 04/10/2012                                                                                                    | From                                                 | 04/10/2012 15                                                           | 08:00                                   | •           |  |  |  |
| Delegates list<br>Agenda | Description                                                                                                    |                                                                                                    | Until<br>Enable meetin                               | 04/10/2012 15<br>Warning before<br>Timer mode: Cour<br>Timer can exceed | 10:00<br>exceed 00:05:00<br>it down     | *<br>*<br>* |  |  |  |
| Speech time              |                                                                                                    |                                                                                                    | cinci                                                |                                                                         |                                         |             |  |  |  |
| Synoptic                 |                                                                                                    |                                                                                                    |                                                      |                                                                         |                                         |             |  |  |  |
|                          | Meeting agenda editing during meeting          Title editable during meeting         Allow editing of these agenda items during the meeting:         Allow editing of these agenda items during the meeting:         Allow edit during the m |                                                                                                    |                                                      |                                                                         |                                         |             |  |  |  |
|                          | Print meeting information when meeting stopped.  Conference settings  Mode  Requests  One delegates to request  One delegate overrides another when speakerlist is full                                                                                                    |                                                                                                    |                                                      |                                                                         |                                         |             |  |  |  |
|                          | Volume                                                                                                    |                                                                                                    |                                                      |                                                                         |                                         |             |  |  |  |
|                          | - T-Cast Webcasti                                                                                                    | ng and Archiving<br>ast for this meeting<br>x to enable the webcasting and archiving functionality for this mee<br>citivity, agenda,) available over the Internet during the meeting.<br>mand stream. | eting.This makes a live s<br>Once the meeting is cor | tream of all meeting activity<br>ncluded, the entire meeting            | r (video, audio,<br>will be available a | as an       |  |  |  |

Figure 10-25 Meeting tab

# 10.6.1Title

A title can be given to a meeting.

## 10.6.2Description

More information about the meeting can be entered in this field.

## **10.6.3Date of the meeting**

The date and time of a meeting can be entered here.

Under the start and end time of the meeting, you have the option to enable a meeting timer (by default this is switched off). If you enable the meeting timer, a timer will count during the meeting (visible in the Operator Application for the operator and the Signage Application for the delegates). The duration of the timer is determined by the time elapsed between begin and end time. The following options are available:

- Warning before exceed: this is the time before the scheduled end of the meeting that a warning will be given. At that time, the colour of the timer bar will change (from green to orange) to indicate that the meeting time is nearly spent. It can be specified manually or by using the up/down-spinner next to it.
- Timer mode: count down or up. This option will select whether the meeting timer will count down from the specified duration or up to the specified duration. Note that the entire meeting duration is specified by begin and end time.
- Timer can exceed: this option will specify whether the timer will continue counting if the meeting timer is spent. If you don't check this box, the timer will stop counting if the meeting time has been spent; if you check the box, the meeting timer will continue counting (and thus exceed the specified time interval).

## 10.6.4 Meeting agenda editing during meeting

This setting allows you to specify how much editing is available by the operator during the meeting (using the Operator Application). The following options are available:

- **Title editable during meeting**: check this box to allow the operator to change the title of the meeting while it is running.
- Allow editing of these agenda items during the meeting: here you can specify which agenda items the operator can edit during the meeting. Available options are:
  - None: no editing of the agenda is allowed during the meeting.
  - Only non-treated items: the Operator Application will only allow to change agenda items that have not yet been treated and marked as finished (or busy) during the meeting.

• All non-lecturer items: this allows the operator to change all agenda items (excepting the lecturer items).

# **10.6.5Conference settings**

Here you can control the way in which delegates can control their microphones.

The first section allows you to select the speech mode. Three possibilities here:

- Operator: in this mode, the operator controls all conference activity. The delegates cannot switch on their microphones.
- Auto Request: in this mode, the microphones that are in request get activated automatically when one of the active microphones is switched off.
- Direct Speak: in this mode, the delegates can switch on their own microphones.

The options next to this speech mode allow the operator to modify it according to his wishes:

- "Speakers": here you can enter the maximum number of microphones that can be active at the same time. Note that a chairman microphone (indicated with a star) can always be active on top of the number specified here.
- "Requests": here you can enter the maximum number of microphones that can be in request at the same time. Note that this is not applicable for some of the microphone modes.
- "Options": here you can select the following (note once again that some options may not be available for any given microphone mode):
  - Allow delegate to request
  - Allow delegates to cancel requests
  - o One delegate overrides another when the speaker-list is full

Volume: this slider controls the volume of the loudspeakers connected to the central unit.

## 10.6.6 T-Cast.

Check this box to enable the webcasting and archiving functionality for this meeting. This makes a live stream of all meeting activity (video, audio, microphone activity, agenda...) available over the internet during the meeting.

For more details, see Section 13.2.

# 10.7 Agenda tab

A meeting agenda can be defined using this tab. The figure below shows the main functionality of the screen.

| File Hom                         | Agenda<br>e Agenda                 | New meeting - 04/10/2012 -                                 | Meeting Manager                                               |                                         | _ <b>□ ×</b><br>^ 04/10/2012 09:07:50 <b>?</b> |
|----------------------------------|------------------------------------|------------------------------------------------------------|---------------------------------------------------------------|-----------------------------------------|------------------------------------------------|
| Add<br>item                      | elete Selected type                | Move<br>up<br>Move<br>down<br>Move<br>down<br>Move<br>Move | Expand Collapse<br>all all<br>View                            |                                         |                                                |
| Discussion<br>Lecturer<br>Voting | discussion item 1<br>General Timer |                                                            |                                                               |                                         |                                                |
| Delegates list<br>Agenda         | Description                        |                                                            | *                                                             |                                         |                                                |
| Speech time                      |                                    |                                                            | *                                                             |                                         |                                                |
| Synoptic                         | voting item 2  General Settings    | Timer Voting Timer                                         | Quorum Outcome                                                | g Template Current Templat<br>Hung Vote | e •                                            |
|                                  | Title<br>Description               |                                                            | Nr of voting options          2         3         4         5 | Description Col                         | or Choice Abstain                              |
|                                  | Print after voting stopp           | ed                                                         |                                                               |                                         |                                                |

#### Figure 10-26 Agenda tab

The main part of this window shows the current agenda. Initially this is empty. After adding agenda items, they will be shown here. The following actions are available on agenda items:

- **Double-clicking on the header** will expand the item and show all the details. If the item is expanded, double-clicking on the header will collapse it.
- **Click anywhere** on an agenda item to select it. This item then appears in **bold**. De-selecting can be done again by clicking in empty space or on another agenda item.

The following functions are available in the Agenda-ribbon at the top:

- Add item: Drop-down button which allows you to choose between
  - Discussion item
  - Lecturer item. A lecturer agenda item is one where one or more delegates can be specified as lecturer(s). See Section 10.7.2.
  - Voting item. See Section 10.7.3.

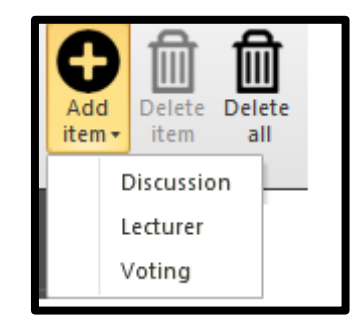

Figure 10-27 Agenda item possibilities

- **Delete item:** Deletes the currently selected agenda item. Note that if the selected item has sub-items, these will be removed as well.
- **Delete all:** This will delete the entire agenda.
- Selected type: Using this drop-down box, you can modify the type of the currently selected item.
- Move up/down: These functions will move the currently selected agenda item forward or backward in the agenda. If the selected item is a sub-item, it can only be moved within its parent.
- **Decrease indent:** This will move the currently selected agenda item one up in the hierarchy of the agenda items. This can also be controlled by clicking the same icon appearing on the agenda item itself. Note that the indent cannot be decreased if it is already at the top level.
- Increase indent: This will move the currently selected agenda item one down in the hierarchy of the agenda items. This can also be controlled by clicking the same icon appearing on the agenda item itself. Note that the indent cannot be increased if it is the sub-item.
- **Expand all/Collapse all:** these buttons will expand/collapse all the present agenda items. Note that there is a + or – button next to an agenda item if it has sub-items.

# 10.7.1General agenda item functionality

Agenda items of any type have the following attributes that can be filled:

- General: this tab lets you fill in the title and description of the agenda item.
- **Timer:** this tab lets you enable or disable the agenda item timer for this item. The button "Enable agenda item timer" allows you to activate a meeting timer for the currently selected agenda item. This timer will automatically start when activating the agenda item during the meeting and be shown in the Operator Application and the Signage Application. The following options are available:
  - **Agenda item duration:** This is the time you want the currently selected agenda item to last. It can be specified manually or by using the up/down-spinner next to it.

- Warning before exceed: this is the time before the scheduled end of the agenda item that a warning will be given. At that time, the colour of the timer bar will change (from green to orange) to indicate that the agenda item time is nearly spent. It can be specified manually or by using the up/down-spinner next to it.
- **Timer mode:** This option will select whether the agenda item timer will count down from the specified duration or up to the specified duration.
- **Timer can exceed**: This option will specify whether the timer will continue counting if the agenda item timer is spent. If you don't check this box, the timer will stop counting if the agenda item time has been spent; if you check the box, the agenda item timer will continue counting (and thus exceed the specified time interval).

## 10.7.2Lecturer agenda item

This agenda item type allows specifying one or more delegates who will bring a lecture. When selecting a lecturer agenda item, the list with all delegates present in the database will appear on the right-hand side of the screen. Select one or more delegates and click the "Add to agenda item" button to add them.

The agenda item itself will show an overview of all the currently associated lecturers. You can select one or more of them and click the "Remove"-button on the agenda item to remove them.

## 10.7.3Voting agenda item

Note that for the Confidea CU, a number of voting options are not available. This means that when the Meeting Manager is connected to a Room Server using a Confidea CU as system plugin, the voting functionality will be reduced somewhat. In the following section, the full possibilities of voting (as used with eg. the CPU5500 and the WCAP+) are described.

The following sections contain a considerable number of configuration options for the voting settings. However, a mechanism called "Voting Templates" is available to make sure that you can create a configuration once and re-use indefinitely afterwards. See Section 10.7.3.9 for more details.

### 10.7.3.1 General

The General tab contains some default fields, but adds a number of configuration options.

| voting item 2 | ⇒              |                    |                      |             |       |        |          |        |                                    |
|---------------|----------------|--------------------|----------------------|-------------|-------|--------|----------|--------|------------------------------------|
| General       | Settings Timer | Voting Timer Quoru | im Outcome H         | Hung Vote   |       |        |          |        |                                    |
| Title         |                |                    | Nr of voting options | Description | Color | Choice | Abstain  | Alloca | ate abstain option to :            |
|               |                |                    | © 2                  |             | •     | ++ 🔻   | <b>V</b> | - r -  | Any of the other items             |
| Description   |                | <u></u>            | O 3                  |             | -     | + •    |          |        | Select this if you want to add the |
|               |                |                    | <b>0</b> 4           |             | •     | • •    |          |        | overall voting results             |
|               |                | Ψ                  |                      |             |       |        |          |        | -                                  |
| Print after 1 | voting stopped |                    |                      |             | -     |        |          |        |                                    |

Figure 10-28 Voting General

• Title/description: Here you can enter the name (and optional description) of the voting item.

- Print after voting stopped: The voting results will automatically print when you select this check box.
- Nr of voting options: 2, 3, 4 or 5 voting possibilities are possible. After selection of the number of voting options you want, the user interface will change so you can enter the details for each of the options.
- Description/Color/Choice: For each of the voting options you can provide a description and color.
- Choice: here you can modify the physical voting button that the delegates have to push on their voting unit to vote on this option. A default configuration is provided which should work in most situations.
- Abstain: for each of the voting options, you can select if this is an abstain vote. The following option will appear on the right-hand side: Allocate abstain options to:
  - None: Select this option if you do not want to abstain options to count towards the voting results.
  - Any of the other items. Select this option if you want to abstain options to be added to the votes for any of the other voting options. You can select a voting option which will receive the abstain votes.

## 10.7.3.2 Settings

The Settings tab contains a number of advanced settings about voting.

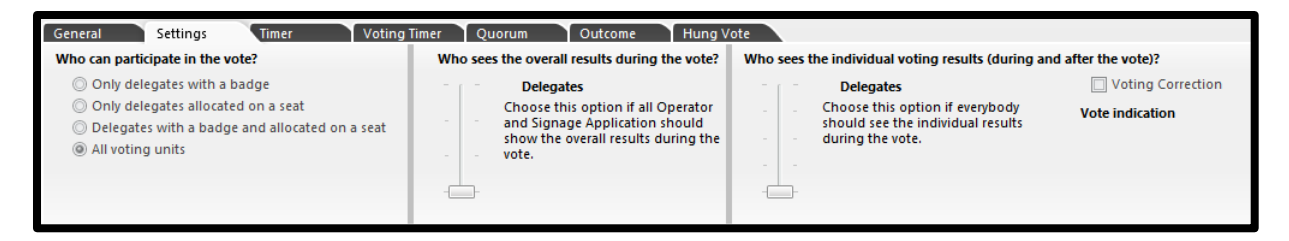

#### Figure 10-29 Voting settings

- Who can participate in the vote? Here you can select who can participate the vote. Possibilities are:
  - <u>Only delegates with a badge</u>: only the delegates who have introduced their badge and who have voting right will be allowed to participate in the voting session.
  - Only delegates allocated on a seat: this means that only the delegates that have been placed on a seat (see Section 10.10) will be able to vote.
  - <u>Delegates with a badge and allocated on a seat</u>: combination of the above; one or the other.
  - <u>All voting units</u>: all voting units present in the room will be able to vote.
- Who sees the overall results during the vote? Here you can select who can see the voting result during the vote:
  - <u>No one:</u> no overall voting results will be shown during the vote. This means no graphical results will be shown in Signage and Operator Application.

- Only Vote Master: Vote Master is a function in the Operator Application which can be activated by the Operator (or chairman) who wants to control the vote. Select this option if only the Operator Application assigned as Vote Master should see the overall voting results. No graphical results will be shown in Signage and other Operator Application.
- <u>All Operators</u>: all Operator Applications will show the overall voting results. The Signage Applications will not show anything.
- <u>Delegates:</u> all Operator and Signage Applications will show the overall voting results during the vote.
- Who sees the individual voting results? Here you can select who can see the individual voting results during and after the vote.
  - <u>No one, never:</u> choose this option if you want to have a real secret vote. After the vote, all traces of the individual votes are removed.
  - <u>No one during the vote:</u> choose this option if the individual results should not be shown during the vote. After the vote is finished, the individual voting results will be visible to all.
  - Only Vote Master: Vote Master is a function in the Operator Application which can be activated by the Operator (or chairman) who wants to control the vote. Select this option if only the Operator Application assigned as Vote Master should see the individual voting results. No graphical results will be shown in Signage and other Operator Application.
  - <u>All Operators:</u> all Operator Applications will show the individual voting results. The Signage Applications will not show anything.
  - <u>Delegates:</u> all Operator and Signage Applications will show the individual voting results during the vote.
- Voting correction: If voting correction is activated, the delegates have the possibility to correct their vote during the entire vote session. If deactivated, the voting keys are blocked after the voter cast his vote. No changes possible.
- Vote indication: here you can specify (in some of the options mentioned above) if there should be an indication THAT a delegate has voted (as opposed to WHAT he voted):
  - <u>Operator voting indication:</u> select this option if the Operator Applications should show an indication (gray border) that a delegate has voted.
  - <u>Signage voting indication:</u> select this option if the Signage Applications should show an indication (gray border) that a delegate has voted.
  - <u>Vote panel</u>: select here what the vote panel should show after the delegate has cast his vote.

- No vote indication: There is no indication that the delegate has voted. This
  means the voting LEDs keep flashing and there is no visual feedback to the
  delegate that his vote has been registered. On the other hand, his neighbor
  also has no indication if the delegate has voted.
- *Vote indication:* There is an indication that the delegate has voted. All the voting LEDs light up (instead of flashing). The real vote choice is not shown.
- *Real vote choice:* The voting LED with the real vote choice is highlighted. The delegate can see what he has voted (but his neighbor too).

## 10.7.3.3 Timer

Enable agenda item timer: Here you can enable the agenda item timer if you want to limit the agenda in time. (For more information about timer setting see Section 10.7.1.)

## 10.7.3.4 Voting Timer

Here you can enable the voting timer if you want to limit the voting session in time. This timer is started automatically when the voting is started. If the box "Timer can exceed" is not checked, the voting session will automatically stop once the timer has reached 0 (or its maximum).

| General                | Settings Timer                               | Voting Timer                  | Quorum O         | utcome Hung Vote |
|------------------------|----------------------------------------------|-------------------------------|------------------|------------------|
| Enable<br>voting timer | O Voting Duration<br>O Warning before exceed | 00:00:00 + Time<br>00:00:00 + | r mode: Count up | ×                |

#### Figure 10-30 Voting timer

### 10.7.3.5 Quorum

The quorum is defined as the percentage of delegates that have to be present in order for the vote to start. The following options can be set here:

 Enable Quorum: check this box to enable the quorum. Checking this box will result in a check before the voting session can be started, to verify that the quorum is reached. If it is not checked, a voting session can always be started.

The quorum can be defined:

- $\circ$   $\;$  Absolute: a number of delegates that has to be present.
- Relative: a fraction of the totally expected delegates to be present.
- Presence determined by: here you can select which method will be used to determine the presence. Following options are available:
  - Introduced badges: the number of delegates that have introduced their badge will be used to count & determine if the quorum is reached.
  - Presence detection phase before vote: before the real vote is started, the delegates will have the opportunity to press the middle vote button to signify their presence.
  - Delegates allocated on a seat: the number of delegates that are allocated on a seat will be used to count & determine if the quorum is reached.

• Entered manually by operator.

| General Settings Time | er Voting Timer Quorum Outcome Hung Vote |
|-----------------------|------------------------------------------|
| Enable Quorum         | Presence determined by                   |
| Define Quorum         | Introduced badges                        |
| Absolute              | Presence detection phase before vote     |
| Relative              | O Delegates allocated on a seat          |
| 0 #                   | Intered manually by operator             |
|                       |                                          |
|                       |                                          |

#### Figure 10-31 Voting Quorum

### 10.7.3.6 Majority and Outcome

Here you can define two options for the current voting item:

- Majority: here you can specify how much of the votes one single voting options should receive before it is valid/retained/passed. The default majority is 100% / number of voting options (eg. for 2 voting options: 50% and so on).
   If you want to change it, check the box at the top, and select if you want an Absolute or Relative majority.
- Enable Outcome message: if this box is checked, you can define an optional message that will be shown (on Operator and Signage Application) when:
  - Pass: one of the votes has reached the majority.
  - Hung: two or more votes have received an equal amount of votes, this is defined as a "Hung vote".
  - Fail: no single vote option has reached the majority.

| General Settings Time | r Voting Timer Quorum Outcome Hung Vote |
|-----------------------|-----------------------------------------|
| 🔲 Enable Majority     | Enable OutCome message                  |
| Define Majority       | Optional                                |
| Absolute              | Pass                                    |
| Relative              | Hung                                    |
|                       | Fail                                    |

Figure 10-32 Voting Outcome

### 10.7.3.7 Hung vote

A hung vote is defined as a non-conclusive vote. This means that more than one vote option have the required number of votes to reach the majority. In this tab, you can define what should happen if this situation occurs.

If you don't specify a special solution here, then the vote is saved to the database without a successful outcome.

The options to solve a hung vote are:

- Keep the voting session active until the Operator manually stops it.
- Restart the voting session with all voting options available.
- Stop voting and the chairmen decide. There is no new voting round only for the chairmen; the votes that were cast by the units designated as chairmen are used.
- Stop voting and the operator decides. A message box will appear where the operator can choose from the two (or more) options that caused the hung vote.

| General      | Settings         | Timer           | Voting Timer          | Quorum | Outcome | Hung Vote | 1 |
|--------------|------------------|-----------------|-----------------------|--------|---------|-----------|---|
| Hung Vote so | lution           |                 |                       |        |         |           |   |
| 🔘 Keep th    | ne vote active u | ntil the Operat | or manually stops it. |        |         |           |   |
| Restart      | voting with all  | options availa  | ble.                  |        |         |           |   |
| Stop vo      | ting and chair   | men decide.     |                       |        |         |           |   |
| 🔘 Stop vo    | oting and opera  | ator decide.    |                       |        |         |           |   |
|              |                  |                 |                       |        |         |           |   |

#### Figure 10-33 Voting Hung vote

#### 10.7.3.8 Save Voting Template

When expanded, on the upper right hand side of an agenda item, the following control can be seen:

| Save Voting Template | Current Template | • |
|----------------------|------------------|---|
|                      |                  |   |

#### Figure 10-34 Save as template

If you click the button "Save Voting Template", the current settings of this voting agenda item are saved to a voting template. The name of this template is the title of the voting agenda item, followed by "\_Template".

The second part allows you to apply a previously saved voting template to the current item. Click the arrow on the drop-down box to show all the voting templates, and select one to apply it on your item.

### 10.7.3.9 Voting template

CoCon allows you to save the voting settings to a "voting template". A collection of these items is kept in the database and available when creating new voting agenda items. On installation, a number of default voting templates are available in the database.

The voting templates can be reviewed using the component shown below. This component can be

shown by clicking the expander **Expander** at the bottom of the agenda screen in both Meeting Manager and Operator Application.

| Voting Tem | plate | _                                |         |             |           |        |         |         |           |  |
|------------|-------|----------------------------------|---------|-------------|-----------|--------|---------|---------|-----------|--|
| General    |       | Settings                         | Timer   | Vot         | ing Timer | Quorum |         | Outcome | Hung Vote |  |
|            |       | <ul> <li>Nr of voting</li> </ul> | options | Description | Color     | Choice | Abstain |         |           |  |
|            |       | © 2                              |         |             |           |        |         |         |           |  |
| U          |       | © з                              |         |             |           |        |         |         |           |  |
| New        | Save  | <b>0</b> 4                       |         |             |           |        |         |         |           |  |
|            |       | ◎ 5                              |         |             |           |        |         |         |           |  |
|            |       |                                  |         |             |           |        |         |         |           |  |
|            |       |                                  |         |             |           |        |         |         |           |  |

#### Figure 10-35 Voting Template

The controls here are very similar to the ones described in the previous few paragraphs.

On the left-hand side, you can show all the voting templates in the drop-down box. Selecting one here will show its details in the other tabs.

After you click the "New"-button, you can also create a new voting template here and save it under the name you enter in the name box.

# **10.8 Delegate list tab**

The figure below shows the Delegate List tab. The main functionality of this tab is to specify the delegates that will be attending this meeting. The various functions are described below.

| 1              |        |       |                         |                         | E   | /C - Meeting Manager     |            |                  |        |     |                  |           | _ 0          | ×      |
|----------------|--------|-------|-------------------------|-------------------------|-----|--------------------------|------------|------------------|--------|-----|------------------|-----------|--------------|--------|
| File Ho        | me     |       | Delegate identificat    | ion                     |     |                          |            |                  |        |     |                  | ^ 03/10   | 0/2012 16:15 | :50 🕐  |
| Delegates ar   | e allo | cate  | d on a fixed seat; the  | delegates must introdu  | ice | their badges before they | can partic | ipate in the mee | eting. |     | /                |           |              |        |
| L Delegates ar | e allo | cate  | d on a fixed seat. Inse | erted badges are ignore | d.  |                          |            |                  |        | м   | ake              |           |              |        |
| 🗚 Free seating | Iden   | tific | ation through inserte   | d badge.                |     |                          |            |                  |        | det | fault            |           |              |        |
|                | -      |       |                         | Delegat                 | e s | eats                     |            |                  |        |     |                  |           |              |        |
| Meeting        | DEI    | LEG   | ATES IN THIS MEET       | ING                     |     | ALL DELEGATES            |            |                  |        | A   | LL GROUPS        |           |              |        |
|                | ť      | Ì R   | emove from meeting      |                         | ]   | + Add to meeting         |            | Management       |        |     | + Add to meeting | ,≘ M      | anagement    |        |
| Delegates list | Sea    | rch   |                         | Q                       |     | Search                   |            |                  | Q      | S   | earch            |           |              | ۹      |
|                | 1      |       | Name                    | Firstname               |     | Name                     | Fi         | rstname          |        |     | Name             |           |              | Color  |
| Agenda         | 1      | +     | Clarysse                | Evelien                 | I   | Clarysse                 | E          | velien           |        |     |                  |           |              |        |
|                | 2      | +     | Rosez                   | Didier                  | I   | Rosez                    | D          | idier            |        |     |                  |           |              |        |
| Speech time    | 3      | +     | Deschodt                | Bart                    | ľ   | Deschodt                 | B          | art              |        |     |                  |           |              |        |
|                | 4      | +     | Henry                   | Kristoff                | Ľ   | Henry                    | K          | istoff           |        |     |                  |           |              |        |
| Synoptic       | 5      | +     | Geerinck                | Herman                  | I   | Geerinck                 | н          | erman            |        |     |                  |           |              |        |
|                | 6      | +     | Naert                   | Bieke                   | ß   | Naert                    | Bi         | eke              |        |     |                  |           |              |        |
|                | 7      | +     | Callent                 | Jelmer                  | 1   | Callent                  | Je         | Imer             |        |     |                  |           |              |        |
|                | 8      | +     | Maerten                 | Klaas                   | ı   | Maerten                  | K          | aas              |        |     |                  |           |              |        |
|                |        |       |                         |                         | ı   |                          |            |                  |        |     |                  |           |              |        |
|                |        |       |                         |                         | I   |                          |            |                  |        |     |                  |           |              |        |
|                |        |       |                         |                         | I   |                          |            |                  |        |     |                  |           |              |        |
|                | 0.4    |       | de la metera            |                         | ų   |                          |            |                  |        | 0   | 10               |           |              |        |
|                | 8/     | 80    | leiegates               |                         |     | 8 / 8 delegates          |            |                  |        | 0   | / o groups       |           |              |        |
| Connections    | 4      | Faul  | ts                      |                         |     | televic                  |            |                  |        |     | EVC Confe        | rence mee | Logou        | tadmin |

#### Figure 10-36 Delegate list tab

**The left-hand column (DELEGATES IN THIS MEETING)** shows the delegates that are currently attending this meeting. For delegates that have already been added to the meeting, it is possible to

consult the groups they belong by clicking the "+" in front of their name. This will show the groups they belong to; if (for any reason) the delegate should not be in this group for this meeting, the group can be deleted by clicking the X next to the group.

Adding delegates to this list can be done by clicking the "Add to meeting" button, or dragging & dropping delegates or groups in this column.

You can reorder the delegates in this list by dragging and dropping them on another location in the list.

Delegates that have been added to the meeting can be removed by selecting them and clicking the following button at the top:

Remove from meeting

**The middle column (ALL DELEGATES)** shows a list of all the delegates in the database. After selection of one or more delegates, they can be added to the group by clicking the following button at the top of the column:

Add to meeting

**The column on the right (ALL GROUPS)** shows the groups that are present in the database. After selection of the group, you can add an entire group to the meeting by clicking the button

Add to meeting at the top of the column. If you click the "+" icon in front of the group, all the users that belong to this group are shown beneath it. By default all users are selected; if you deselect any, they will not be added to the meeting when adding the group.

## 10.8.1Delegate identification

Here it is also possible to specify how the delegates will identify themselves for this meeting. Following options are available:

- Delegates are allocated on a fixed seat; the delegate must introduce their badge before they can participate in the meeting. This means that delegates will be allocated a fixed seat in the preparation of the meeting (here in the Meeting Manager). For the meeting, they will have to identify themselves with their badge to make their presence known to the conference system. The Operator Application will show this using green (for valid) and red (for invalid) inserted badges.
- Delegates are allocated in a fixed seat; Inserted badges are ignored. This option puts the delegates on a fixed seat. Badges are not used.
- Free seating: Identification through inserted badge. Here delegates do not have to be put on a seat; their names will be automatically shown on the seat where they insert their badge. It is also possible to put delegates on a seat (as in both options above). If they also have a badge, this should of course be inserted on their allotted place. The Operator Application will show a badge indicator in green (for valid) and red (for invalid) inserted badges.

On the right hand side of this choice, you can click the "Make default" button. This will make sure your currently selected identification mechanism is saved and re-used the next time you create a meeting.

Note that an empty meeting in the Operator Application (without preparation in the Meeting Manager) is always created with the third delegate identification mechanism.

# 10.9 Speech timer tab

This tab allows you to specify various timers for the meeting. The figure below shows the main layout of the speech timer tab. Three columns are present:

- GLOBAL SPEECH TIME: this column will allow you to define the global speech time (applicable for ALL groups or delegates).
- GROUP SPEECH TIME: this column will show the groups currently present in the meeting. There will be a timer-icon in front of them if a speech timer is applicable for the group.
- DELEGATE SPEECH TIME: this column contains the delegates present in the meeting, and their speech time information (an icon in front of the delegate if a speech timer is applicable for this delegate).

At the top of the screen, in the Speech timer-ribbon, you can define the specific timers. These will only be applicable for the group or delegate currently selected. The difference is also discussed further in this section.

| Spectrum     Spectrum     Spectrum     Spectrum     Spectrum     Spectrum     Spectrum     Spectrum     Spectrum     Spectrum     Spectrum     Spectrum     Spectrum     Spectrum     Spectrum     Spectrum     Spectrum     Spectrum     Spectrum           Spectrum <th></th> <th>Encach tim</th> <th>a Navu</th> <th>notting 01/02/2012 Nating Manage</th> <th></th> <th></th> <th></th>                                                                                                    |                          | Encach tim             | a Navu                                                                             | notting 01/02/2012 Nating Manage        |                           |                                                                                                    |                            |
|----------------------------------------------------------------------------------------------------|--------------------------|------------------------|------------------------------------------------------------------------------------|-----------------------------------------|---------------------------|----------------------------------------------------------------------------------------------------|----------------------------|
| Specify group time: Specify with the specify the specify the specify the specify time for each delegate.   Specify Bench time: Specify with the specify the specify the specify time for each delegate.   Specify Bench time: Specify with the specify the specify time for each delegate.   Specify time: Specify with the specify time for each delegate.   Specify time: Specify with the specify time for each delegate.   Specify time: Specify with the specify time for each delegate.   Specify time: Specify time:   Specify time: Specify time:   Specify time: Sp                                                                                                    |                          | speech un              | e New I                                                                            | neeting - 01/02/2012 - Ching Manag      |                           |                                                                                                    | _                          |
| Meeting CLOBAL SPEECH TIME   Agenda   Delegates list   Speech time   Speech time   <                                                                                                    | Specify<br>group timer s | Enable Speech timer    | ech duration 00:05:00<br>ning before exceed 00:01:00<br>Group specific speech time | Timer mode: Count down ▼<br>& Options ▼ | Specify<br>delegate timer | <ul> <li>Speech duration</li> <li>Warning before external</li> <li>Delegate specific specific</li> </ul> | cceed 00:00:00 🗘 Timer mod |
| Agenda       Overall group speech time       Speech time for each group.         Speech time       Speech duration       Image: Speech time         Speech time       Speech duration       Image: Speech time         Synoptic       Overall delegate speech time       Speech duration         Overall delegate speech time       Count down         Speech time       Speech duration         Synoptic       Overall delegate speech time         Overall delegate speech time       Speech duration         Speech time       Speech duration         Image: Speech time       Speech duration         Image: Speech time       Speech duration         Image: Speech time       Speech duration         Image: Speech time       Speech duration         Image: Speech time       Speech duration         Image: Speech time       Speech duration         Image: Speech time       Speech duration         Image: Speech time       Speech duration         Image: Speech time       Speech duration         Image: Speech time       Speech duration         Image: Speech time       Speech duration         Image: Speech time       Speech duration         Image: Speech time       Speech duration         Image: Speech time <td< td=""><td></td><td>GLOBAL SPEECH T</td><td>TMF</td><td>GROUP SPEECH TIME</td><td></td><td>DELEGATE SPEECH TIN</td><td>1F</td></td<>                                                            |                          | GLOBAL SPEECH T        | TMF                                                                                | GROUP SPEECH TIME                       |                           | DELEGATE SPEECH TIN                                                                                      | 1F                         |
| Agenda   Overall group speech time   Speech time   Speech time   Speech time   Speech time   Synoptic     Overall delegate speech time   Speech time   Synoptic     Overall delegate speech time   Speech time   Speech time                                                                                                    | Meeting                  |                        |                                                                                    |                                         |                           |                                                                                                    |                            |
| Specify the speech time for each group.         Spech time         Spech time         Spech                                                                                                    | Agenda                   | Overall group spe      | ech time                                                                           | Search                                  | Q                         | Search                                                                                                   | ۹                          |
| Delegates list         Speech time         Speech time         Synoptic         Overall delegate speech time         Speech time         Speech time                                                                                                    |                          | Specify the spee       | ch time for each group.                                                            | Name                                    | Color                     | Name                                                                                                    | Firstname                  |
| Speech time                                                                                                    | Delegates list           |                        | Speech duration                                                                    | + Group 42                              | 2.2.4                     | + Name3                                                                                                  | FirstName3                 |
| Speech time       Imer mode:       Count down         Synoptic       Overall delegate speech time         Specify the speech time of each delegate.       Imer mode:       Count down         Speech time       Speech duration         Warning before exceed       Warning before exceed         Timer mode:       Count down         Imer mode:       Count down         Warning before exceed       Timer mode:       Count down         Warning before exceed       Timer mode:       Count down         Pottoms +       Options +       4 / 4 groups       8 / 8 delegates                                                                                                    |                          | ()                     | 🕚 Warning before exceed                                                            | + Group 41                              | 120                       | + Name1                                                                                                  | Firstname1                 |
| Synoptic                                                                                                    | Speech time              | Enable<br>speech timer | Timer mode: Count down                                                             | + Group 43                              | 121                       | + Name2                                                                                                  | FirstName2                 |
| Synoptic       • Name5       FirstName5         Overall delegate speech time       specify the speech time for each delegate.       • Name6       FirstName6         Specify the speech time for each delegate.       • Name7       FirstName7         Specify the speech time for each delegate.       • Name6       FirstName6         Specify the speech time for each delegate.       • Name6       FirstName7         Specify the speech time for each delegate.       • Name8       FirstName7         Specify the speech time for each delegate.       • Name8       FirstName8         Specify the speech time for each delegate.       • Name8       FirstName8         Specify the speech time for each delegate.       • Name8       FirstName8         Spech duration       • Out down       • Options +       4 / 4 groups         A faults       televic       televic       8 / 8 delegates                                                                                                    |                          | speech timer           | 🔅 Options -                                                                        | Group 44                                | 22.5                      | + Name4                                                                                                  | FirstName4                 |
| Overall delegate speech time         Specify the speech time for each delegate.         Image: Specify the speech time for each delegate.         Image: Specify the speech | Synoptic                 | ·                      |                                                                                    |                                         |                           | + Name5                                                                                                  | FirstName5                 |
| Specify the speech time for each delegate. <ul> <li></li></ul>                                                                                                    | _                        | Overall delegate s     | peech time                                                                         |                                         |                           | + Name6                                                                                                  | FirstName6                 |
| Speech duration       Image: Speech duration         Speech duration       Image: Speech duration         Speech timer       Image: Speech duration         Image: Speech timer       Image: Speech duration         Image: Speech timer       Image: Speech duration         Image: Speech timer       Image: Speech duration         Image: Speech timer       Image: Speech duration         Image: Speech timer       Image: Speech duration         Image: Speech timer       Image: Speech duration         Image: Speech timer       Image: Speech duration         Image: Speech timer       Image: Speech duration         Image: Speech timer       Image: Speech duration         Image: Speech duration       Image: Speech duration         Image: Speech duration       Image: Speech duration         Image: Speech duration       Image: Speech duration         Image: Speech duration       Image: Speech duration         Image: Speech duration       Image: Speech duration         Image: Speech duration       Image: Speech duration         Image: Speech duration       Image: Speech duration         Image: Speech duration       Image: Speech duration         Image: Speech duration       Image: Speech duration         Image: Speech duration       Image: Speech duration                                                                                                    |                          | Specify the spee       | ch time for each delegate.                                                         |                                         |                           | + Name7                                                                                                  | FirstName7                 |
| Year       Year         Year       Year         Year <th></th> <th></th> <th>Speech duration</th> <th></th> <th></th> <th>+ Name8</th> <th>FirstName8</th>                                                                                                    |                          |                        | Speech duration                                                                    |                                         |                           | + Name8                                                                                                  | FirstName8                 |
| Lindule<br>speech timer Timer mode: Count down<br>♣ Options →<br>4 / 4 groups 8 / 8 delegates<br>★ Connections ▲ Faults televic ☆ Demo Room & Logout admin                                                                                                    |                          | <b>U</b>               | S Warning before exceed                                                            |                                         |                           |                                                                                                    |                            |
|                                                                                                    |                          | speech timer           | Timer mode: Count down                                                             |                                         |                           |                                                                                                    |                            |
| 4 / 4 groups       8 / 8 delegates         ★ Connections       ★ Faults         Cellevic       ¥ New meeting - 01/02/20                                                                                                    |                          |                        | 🛟 Options 🗸                                                                        |                                         |                           |                                                                                                    |                            |
| 4 / 4 groups       8 / 8 delegates         ★ Connections       ▲ Faults         Cellevic       ¥ New meeting - 01/02/20                                                                                                    |                          |                        |                                                                                    |                                         |                           |                                                                                                    |                            |
| 4 / 4 groups     8 / 8 delegates       ★ Connections     ▲ Faults       Connections     ★ New meeting - 01/02/20       ★ Demo Room     ▲ Logout admin                                                                                                    |                          |                        |                                                                                    |                                         |                           |                                                                                                    |                            |
| 🔀 Connections 🔥 Faults 🛛 🕹 Logout admin                                                                                                    |                          |                        |                                                                                    | 4 / 4 groups                            |                           | 8 / 8 delegates                                                                                          |                            |
|                                                                                                    | Connections              | A Faults               | t                                                                                  | celevic                                 | 💥 New m                   | eeting - 01/02/20   🏫                                                                                    | Demo Room 🔔 Logout admin   |
| Figure 10-37 Speech time tab                                                                                                    |                          |                        |                                                                                    | Figure 10-37 Speech t                   | ime tab                   |                                                                                                    |                            |
| verall group and overall delegate speech timers                                                                                                    | Overall gro              | un and <b>over</b>     | all delegate speec                                                                 | h timors                                |                           |                                                                                                    |                            |

Group specific and delegate specific speech timers

The possible timers to be defined are described below.

## **10.9.1Meeting timer**

This is an overall timer to determine the length of the meeting. See section 10.5 for more details how to define this.

## 10.9.2 Agenda item timer

This is a timer for the duration of an agenda item. More information can be found in section 10.7.1.

## 10.9.3Group speech timer

This timer will determine the total speech time for a group within the meeting. Any delegate who is part of the group will have an impact on the timer.

There are two types of group timers (as can be seen in Figure 10-37 Speech time tab above):

• Overall group speech timer: this timer is applicable for **all the groups** present in the meeting.

• Group specific speech timer: this is a timer that is defined for **any one group**. This can be as an exception to the previous overall group speech time. Alternatively it can be used because only one group has need of speech time, and not the others.

The **Overall group speech timer** is defined in the left-most column of the speech timer interface, in the panel titled "Overall group speech time". There is one button to enable or disable the group speech timer (the action on the button indicates which action you will perform if clicking on it). The options for this type of timer are:

- **Speech duration:** This is the time you want to give to all the groups for their speech time. This is the duration during which they will be allowed to speak in the entire meeting. It can be specified manually or by using the up/down-spinner next to it.
- Warning before exceed: this is the time before the scheduled end of the group speech time that a warning will be given. At that time, the colour of the timer bar will change (from green to orange) to indicate that the group speech time is nearly spent. It can be specified manually or by using the up/down-spinner next to it.
- **Timer mode:** This option will select whether the group speech timer will count down from the specified duration or up to the specified duration.
- **Options:** here you can select/deselect the following options:
  - **Include chairmen**: This option will specify whether the chairmen should be included in the group speech time. If activated, the group speech time will diminish for the chairmen as well; if deselected, the speech time will not diminish for the chairmen.
  - Count for every speaker: This option specifies whether multiple active microphones from the same group count multiply towards the speech timer. If this option is selected, and two microphones of the same group are active at the same time, then 2 seconds will be counted in the speech time for every 1 second real-time.
  - **Timer can exceed**: This option will specify whether the timer will continue counting if the group speech timer is spent. If you don't check this box, the timer will stop counting if the group speech time has been spent; if you check the box, the group speech timer will continue counting (and thus exceed the specified time interval).
  - **Automatically switch off microphone**: This allows you to define whether the microphones of the group will automatically switch off once the group speech time has been spent.

The **Group specific speech timer** is defined in the speech time ribbon at the top of the screen, in the panel titled "Group specific speech time". After selection of one or more groups in the middle column, the first button "Specify group timer" can be clicked. If this button is selected, then you are specifying group specific settings for the currently selected group(s). The second button "Enable speech timer" allows you to specify speech time settings for that specific group(s). If the second

button is not selected, then no speech time settings are applicable for the currently selected group(s).

If you are specifying a timer, then the options for this type of timer are the same as the overall group timer (see the options described directly above).

## 10.9.4Delegate speech timer

This timer will determine the total speech time for delegates participating in the meeting.

There are two types of delegate timers (as can be seen in Figure 10-37 Speech time tab above):

Overall delegate speech timer: this timer is applicable for all delegates present in the meeting.

• Delegate specific speech timer: this is a timer that is defined for **any one delegate**. This can be as an exception to the previous overall delegate speech time. Alternatively it can be used because only one delegate has need of speech time, and not the others.

The **Overall delegate speech timer** is defined in the left-most column of the speech timer interface, in the panel titled "Overall delegate speech time". There is one button to enable or disable the delegate speech timer (the action on the button indicates which action you will perform if clicking on it). The options for this type of timer are:

- **Speech duration:** This is the time you want to give to all the delegates as speech time. It can be specified manually or by using the up/down-spinner next to it.
- Warning before exceed: This is the time before the scheduled end of the speech time that a warning will be given. At that time, the colour of the timer bar will change (from green to orange) to indicate that the speech time of the delegate is nearly spent. It can be specified manually or by using the up/down-spinner next to it.
- **Timer mode:** This option will select whether the delegate speech timer will count down from the specified duration or up to the specified duration.
- **Options:** here you can select/deselect the following options:
  - Include chairmen: This option will specify whether the chairmen should be included in the speech time. If activated, the chairmen will have speech time as well; if deselected, no speech time will be counted for the chairmen (it will be possible to start a chairman speech time counter during the meeting).
  - Speech time can exceed: This option will specify whether the timer will continue counting if the delegate speech timer is spent. If you don't check this box, the timer will stop counting if the delegate speech time has been spent; if you check the box, the delegate speech timer will continue counting (and thus exceed the specified time interval).

- **Automatically switch off microphone**: This allows you to define whether the microphones of the delegate will automatically switch off once the delegate speech time has been spent.
- Reset timer on microphone switch off: If activated, the speech time will be reset if the microphone is switched off. This means that each delegate can eg. Speak for maximally 5 minutes at one time. When his/her microphone is deactivated, the speech timer is reset. If this option is not selected, then the delegate will only be allocated the given amount of time once in the meeting.

The **Delegate specific speech timer** is defined in the speech time ribbon at the top of the screen, in the panel titled "Delegate specific speech time". After selection of one or more delegates in the right column, the first button "Specify delegate timer" can be clicked. If this button is selected, then you are specifying delegate specific settings for the currently selected delegate(s). The second button "Enable speech timer" allows you to specify speech time settings for that specific delegate(s). If the second button is not selected, then no speech time settings are applicable for the currently selected delegate(s).

If you are specifying a timer, then the options for this type of timer are the same as the overall delegate timer (see the options described directly above).

# 10.10 Synoptic tab

This tab in the Meeting Manager allows you to place the delegates that have been added to the meeting (see section 10.8) on the seats present in the room. The figure below shows the Synoptic tab.

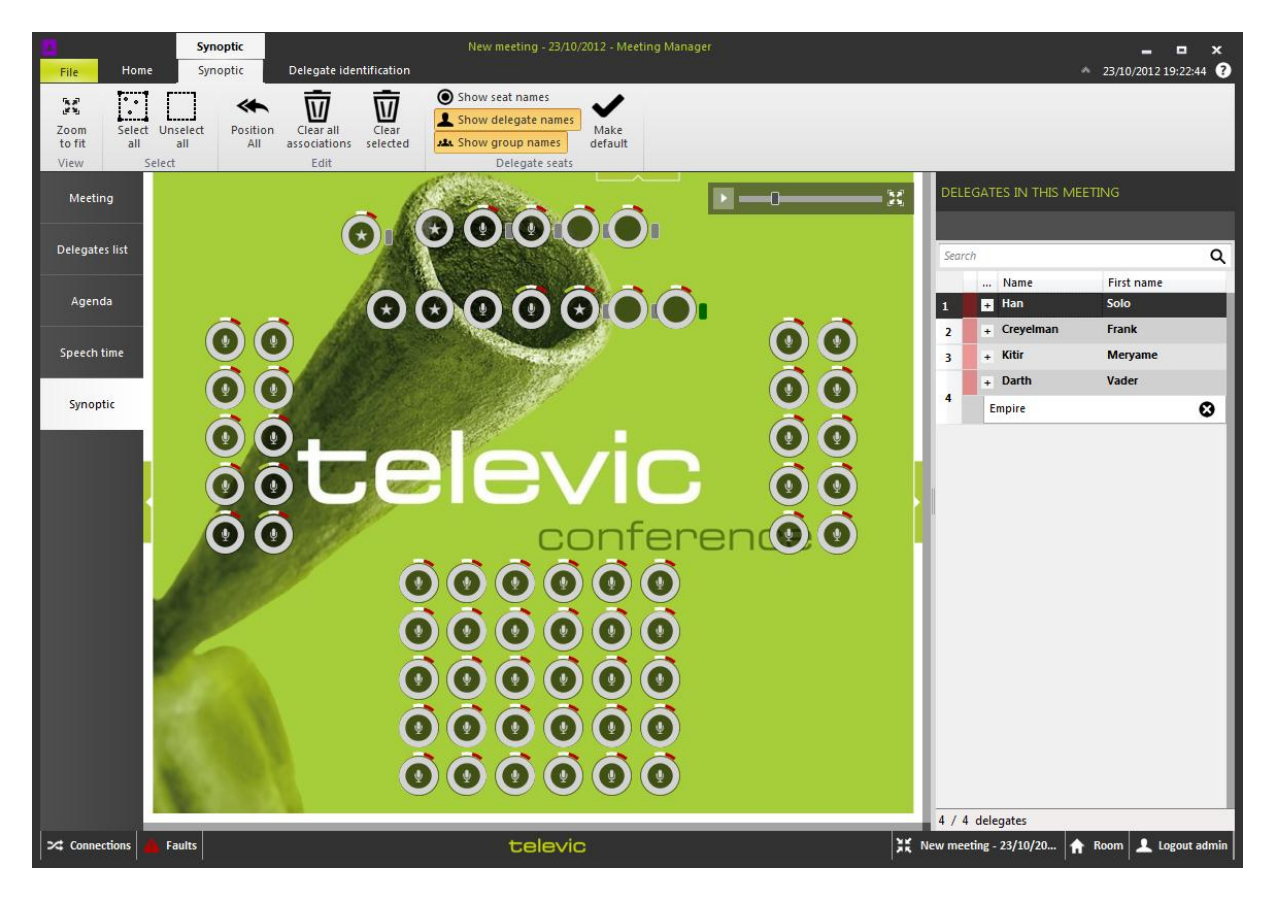

Figure 10-38 Synoptic tab

The main objective here is to associate the delegates contained in this meeting (shown on the righthand side in the panel DELEGATES IN THIS MEETING) to the seats defined in the meeting room. This can be performed by performing one of the following two actions:

- Drag-and-drop: click-and-hold a delegate in the list with delegates in this meeting, and drag it to a seat in the synoptic.
- Use the button "Position all" in the Edit-part of the Synoptic ribbon. This will position all the delegates in the list to the seats with the same identification number in the synoptic. The number in front of the delegate will be used.
   Note that this feature is only available if no delegates have already been positioned on a seat.

Note that as a result of these actions the coloured square in front of the delegate name will change:

- Red: not positioned on a seat in the room;
- Green: positioned on a seat in the room.

The "+" in front of the delegate names can be clicked to view the groups the delegate belongs to in this meeting. Click "X" to remove a group from this delegate for the duration of the current meeting.

The functions in the Synoptic ribbon at the top of the screen are the following:

- **Zoom to fit:** Click this button to zoom the synoptic view to fit the current visible area.
- Select all: Clicking this button will select all nodes in the current room.
- **Unselect all:** Click this button to deselect all nodes.
- Clear all associations: This button will clear all the associated delegates.
- **Clear selected:** This button will clear the delegates from the selected nodes.
- Three toggle buttons determining how each of the seats appear on the synoptic screen:
  - Show seat names
  - Show delegate names
  - Show group names
- **Make default:** save the configuration of the toggle buttons to automatically use the next time you use the Meeting Manager.

Note that the synoptic window in the Meeting Manager also shows the following information:

- Badge capability and information: to the right of the seat, a small square is visible if the unit has a badge reader/writer. The following colour code is used:
  - Gray for a badge reader that is present with no badge introduced.
  - Green for a badge reader that is present with a badge introduced.
- Voting indications for the seats with units that can vote.

# **11Operator Application**

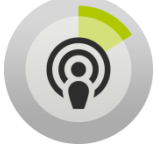

This is the application that is used to control and operate the meetings. Here, the operator can view and control microphone activity, have a clear view on the meeting synoptic and define the way in which the delegates interact with the conference system.

Note that the Operator has need of a synoptic in the room before controlling a meeting. This is necessary because the microphone activity is reflected by the synoptic nodes. For the definition of a synoptic, see section 9 or FAQ How do I define a synoptic for my meeting room?

# **11.1 Meeting concept**

The Operator Application works with the concept of a meeting. A meeting takes place in a room, and only one meeting can take place in a room at the same time. A meeting has the following attributes:

- Title
- Description
- Start and end time
- Possibly additional attributes if the meeting has been defined in the Meeting Manager up front (see Section 10.3).

There is also a clearly defined meeting state. A meeting can have only one of these five meeting states at any one time:

- New: a newly created meeting which has not yet been started.
- Being edited: a meeting that is opened in the Meeting Manager and to which changes are being made.
- Running: a started meeting which is running.
- Paused: a started meeting which is currently paused.
- Ended: a meeting which has been started and finished.

Only a meeting that is in the new, running or paused state can be opened in the Operator Application.

After logging in to the CoCon room server, this is the start screen of the Operator Application:

| ©<br>File Home                        | Signage Synoptic                                            | _ □<br>^ 01/02/2012 16:32                                                                                                    | ×<br>2:52 🕜 |
|---------------------------------------|-------------------------------------------------------------|----------------------------------------------------------------------------------------------------|-------------|
| Open<br>Meeting Status                | Current Room : Demo                                         | io Room                                                                                                    |             |
| Tools<br>Settings<br>? Help<br>S Exit | Open Meeting<br>Open prepared meeting<br>Create new meeting | Prepared meetings for timerange<br>From 01/02/2012 15<br>Until 02/02/2012 15<br>1 meetings found Refresh<br>01 February 2012<br>New meeting - 01/02/2012<br>Meeting color legenda |             |
|                                       |                                                             | 12:00 New meeting<br>Meeting which is being edited<br>Running meeting<br>Paused meeting<br>Ended meeting<br>Open                                                                  |             |
|                                       |                                                             |                                                                                                    |             |

Figure 11-1 Operator Application start screen

On the left-hand side, you can access typical functions of the CoCon client applications. They include:

- **Open**: the default tab which allows you to open prepared or new meetings.
- Meeting status: here you can see an overview of the current room status and meeting status (if any).
- **Tools:** this tab-menu will give you access to the other applications of the CoCon software suite. Click any of the icons or programs to start the application.
- Settings: the language of the interface can be changed here.

Under the Open-tab, you can choose between two options:

- Open prepared meeting
- Create new meeting

These are discussed in the next sections.

## 11.1.1 Open prepared meeting

Click the option "Open prepared meeting" to view the meetings that have already been prepared. This shows the following screen:

| ©<br>File Home                     | Synoptic<br>Signage Synoptic                          | Test meeting - Operator Application                                                                                                    | _ □ ×<br>∧ 01/02/2012 16:42:52 ?                                                                                            |
|------------------------------------|-------------------------------------------------------|----------------------------------------------------------------------------------------------------|----------------------------------------------------------------------------------------------------|
| Open<br>Meeting Status             | Current Room : De<br>Active meeting in room :         | mo Room                                                                                                    |                                                                                                    |
| Tools<br>Settings<br>PHelp<br>Exit | Open Meeting Open prepared meeting Create new meeting | Prepared meetings for timerange<br>From 100/01/2012 15<br>2 meetings found Refresh<br>30 January 2012<br>18:00 New meeting - 30/01/2012<br>12:00 New meeting - 01/02/2012<br>01 February 2012<br>12:00 New meeting - 01/02/2012 | Meeting color legenda<br>New meeting<br>Meeting which is being edited<br>Running meeting<br>Paused meeting<br>Ended meeting |

Figure 11-2 Operator Application: open prepared meeting

Here you can browse the prepared meetings for a certain time-range using the two date-choosers available at the top. By standard all the meetings of the current day are shown, but you can specify a range.

The window shows all meetings found in the specified time-range, ordered by date. A colour-code is present here to represent the meeting states (see Section 11.1):

- New: grey
- Being edited: blue
- Running: green
- Paused: orange
- Ended: red

After selection of a meeting in the scrolling list, it can be opened by clicking the "Open"-button.

If you want to connect multiple Operator Applications to the same meeting, start the meeting in the <u>first</u> Operator Application. Then open the <u>second</u> Operator Application search for the meeting on the current day which is coloured green. If you then click "Open", the meeting is concurrently opened in multiple Operator Applications and you can control it simultaneously from the different applications.

### 11.1.2 Create new meeting

A new meeting is a meeting which has not been prepared with the date and time information in the Meeting Manager.

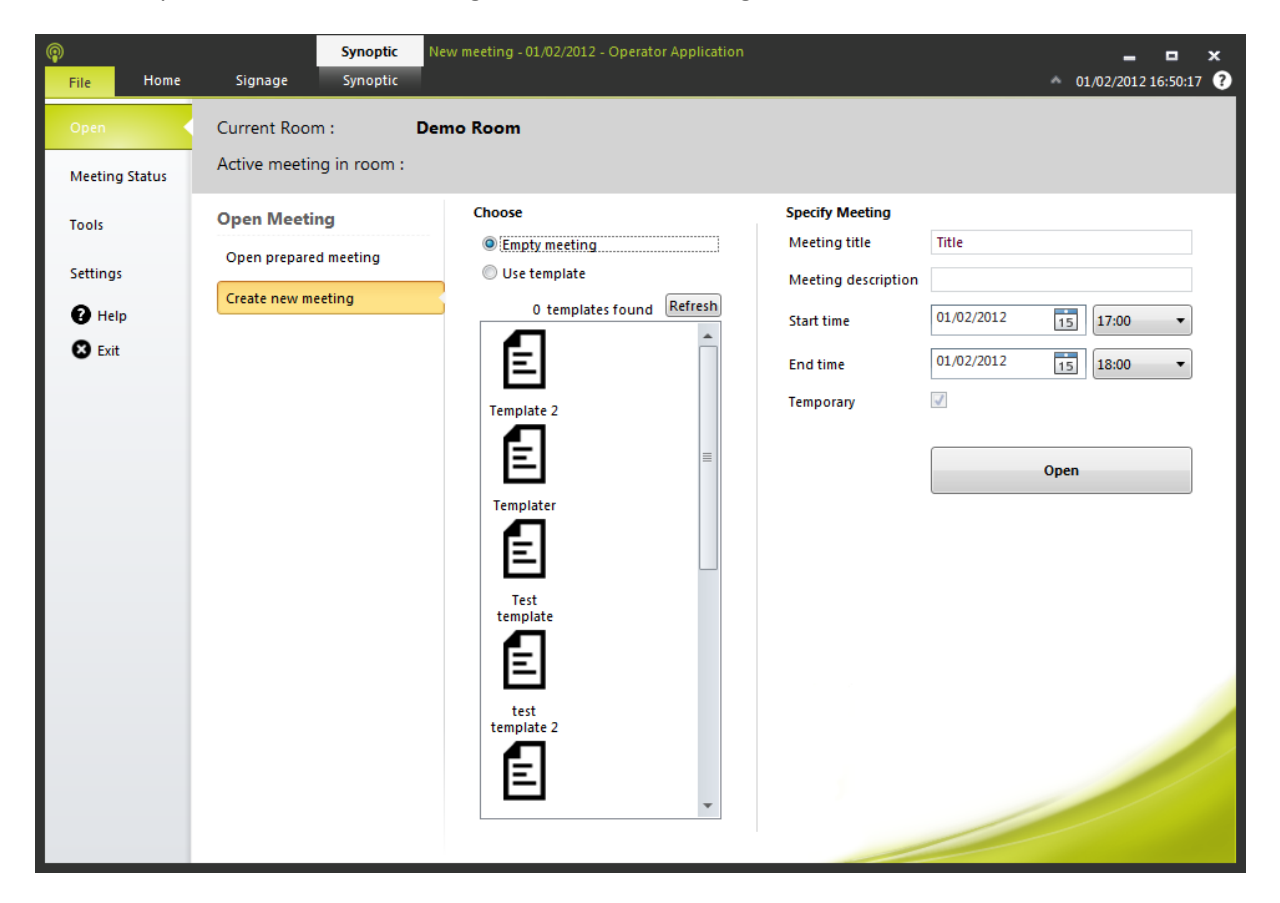

Click the option "Create new meeting" to view the following screen:

Figure 11-3 Operator Application: create new meeting

In the middle column, there are again two options: "Empty meeting" and "Use Template". The difference is that an empty meeting has not been prepared in the Meeting Manager, whereas a new meeting based on a Meeting Template contains a number of settings prepared in the Meeting Manager (delegates attending, agenda, ...).

On the right-hand side, you can enter the information you want, and click the "Open"-button. Once you have done this, the meeting has been created and is in the new state. This means that you can see the synoptic of the room, but cannot yet access the meeting room functionality. At the top of the synoptic screen you will see the message:

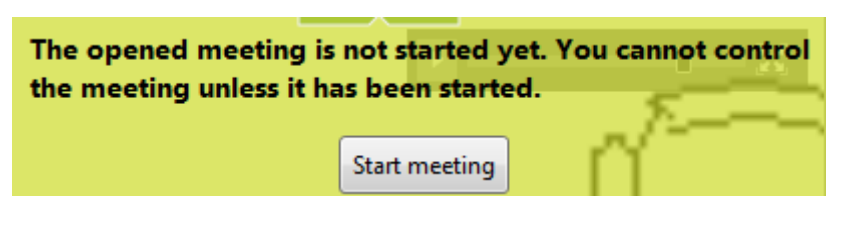

Figure 11-4 New meeting

Any other instances of the Operator Application which would connect now will detect the new meeting state. They will then display the following dialog with title "Open running meeting"

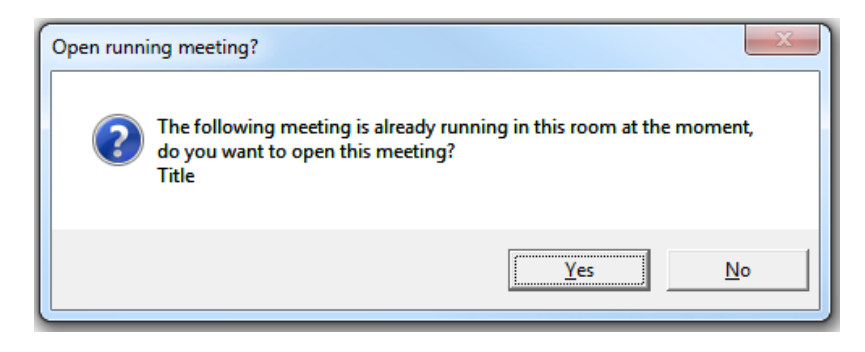

Figure 11-5 Operator Application open running meeting

If you answer "Yes" here, you will open the currently constructed meeting.

If you answer "No", then the start screen of the Operator Application will be opened. Here you can specify the details for another meeting, but you will not be able to start it.

## 11.1.3 Main screen

The following figure shows the main screen of the Operator Application.

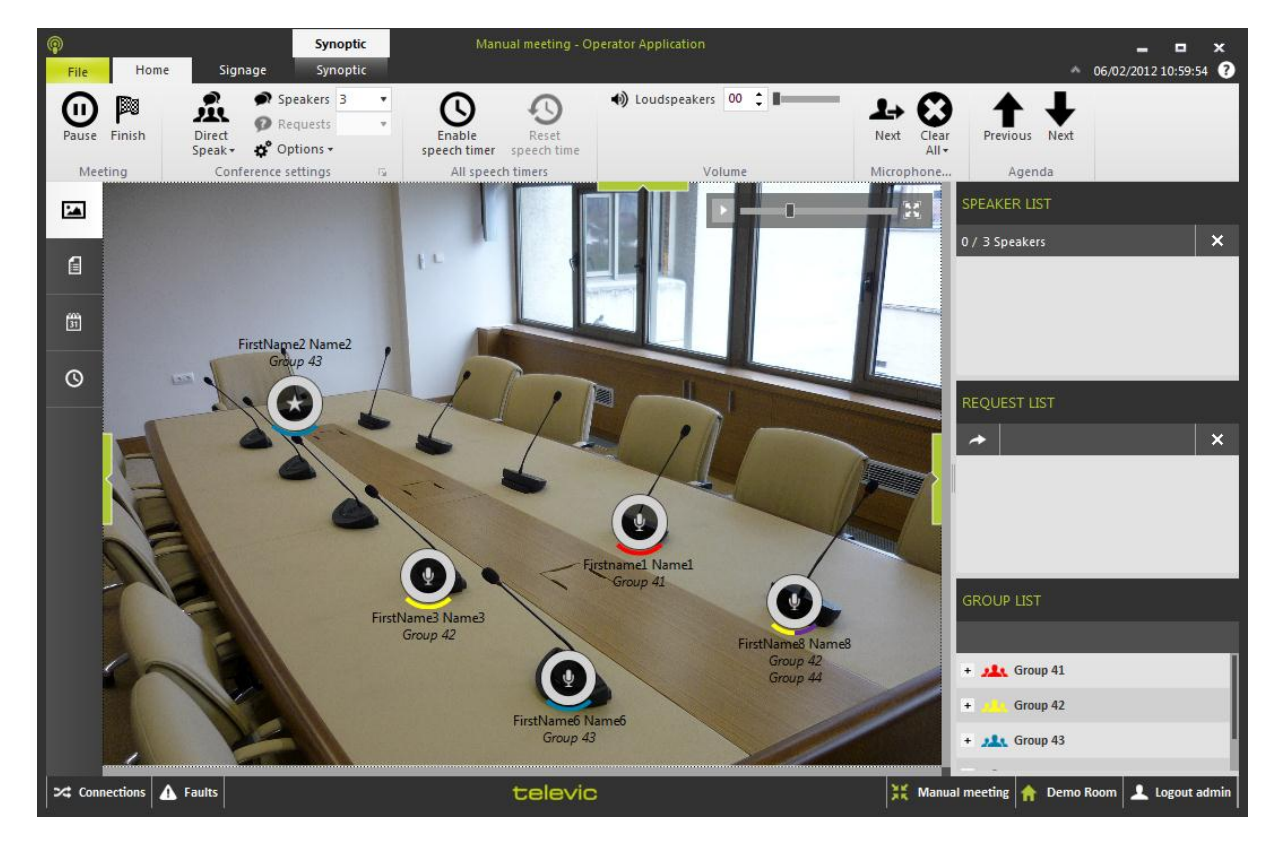

Figure 11-6 Operator Application main screen

This contains the following components:

• At the top: control ribbons

- On the left: switch between various views: synoptic view, microphone list, agenda tab, speech timers. Note that some of these may not be available in a meeting.
- In the centre: room synoptic
- At the right: speaker list, request list, group list.
- At the bottom: diagnostics information

Each of these will be discussed in the following sections

## **11.1.4 Closing the Operator Application**

When closing the Operator Application and there is a meeting running, you will be asked if you want to finish the current meeting. If you stop the current meeting, it will be archived and you won't be able to start it again. If you exit the Operator Application without finishing the meeting, this means that another Operator Application can take over the current meeting session.

# **11.2 Operator Application views**

The Operator Application allows the operator to have various views on the conference. These can be selected by clicking the tab items on the left-hand side.

## 11.2.1 Room synoptic

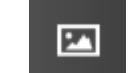

The room synoptic is the area where the meeting activity can be monitored and controlled. It contains the synoptic, as defined in the CoCon Room Configurator (for more info about this application, see Chapter 9). This contains the following elements:

- Nodes: locations where no conference equipment is associated (see 9.1.2)
- Units: conference units in the room that can be controlled (see 9.1.1). E.g. microphones, voting panels...

The example below contains a background, 1 node without any equipment, and 6 microphone units that can be controlled. The colour code for the activity is the following:

- Red: microphone is active; delegate can speak. This can usually be switched on and off in the Operator Application by left-clicking on a unit (if no other constraints are active, see 11.3).
- Green: microphone is in request; delegate cannot speak but has shown the intention of wanting to speak. This can usually be switched on and off in the Operator Application by holding the Control button and right-clicking on a unit (if no other constraints are active, see 11.3).

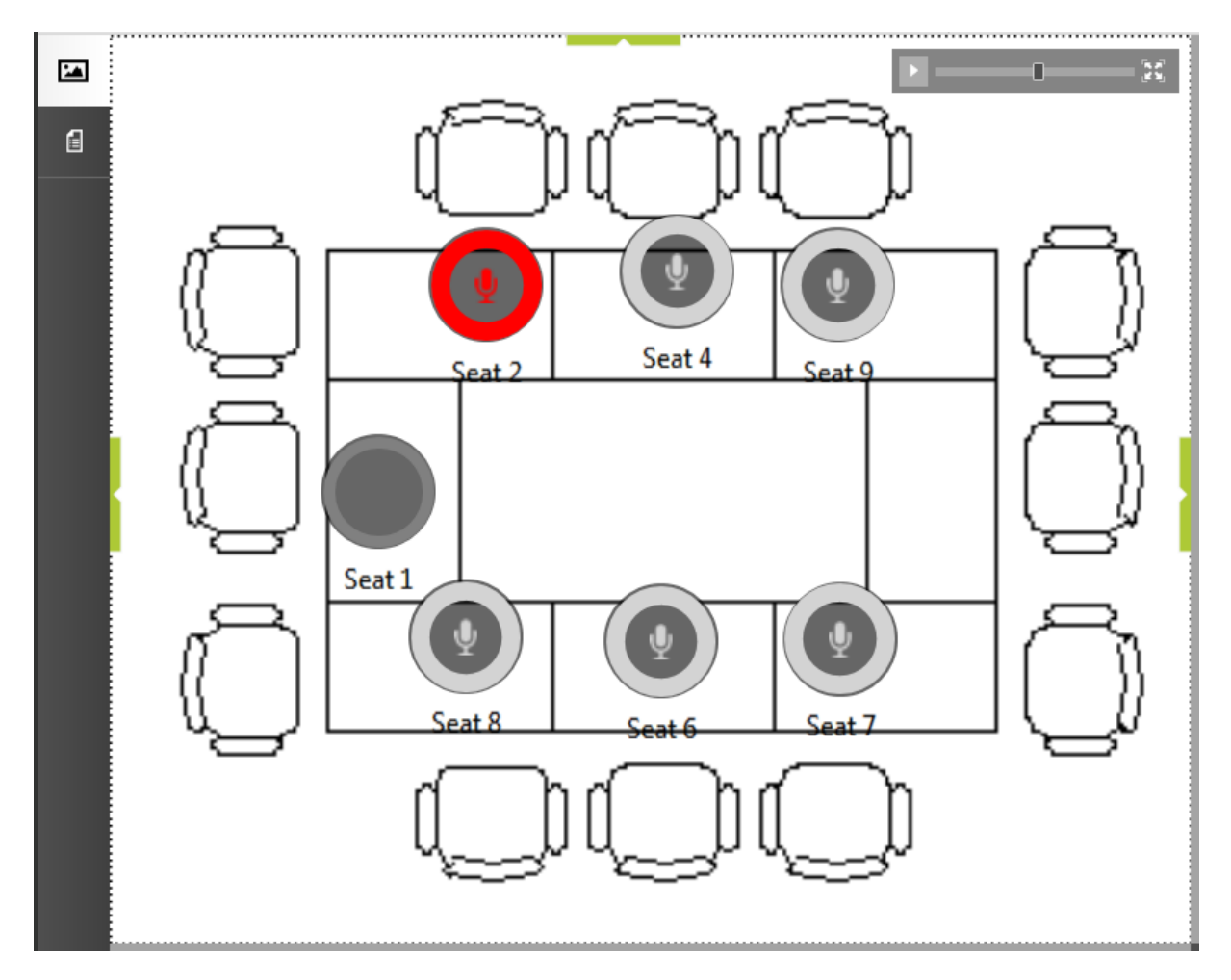

Figure 11-7 Operator Application synoptic

In the upper right corner, there is a zoom control with the following actions available:

- Mini-map: click to drop down or disappear.
- Slider: allowing to zoom in and out.
- Zoom to fit: click to have the synoptic fill the available area.

### Speaker and request list

On the right-hand side of the Operator Application, the Speaker List and Request List can be found. Here you can see which microphones are active, in request etc. An example of this can be seen in the following figure. This is a case where there is no speech time activated in the meeting.

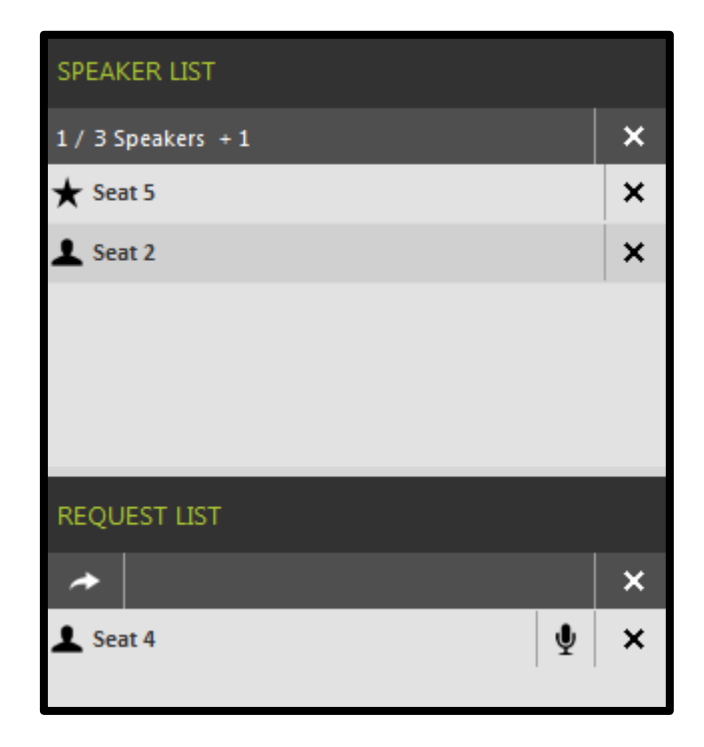

Figure 11-8 Operator Application speaker and request list without delegate speech timers

The top half contains the Speaker List. The list in the figure above shows 2 speakers currently active. Seat 1 is a Chairman microphone (indicated by the star), the other active microphone is a regular delegate microphones.

At the top, you can see that currently 1 of the 3 speaker is allowed in the current conference settings (See 11.3). Additionally, one chairman microphone is active (+1); chairmen can always activate their microphones on top of the number of allowed microphones.

The crosses at the right-hand side, when clicked, delete the line they are located on.

The bottom half contains the request list. Currently there is one speaker in the request list (Seat 4). The seat can be activated by clicking the arrow ("Next") or the microphone-icon next to their name. If there is a slot available in the speakers list, the seat will be added to this and become active.

The figure bellows illustrates the same components, but in a meeting where speech timers for the delegates have been specified (see Section 10.9). Here a green progress bar is shown in the background of all speaking delegates. This indicates how much time they have remaining. If a "Time before exceed" has been specified, then the progress bar will colour orange for the last part of the allotted speech time.

Additional controls are present on the top bar:

- **Reset:** This will reset all delegate speech timers.
- Play: This will start the delegate speech timers, starting from their previous point.

• **Pause:** Pause all delegate speech timers.

The same functions are present for each delegate separately.

| SPEAKER LIST       |          |   |   |   |
|--------------------|----------|---|---|---|
| 2 / 3 Speakers + 1 | 0        |   | н | × |
| 🛧 FirstName5 Name5 | 00:05:00 | 0 | ► | × |
| L FirstName7 Name7 | 00:03:22 | 0 | п | × |
| L FirstName8 Name8 | 00:03:24 | 0 | п | × |
|                    |          |   |   |   |
|                    |          | _ | _ | _ |
| REQUEST LIST       |          |   |   |   |
| *                  |          |   |   | × |
| 💄 FirstName3 Name3 |          |   | Ŷ | × |

Figure 11-9 Operator Application speaker and request list with delegate speech timers

### <u>Group list</u>

If delegates that are located in groups are present in the meeting, the following group list will be shown at the right-hand side of the Operator Application.

| GROUP LIST      |         |   |   |
|-----------------|---------|---|---|
|                 | Ø       |   | П |
| + 🥂 Group 41 00 | 0:30:00 | 0 | • |
| + 🥂 Group 42 00 | 0:28:24 | 0 | н |
| + 🤼 Group 43 00 | 0:30:00 | 0 | • |
| + 🥂 Group 44 00 | 0:28:24 | 0 | н |
|                 |         |   |   |

Figure 11-10 Operator Application group list with group timers

Here you can see the various groups that are present in the meeting. The "+" in front of the group will, if clicked, show which delegates are present of this group in the meeting. The figure above shows a case where a group timer is active. The controls are the same as described in the previous section for the delegate speech timers.

### **Speech timer indications**
If additional timers have been activated, these will also be shown in the bottom right-hand corner. The figure below shows an example of this.

| AGENDA ITEM 2 |   |   |
|---------------|---|---|
| 00:04:56      | Ø | н |
| MEETING       |   |   |
| 01:49:36      | Ø | П |

Figure 11-11 Operator Application: timer indications

An agenda item timer is shown if the currently active agenda item has a speech timer associated. Two buttons are available: reset and pause.

The meeting timer is shown if there was a meeting timer specified for the current meeting. Similar functions are available.

#### 11.2.2 Microphone list

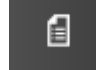

On the left-hand side of the Operator Application screen, the second tab item will switch to the microphone list view.

| Search |    |          |                  |                    |             | Q |
|--------|----|----------|------------------|--------------------|-------------|---|
|        | Nr | Priority | Name             | Groups             | Description |   |
|        | 1  | Delegate | FirstName8 Name8 | Group 42, Group 44 |             |   |
|        | 2  | Delegate | FirstName2 Name2 | Group 43           |             |   |
| 0      | 3  | Delegate | FirstName4 Name4 | Group 42           |             |   |
|        | 4  | Delegate | Firstname1 Name1 | Group 41           |             |   |
| B      | 5  | Chairman | FirstName3 Name3 | Group 42           |             |   |

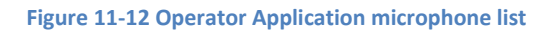

At the top of this list, there is a search bar where you can enter any part of the delegate information to search for (priority, name, groups ...). Sorting on the headers is possible by clicking on them.

The symbols are the same as in 11.2): red for active microphone, green for a microphone in request. You can also left-click on a microphone symbol to turn it on or off (or in request or off while holding Control and right-clicking).

The colour bars underneath the microphone symbol indicate to which group the delegates belong.

#### 11.2.3 Agenda

31 31

The Operator Application allows you to view and control the agenda of the currently active meeting (if one is available). To view the agenda, click the third tab in the left-hand side list of tabs. The figure below shows an example of this.

|    | discussion item                                  | 11()           |                  |                                                         |                          |                         |                           |                  |   |
|----|--------------------------------------------------|----------------|------------------|---------------------------------------------------------|--------------------------|-------------------------|---------------------------|------------------|---|
| 6  | discussion item                                  | 12 🛄 🔿         |                  |                                                         |                          |                         |                           |                  |   |
| 31 | Title                                            | limer          |                  |                                                         |                          |                         |                           |                  |   |
| 0  | Description                                      |                | *                |                                                         |                          |                         |                           |                  |   |
|    |                                                  |                |                  |                                                         |                          |                         |                           |                  |   |
|    |                                                  |                |                  |                                                         |                          |                         | -                         |                  |   |
|    | voting item 3<br>General                         | Settings Timer | Voting Timer Quo | rum Outcome                                             | Hung Vote                | Save Voti               | ıg Template               | Current Template | • |
|    | voting item 3<br>General<br>Title                | Settings Timer | Voting Timer Quo | rum Outcome<br>Nr of voting options                     | Hung Vote<br>Description | Save Voti<br>Color Choi | ng Template<br>ce Abstain | Current Template | • |
|    | voting item 3<br>General<br>Title<br>Description | Settings Timer | Voting Timer Quo | rum Outcome<br>Nr of voting options<br>2<br>3<br>4<br>5 | Hung Vote<br>Description | Save Voti               | ng Template               | Current Template | • |

Figure 11-13 Operator Application: agenda tab

The figure shows an agenda with 6 items. The first item has been handled (icon on the right-hand side). The second item is active (indicated by the two arrows left and right), and has an agenda item timer that is active.

By double clicking an agenda item you can also edit the item. The options are completely similar to the ones in the meeting manager.

## It is important to click the save icon 🔲 after editing an agenda item otherwise the change will only be available locally, and not on the Server.

There is also the possibility to save the current voting item configuration as a template by clicking "Save Voting Template". The current title will be automatically assigned as the template name.

Configuring a voting template can also be done by clicking the green arrow at the bottom of the agenda view:

|                 |                           |                |                |              |           |          | Insta      | allation and l | Jser Manual |
|-----------------|---------------------------|----------------|----------------|--------------|-----------|----------|------------|----------------|-------------|
|                 |                           |                |                |              |           |          |            |                |             |
|                 |                           |                |                | _            |           |          |            |                |             |
|                 |                           |                |                | $\leftarrow$ |           | )—       |            |                |             |
| tions 🛕 Fau     | ults                      |                |                | te           | elevio    | C        |            |                | X           |
|                 |                           | Figure 11-14   | Click the gree | en arrow to  | access th | e voting | template e | ditor          |             |
| Voting Template |                           |                |                |              |           |          |            |                |             |
| General         | Settings                  | Timer          | Voti           | ing Timer    | Quorum    |          | Outcome    | Hung Vote      |             |
|                 | <ul> <li>Nr of</li> </ul> | voting options | Description    | Color        | Choice /  | Abstain  |            |                |             |

| TINGTO TT TOT MUNC OF CARE A FORING COMPARE |
|---------------------------------------------|
|---------------------------------------------|

By clicking the drop-down menu you can select a template you want to edit. Or by clicking "New", you can make a new template with a user-specified name. After clicking "Save" you can use this template for your voting items.

In each ribbon you have the "Agenda" part with the "Next" and "Previous" arrows. This lets you start the next agenda item. You can check the status of the agenda item in the agenda view as shown on figure 11-16. A  $\checkmark$  symbol appears when an agenda item is treated and an arrow is shown at the current agenda. When an agenda item is selected an extra ribbon appears called "Voting". This will be discussed in section 11.5 of this manual.

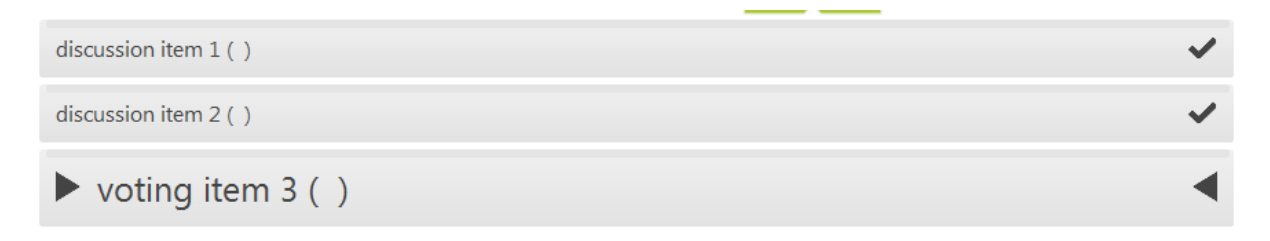

Figure 11-16: Symbols showing the current and previously treated agenda items

#### **11.2.4 Speech Timers**

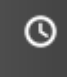

The fourth tab item allows you to view all the speech timers active in the current meeting. The figure below shows an example.

|        | GROUP LIST              |         |      |      | SPEAKER LIST       |          |   |   |   | DELEGATES IN THIS MEETING             |          |
|--------|-------------------------|---------|------|------|--------------------|----------|---|---|---|---------------------------------------|----------|
|        |                         | 0       |      |      | 1 / 3 Speakers + 1 | 0        |   |   | × |                                       | 1        |
|        | • 🥕 Group 41 00         | ):29:48 | 0    | ►    | ★ FirstName5 Name5 | 00:05:00 | 0 | • | × | Search                                | ۹        |
| e      | + 🥂 Group 42 00         | 0:00:00 | 0    | п    | 上 FirstName8 Name8 | 00:03:44 | 0 | п | × | Firstname Name                        | -        |
|        | + 👥 Group 43 00         | ):29:36 | 0    | •    |                    |          |   |   |   | ⊙ ★ FirstName5 Name5 00:05:00 ③       |          |
| O      | - 🤼 Group 44 00         | ):29:56 | 0    | п    |                    |          |   |   |   | S L Firstname1 Name1                  |          |
|        | 上 FirstName8 Name8      |         | 00:0 | 3:44 |                    |          |   |   |   | ◎ 上 FirstName2 Name2 00:05:00 ③       |          |
|        |                         |         |      |      |                    |          |   |   |   | O _ FirstName3 Name3 00:05:00 O       |          |
|        |                         |         |      |      |                    |          |   |   |   | O 💄 FirstName4 Name4                  |          |
|        |                         |         |      |      | REQUEST LIST       |          |   |   |   | 🛇 上 FirstName6 Name6                  |          |
|        |                         |         |      |      |                    |          |   |   |   | © FirstName7 Name7 00:05:00 🛇         |          |
|        |                         |         |      |      |                    |          |   |   | ~ | O 📕 FirstName8 Name8 00:03:44 🔇       | П.       |
|        |                         |         |      |      | FirstName3 Name3   |          |   | Ψ | ^ |                                       |          |
|        |                         |         |      |      |                    |          |   |   |   | 8 / 8 delegates                       |          |
|        |                         |         |      |      |                    |          |   |   |   | AGENDA ITEM 2                         |          |
|        |                         |         |      |      |                    |          |   |   |   | 00:03:35                              | П        |
|        |                         |         |      |      |                    |          |   |   |   | MEETING                               |          |
|        |                         |         |      |      |                    |          |   |   |   | 01:25:21                              | П        |
| >¢ Con | nections \Lambda Faults |         |      |      | televic            |          |   |   |   | 💥 Manual meeting 3 🛖 Demo Room 👤 Logo | ut admin |

Figure 11-14 Operator Application: speech timer tab

This view presents you with three columns:

- GROUP LIST: here you can see all the groups present in the meeting. Clicking the "+" on the left-hand side will show all the delegates who are present in the meeting. The total group timer is shown next to the group, along with reset- and pause-buttons. If the delegates in the group have a speech time associated, these are also shown.
- The middle column shows the SPEAKER LIST and the REQUEST LIST. For more information about these common components, see Section 11.2.1.
- The column on the right shows all the DELEGATES IN THE MEETING with their speech timers (if applicable). Note that delegates that are present in the meeting, but not associated with a microphone are also shown.

#### 11.2.5 Voting view

| Pie Chart                  | Vertical Bar Chart                    | Horizontal Bar Chart  | Voting Title                   |        |
|----------------------------|---------------------------------------|-----------------------|--------------------------------|--------|
|                            | Textual View                          |                       | Voting Summary                 |        |
|                            |                                       |                       | Total voted<br>Total not voted | 4<br>0 |
| Lennon John Option3 Parker | r Charlie Option2 Turner Alex Option5 | Daltrey Roger Option3 | Entitied to vote               | 4      |
|                            |                                       |                       |                                | 1      |
|                            |                                       |                       |                                | 2      |
|                            |                                       |                       |                                | 1      |
|                            |                                       |                       | Voting Outcome                 |        |
|                            |                                       |                       |                                |        |

Figure 11-18: Voting view - Textual

The textual view shows the name of each delegate with his name that is entitled to vote. When they didn't vote, the rectangle is black.

The other possible voting charts are displayed in Figure 11-19.

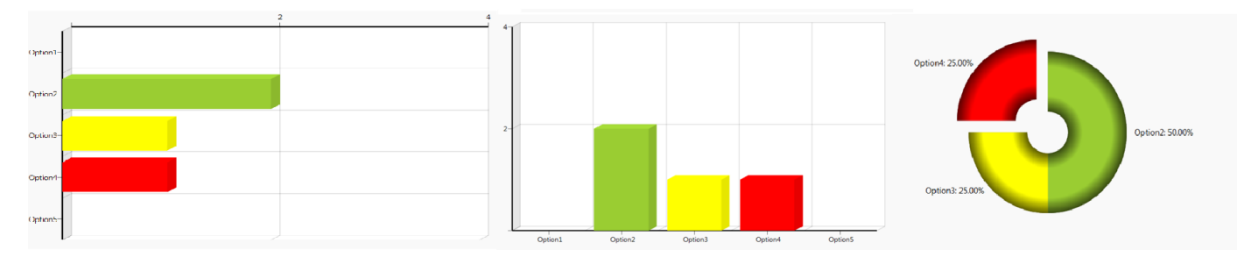

Figure 11-19: Horizontal bar chart, vertical bar chart, pie chart.

## 11.3 Home ribbon

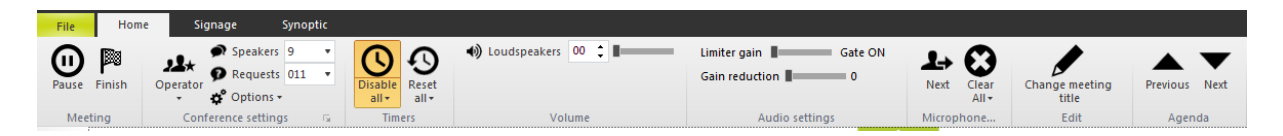

#### Figure 11-15 Home ribbon

#### 11.3.1 Meeting

These two buttons allow you to control the meeting:

The first button will show "Start" when the meeting has not yet started (New state). Clicking it will start the meeting and enable all conference controls. Once the meeting is active (as above) this button will show "Pause", and clicking it will pause the meeting (Paused state) and disable all conference functionality once again. A banner will also appear on the synoptic to show this. Clicking the Pause button or "Resume meeting" will resume the meeting.

The button "Finish" will show the following screen:

| Terminate meeting?                                                                                                    | x   |
|----------------------------------------------------------------------------------------------------|-----|
| You are about to terminate this meeting. Only terminate a meeting if has been actually finished.<br>- Terminating a template meeting will dispose of the meeting data.<br>- Terminating a prepared meeting, will archive the meeting for later<br>reference.<br>Are you sure you want to terminate this meeting? | it  |
| <u>Y</u> es <u>N</u> o Can                                                                                                    | cel |

Figure 11-16 Finish meeting popup

Answering "Yes'" will finish the meeting. "No" will return you to the meeting.

#### **11.3.2** Conference settings

Here you can control the way in which delegates can control their microphones.

The first section allows you to select the speech mode. Three possibilities here:

- Operator: in this mode, the operator controls all conference activity. The delegates cannot switch on their microphones.
- Auto Request: in this mode, the microphones that are in request get activated automatically when one of the active microphones is switched off.
- Direct Speak: in this mode, the delegates can switch on their own microphones.

The options next to this speech mode allow the operator to modify it according to his wishes:

"Speakers": here you can enter the maximum number of microphones that can be active at the same time. Note that a chairman microphone (indicated with a star) can always be active on top of the number specified here.

"Requests": here you can enter the maximum number of microphones that can be in request at the same time. Note that this is not applicable for some of the microphone modes.

"Options": here you can select the following (note once again that some options may not be available for any given microphone mode):

- Allow delegates to request
- Allow delegates to cancel requests
- One delegate overrides another when the speaker-list is full

#### **11.3.3** All speech timers

The first button allows you to enable or disable speech time for this meeting. The second button will reset all the speech timers applicable for the current meeting.

#### 11.3.4 Volume

Here you can enter the floor volume by entering a value in the field or dragging the slider.

#### 11.3.5 Audio settings

These two sliders allow you to set these parameters on the central unit. Use the slides to change the setting. More information about what is being changed:

The limiter gain is used to achieve a constant level of audio output from the microphone, by determining the reach of the microphone. When the delegate raises or lowers his voice, or changes the distance from the microphone, the level can change.

The gain reduction indicates how much the gain will be recuded when multiple microphones become active. The higher the number, the higher the reduction will be applied for multiple microphones.

#### 11.3.6 Microphone controls

These two buttons allow controlling the microphones:

"Next": this will allow the next speaker in the request list to become active. Note that some constraints can overrule this (e.g. maximum number of microphones active).

"Clear all": clicking on this button will turn off all microphones, including chairmen microphones and those that were in request. If you click on the little arrow on the side, you get the choice to either "Clear Speakers" (leaving any active chairman microphones unchanged) or "Clear Requests".

#### 11.3.7 Agenda

These two buttons will navigate through the items in the agenda for the current meeting (if any agenda is present for the current meeting).

## 11.4 Signage ribbon

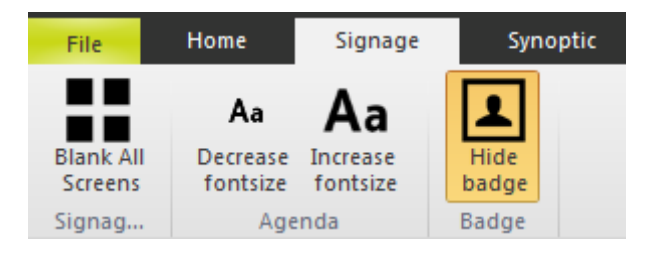

#### Figure 11-17 Signage ribbon

Here you can click "Blank All Screens" blank all the signage screens which are connected to the room server. The font size of the agenda items shown on the signage can also be increased or decreased.

The "Hide Badge" or "Show Badge" functionality allows you to show or hide the badge icons on the Signage screens.

## 11.5 Voting ribbon

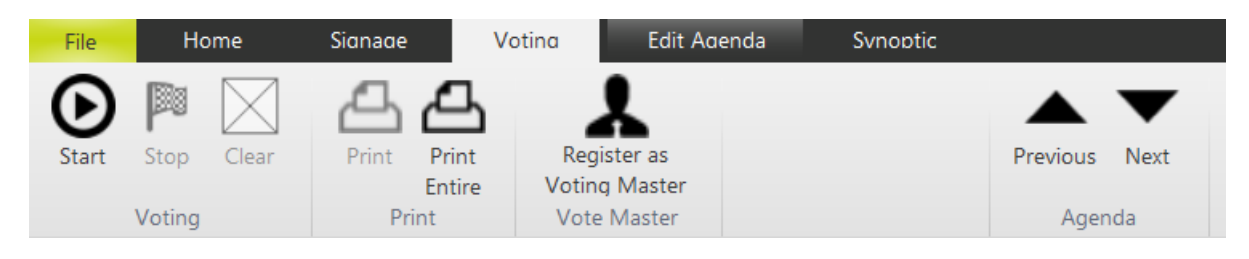

#### Figure 11-23: Voting ribbon

#### 11.5.1 Voting

If in the agenda a voting item is activated the ribbon "Voting" appears. To start the voting, press the "Start" button. When the voting is completed the operator can press "Stop" to stop the voting. Also the possibility is given to pause or restart the voting. After clicking stop, the operator can "Clear" the results. Then on the signage the normal synoptic view is shown again.

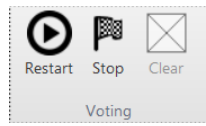

If a voting is started where a presence check was required a green bar will appear in the agenda overview (See Figure 11-26). On the delegate units the 0-vote LED will blink. By pressing the 0-vote button, you confirm your presence (cf. Figure 11-25). If the required number of people have confirmed, the voting can be started. If the presence is detected by badge a message will appear if not enough people are present.

| voting item 1                                              | Presence checking active now. Save Voting Template Current Template | * |
|------------------------------------------------------------|---------------------------------------------------------------------|---|
|                                                            | If you want to stop it, can click the stop button.                  |   |
| General Settings Timer Voting Timer                        |                                                                     |   |
| Hung Vote solution                                         | Stop presence checking                                              |   |
| Keep the vote active until the Operator manually stops it. |                                                                     |   |
| (resence county o                                          |                                                                     |   |
|                                                            |                                                                     |   |
|                                                            | Figure 11-24: Presence check                                        |   |
|                                                            | · ·                                                                 |   |
|                                                            |                                                                     |   |
|                                                            |                                                                     |   |
|                                                            |                                                                     |   |
|                                                            |                                                                     |   |
|                                                            |                                                                     |   |

Figure 11-25: Blinking LED to confirm presence.

Depending on the hung vote options there are some possibilities. It can be that the voting immediately restarts. Or a pop-up message can appear so the operator decides what the outcome must be.

#### 11.5.2 Print

Under "Print" you can always choose "Print Entire". This shows a printable PDF of the complete agenda with the voting results, if these are already available. "Print" only comes available if the voting has been stopped. This gives a printable PDF of the results of the last voting.

#### 11.5.3 Register as voting master

If "Register as Voting Master" is selected, then this Operator Application is the only one who can control the vote in any way e.g. start, stop, clear vote results. There can only be 1 vote master in the system.

## 11.6 Synoptic ribbon

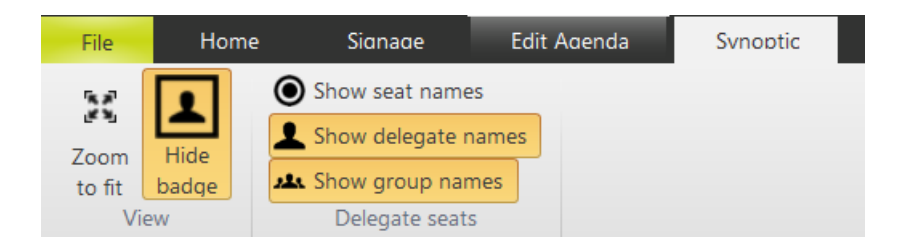

Figure 11-26: Synoptic ribbon

- "Zoom to fit": To resize the names of the delegates in the synoptic view to fit in the visible area.
- "Hide badge": In the synoptic view, units with badge reader are shown with a small rectangle (grey, green or red depending if the badge is present or not). With the "Hide badge" button you can choose not to show this.
- "Delegate seats": Lets you choose what must be shown under the unit icons in the synoptic view.

## **11.7 Diagnostics information**

In the bottom part of the screen you find some diagnostics information.

By clicking "Connections" <a>Connections</a> a pop-up screen appears with the status of the connections.

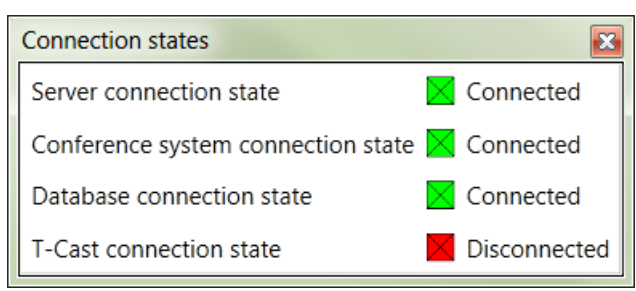

Figure 11-27: Connection states pop-up

When for some reason a connection would get lost then the "Connections icon" will turn orange. Connections In this example the T-Cast connection is not activated so this does not trigger a lost connection.

By clicking "Faults" a pop-up appears with a list of faults. The ones in green are resolved problems. By clicking "Remove all problems" you can clear the list. Clicking "Remove resolved problems" only clears the "green" problems. When a problem occurs the "Faults icon" turns red and a message appears. See Figure 11-21.

| Fault list                                                                                                    | Fault list                                                                                      |
|----------------------------------------------------------------------------------------------------|-------------------------------------------------------------------------------------------------|
| Remove resolved problems Remove all problems                                                                                                  | Remove resolved problems Remove all problems                                                    |
| Description: Lost connection to the central unit.<br>Date/time occurred: 10/12/2012 10:04:52 AM<br>Date/time resolved: 10/12/2012 10:05:26 AM | Description: Lost connection to the central unit.<br>Date/time occurred: 10/12/2012 10:04:52 AM |

#### Figure 11-28: Fault list

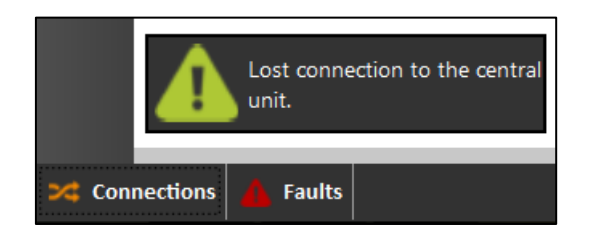

Figure 11-29: Message popping up after fault.

In the right bottom corner some information can be found such as the meeting title and the used database. There you also have the possibility to log out of the database to switch database by clicking "Logout admin".

💥 Title 🛖 Room 6/2500 👤 Logout admin

## **11.8 General functions and hot keys**

This section contains a number of general functions and hot keys that are available within the Operator Application. These hot keys are at your disposal:

- In the upper right corner of the synoptic, there is a zoom control with the following actions available:
  - Mini-map: click to drop down or disappear.
  - Slider: allows to zoom in and out.
  - Zoom to fit: click to have the synoptic fill the available area.
- CTRL+wheel mouse up/down: zoom in/out. You can also use the slider on the upper right corner of the viewer.
- Left-click on any microphone to activate it. Note that some operator modes will not allow the microphone to be switched on.
- Hold down Control and right-click on any microphone to put it in request. Note that some operator modes and central units may not allow a microphone to be put in request.

## **12Signage Application**

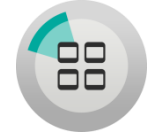

This is the application that can be used to show to the delegates in the meeting room what is going on in the meeting. The floor plan, microphone activity, agenda etc. can be displayed. An example of such a screen is shown below.

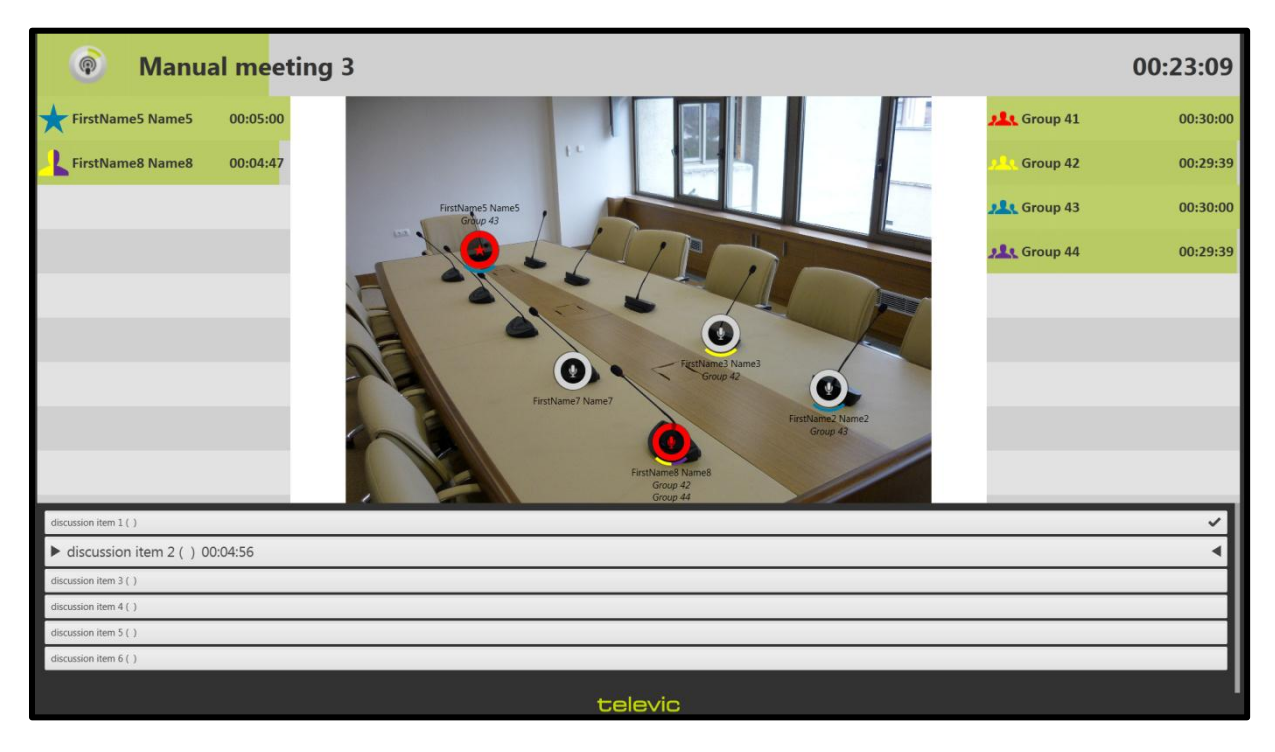

Figure 12-1 Signage Application: example

This Signage screen shows the following items:

- At the top: title of the meeting and meeting timer.
- On the left: speaker list and delegate speech timers.
- On the right: group list and group speech timers.
- In the middle: synoptic view of the room with microphone activity.
- At the bottom: agenda with current agenda item.

## 12.1 Signage wizard

#### 12.1.1Choose the room

When first starting the Signage Application (or afterwards when configuring), the signage wizard is displayed. This allows you to enter all the settings necessary to let the signage function as you wish.

Refer to section 8.1 for a description of the login-component; this is also shown in the figure below.

| E First time us | e wizard                    |
|-----------------|-----------------------------|
| Choose th       | e room                      |
| Select a room   | to connect to:              |
| User name       | admin                       |
| Password        | •••••                       |
| Language        | English ( Great Britain )   |
| Room            | Demo My Little<br>Room Tank |
| I               | (♥) Advanced                |
|                 |                             |
|                 |                             |
|                 | Back Next Exit Signage      |

Figure 12-2 Signage Application: Choose the room

#### 12.1.2Choose which screen to use

If multiple screens are connected to this computer, you can choose in the next step on which the Signage Application is displayed; see figure below.

| First time use wizard           | Capit Annual Sality Annual Star 7 Mar |           |              |
|---------------------------------|---------------------------------------|-----------|--------------|
| Choose which screen to          | use                                   |           |              |
| Select the screen where the sig | age screen will appear.               |           |              |
|                                 | DISPLAY2<br>DISPLAY1                  |           |              |
|                                 |                                       |           | Refresh      |
|                                 |                                       | Back Next | Exit Signage |

Figure 12-3 Signage Application: Screen selection

#### **12.1.3Signage screen layout**

The next screen lets you determine the layout of the signage screens. Check the boxes to select if these components will be present on the screen:

- Title of the meeting and meeting timer
- Speaker list and speaker timers
  - Here you can also indicate the position (Left or Right) on the screen and the width of this component (in pixels).
- Group list and group timers
  - Here you can also indicate the position (Left or Right) on the screen and the width of this component (in pixels).
- Synoptic view of the room
- Agenda of the meeting and agenda timer
  - Here you can also indicate the height of this component(in pixels).
  - Two check boxes are available to choose whether you want to show the agenda timer and the voting timer.

At the bottom of the screen, a preview is given of what the signage will look like.

| First time use wizard Determine signage screen layout                                                        |               | -                     |          |                  |        |
|----------------------------------------------------------------------------------------------------|---------------|-----------------------|----------|------------------|--------|
| Select the content and location of the                                                                       | e signage     | screen:               |          |                  |        |
| <ul> <li>Title of the meeting</li> <li>List containing the speakers</li> </ul>                               | Show Position | meeting timer<br>Left | ▼ Width: | 250              |        |
| <ul> <li>Show speech timers inside the list</li> <li>List containing the groups</li> </ul>                   | Position:     | Right                 | → Width: | 250              |        |
| <ul> <li>Show group timers in the group list</li> <li>Synoptical view of the room</li> <li>Agenda</li> </ul> | Height:       | 300                   |          |                  |        |
| Show agenda timer Show Voting Tir                                                                            | ner           |                       |          |                  |        |
| Title of the meeting                                                                                         |               |                       |          |                  |        |
| Speaker 1                                                                                                    |               |                       |          | Group 1          |        |
| Speaker 2                                                                                                    | -             | Synoptic              |          | Group 2          |        |
| Speaker 3                                                                                                    |               |                       |          | Group 3          |        |
|                                                                                                    |               | Agenda                |          |                  |        |
|                                                                                                    |               |                       |          | _                |        |
|                                                                                                    |               |                       |          | Back Next Exit S | ignage |

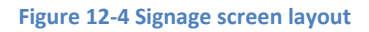

#### **12.1.4Voting Display Options**

This screen is only available when the Voting license module is activated.

In this screen, you can specify – for the current Signage screen – what should be shown in which phase of the voting. There are three voting phases:

- Voting Not Started: the normal situation, where no voting is in progress.
- Voting Started: the situation where a voting is in progress, and the delegates are able to vote.
- Voting Stopped: the final situation, in which the results of the voting are shown and can be discussed.

In most of the phases, you can select which of the following visualisation to show on the Signage screen:

- Default View: this is the view that was configured in the previous screen (see Section 12.1.3).
- Show Synoptic: only show the synoptic view of the room. During a voting procedure, each seat symbol can show which vote has been cast for this seat.
  - There is an option Full Screen here to show this component full screen.
- Show Result: select this to show the voting results. Here you can select which visualisation of the result you want to see on the screen. Possibilities are:

- o Textual View
- Horizontal Bar Chart
- Vertical Bar Chart
- Pie Chart

Note there is an option Full Screen here to show this component full screen.

| E First time use wizard        |                            |                           |                        |              |
|--------------------------------|----------------------------|---------------------------|------------------------|--------------|
| Voting Display Options         |                            |                           |                        |              |
| Select here for each of the ph | ases of the voti           | ng process what this Sign | age Application should | display.     |
| Voting Not started             | Default View               |                           |                        |              |
|                                | Show Synoptic              | I Full Screen             |                        |              |
| Voting Started                 | Default View Show Synoptic | ✓ Full Screen             |                        |              |
|                                | Show Result                | Full Screen               |                        |              |
| Voting Stopped                 | Default View               |                           |                        |              |
|                                | Show Synoptic              | Full Screen               |                        |              |
|                                | Show Result                | Full Screen               |                        |              |
|                                | Choose Graphic:            | Horizontal Bar 🔻          |                        |              |
|                                |                            |                           |                        |              |
|                                |                            |                           | Back Next              | Exit Signage |

Figure 12-5 Signage voting screen layout

#### 12.1.5Automatically start Signage Application

The next screen presents you with a checkbox specifying whether the Signage Application should start when Windows starts. This can be convenient for computers which are solely used for signage functions.

| E First time use wizard                                  |                        |
|----------------------------------------------------------|------------------------|
| Start this application when windows starts               |                        |
|                                                          |                        |
| Automatically start the application when Windows starts. |                        |
|                                                          |                        |
|                                                          |                        |
|                                                          |                        |
|                                                          |                        |
|                                                          |                        |
|                                                          |                        |
|                                                          |                        |
|                                                          |                        |
|                                                          |                        |
|                                                          | Back Next Exit Signage |

Figure 12-6 Automatically start Signage Application

#### 12.1.6Choose the blank screen

The blank screen is used to display when there is no meeting information to display. This is when no meeting is started, the meeting is paused, or no connection with the server can be established.

This can e.g. be the logo of the company or meeting centre.

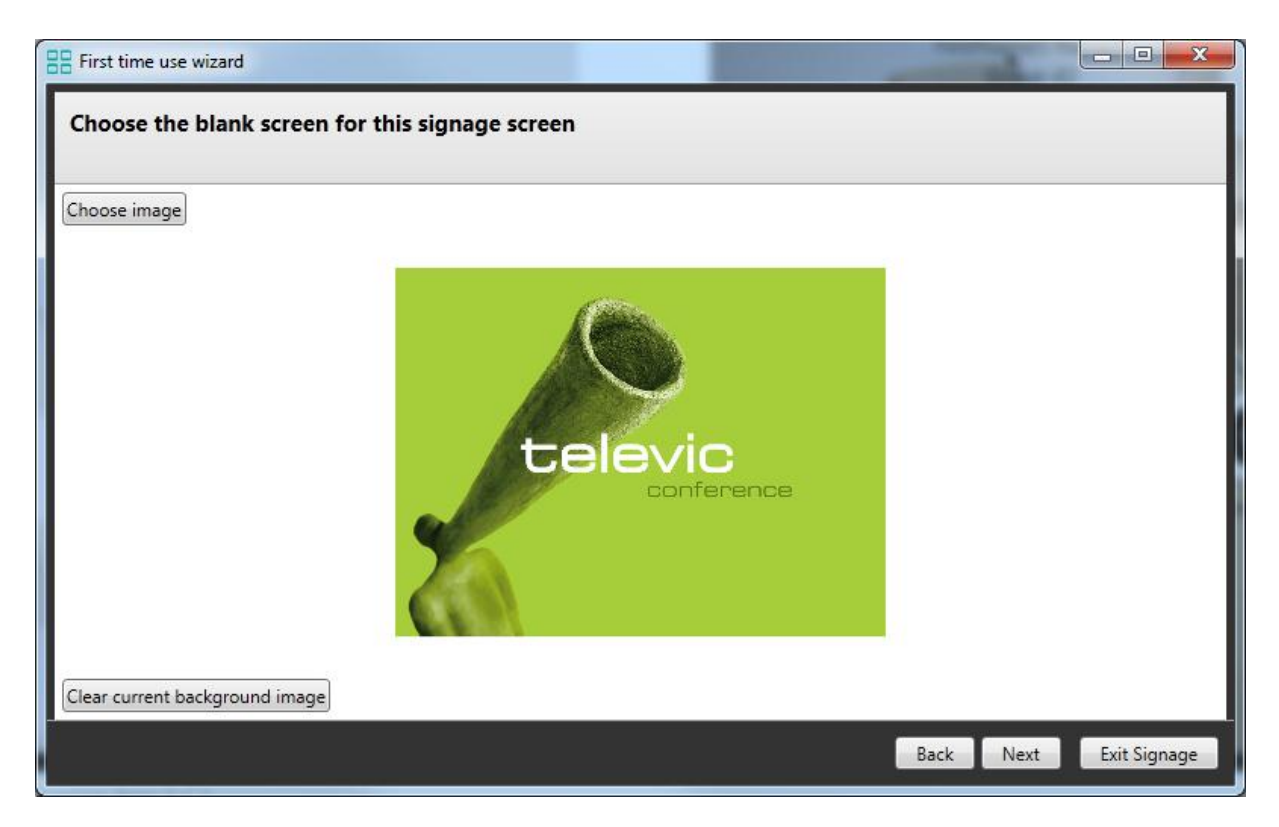

#### Figure 12-7 Blank screen

#### 12.1.7Key combination

Since the Signage Application functions in full screen, a key combination is required to bring up the wizard again and configure the Signage Application. By default, this is CTRL+W.

| E First time use wizard                                  |                          |
|----------------------------------------------------------|--------------------------|
| Key combination                                          |                          |
| Choose the key combination to bring up this wizard again |                          |
| System                                                   |                          |
|                                                          |                          |
|                                                          |                          |
|                                                          |                          |
|                                                          |                          |
|                                                          |                          |
|                                                          | Back Finish Exit Signage |

Figure 12-8 Fault list window

## 12.2 Closing the signage

The Signage Application can be closed by pressing Alt+F4 when the application is active.

Alternatively, in each of the wizard steps, a button "Exit Signage" is present in the bottom right corner.

## 12.3 Starting the signage

If the Signage Application has been configured once (as shown in Section 12.1), then this configuration is saved. Each time the Signage Application starts after that, it will automatically re-use the settings entered previously. This facilitates the use of the Signage Application on a stand-alone computer showing information to the delegates.

## **13T-Cast Connector**

The T-Cast Connector plug-in integrates the T-Cast on-line management and control environment into the CoCon Conference Control software. It offers a seamless synchronisation between the CoCon meeting preparation and the on-line webcasting environment, as well as control of the T-Cast during a live meeting from the CoCon Operator Application.

The figure below shows a typical setup for the CoCon T-Cast Connector and a central unit. The following items can be identified in the figure:

- Central Unit: on the bottom left-hand side. This central unit gather the microphone signals and passes on information to both the CoCon Room Server and the T-Cast Encoder.
- T-Cast Encoder: on the left-hand side. Here the audio and video of the conference room is gathered, buffered and sent for streaming to the Internet. Viewers can follow the conference activity over the Internet.
- CoCon Room Server: in the middle lower half.
- CoCon client applications:
  - Meeting Manager. During preparation of a meeting, it is possible to specify this will be a T-Casted meeting. When saving a meeting of this type, all meta-data (title, start time of the meeting, agenda, speaker information) is uploaded to the T-Cast cloud service.
  - Operator Application. When controlling a T-Casted meeting from the Operator Application, the actions taken in the Operator Application will also control the T-Cast itself. These include start/stop of the meeting, indicating the active agenda topic, active speaker information.

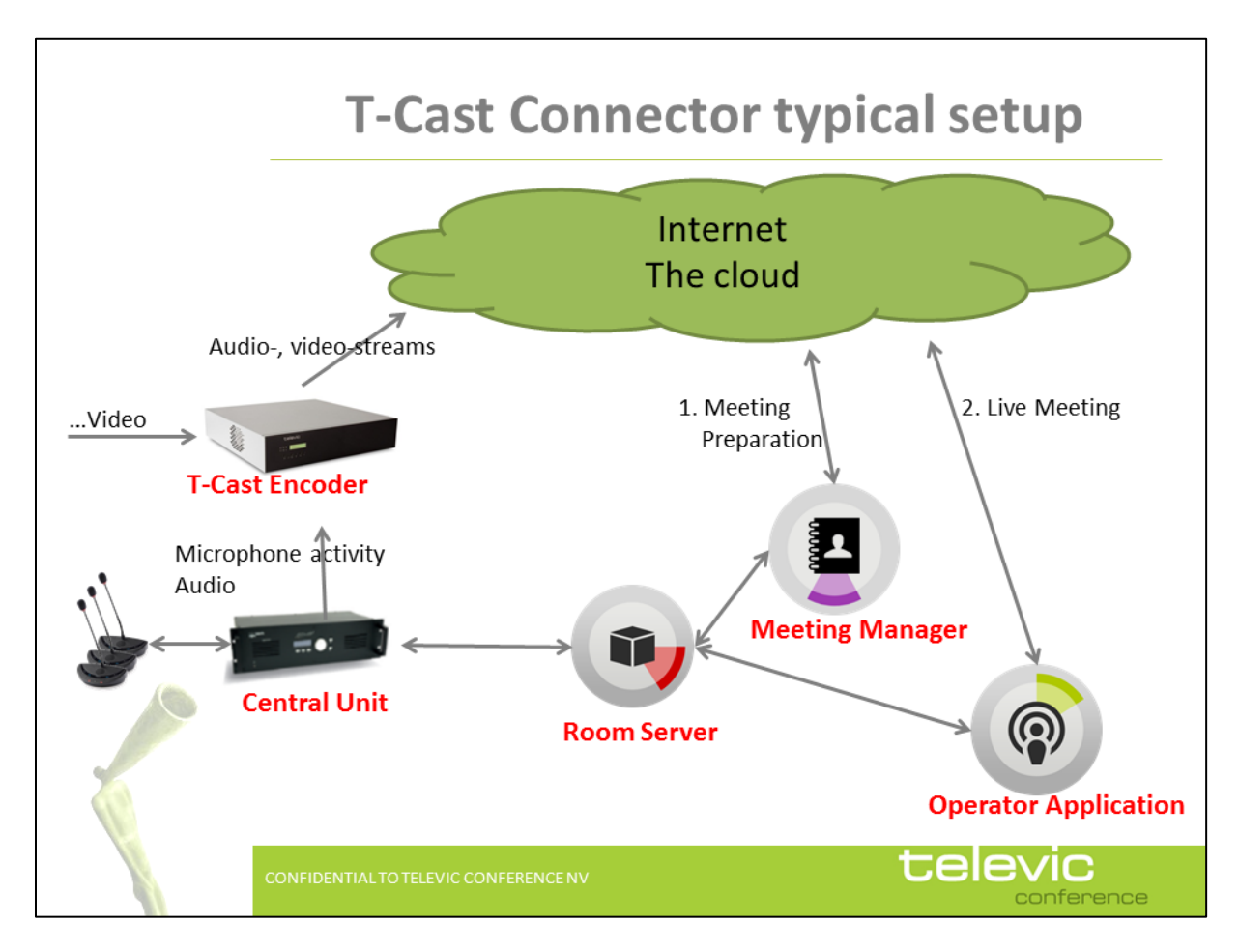

Figure 13-1 Typical conference room setup

Each of the CoCon components involved in the T-Cast Connector will be discussed in the following sections. There is an additional set of functionality available in each of these components if the license used in the CoCon Room Server supports this (see Section 6.1 for more information).

For information about the physical setup and connectivity of the T-Cast Encoder itself, see the related manual.

## 13.1 Room Server

The Room Server adds functionality when the T-Cast Connector is enabled, mostly related to authentication to the T-Cast platform.

#### 13.1.1Room configuration wizard

The options in the figure below are added to the Server Room configuration wizard, Room Selection. Here you should enter your credentials for the T-Cast platform.

| Server Set Up        |                                                                            | x   |
|----------------------|----------------------------------------------------------------------------|-----|
| Room selection       |                                                                            |     |
|                      |                                                                            |     |
| The "room server" ap | plication represents a room. Specify a name and description for this room. | ^   |
| Name:                |                                                                            | - 1 |
| Description:         |                                                                            |     |
|                      |                                                                            |     |
| T-Cast config        |                                                                            |     |
| UserName:            |                                                                            | - 1 |
| Password:            |                                                                            |     |
| State: ?             |                                                                            | - 1 |
| Test connectio       | n and choose a customer                                                    | - 1 |
| Select an existi     | ing room from the database instance.                                       |     |
| Ú.                   |                                                                            |     |
|                      |                                                                            |     |
| I                    |                                                                            |     |
| L                    |                                                                            |     |
|                      | Back Next                                                                  |     |

Figure 13-2 Room configuration wizard: T-Cast user information

Once the credentials have been entered, you can click the "Test connection and choose a customer" link. A check is now being made if the connection to the cloud service is available and functioning correctly.

A customer must be chosen in order to proceed. Refer to the information received upon creation of your T-Cast profile to guide you which customer to choose.

| 🗊 Server Set Up                          |                                                                                         | X   |
|------------------------------------------|-----------------------------------------------------------------------------------------|-----|
| Room select                              | ion                                                                                     |     |
| The "room serve<br>Name:<br>Description: | er" application represents a room. Specify a name and description for this room.        | *   |
| T-Cast co<br>UserNar                     | me: televic                                                                             |     |
| Passwor                                  | rd:                                                                                     | - 1 |
| State: OK                                | K                                                                                       | - 1 |
| Custom<br>( v) Select an                 | er: trialtelevic_profiles<br>trial_televic<br>existing room from the database instance. |     |
|                                          |                                                                                         | Ŧ   |
|                                          | Back                                                                                    |     |

Figure 13-3 Room configuration wizard: T-Cast customer information

#### 13.1.2Room server window

In the Room Server window, there is an additional tab when the T-Cast Connector is available; this is shown in the figure below.

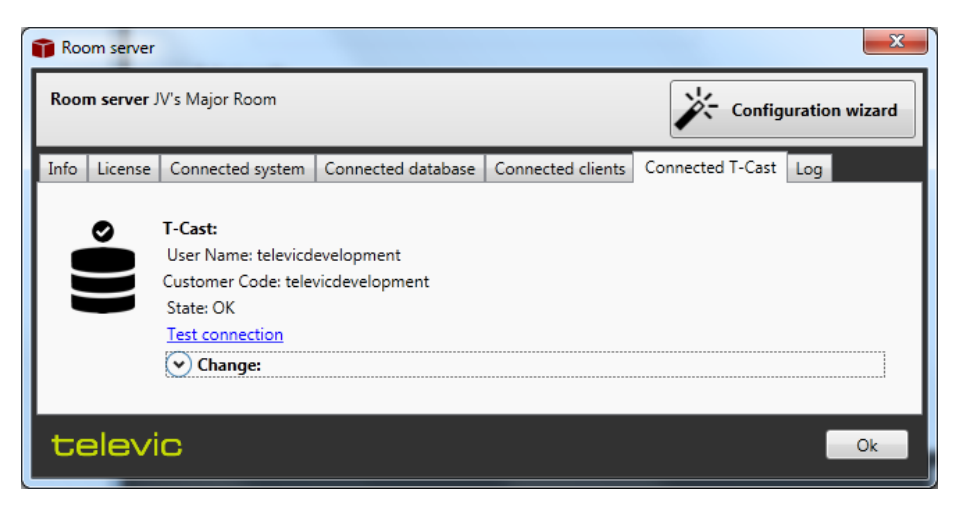

Figure 13-4 Room Server window: T-Cast Connector tab

Here you can see the User Name and Customer Code you selected in the Room configuration wizard. There is an indication of the status; you click the "Test connection" to start a check regarding to the connection and functionality of the T-Cast Connector. Note that it is possible to change the profile you are using with the T-Cast Connector here. Click the "Change"-expander to show the following section:

| 🗊 Room server    |                                                                                                    | Long Long                    | the state of the state of the s |              | ×                   |
|------------------|----------------------------------------------------------------------------------------------------|------------------------------|----------------------------------------------------------------------------------------------------|--------------|---------------------|
| Room server JV's | s Major Room                                                                                                    |                              |                                                                                                    | <b>*</b> 0   | onfiguration wizard |
| Info License (   | Connected system                                                                                                    | Connected database           | Connected clients                                                                                                    | Connected T- | -Cast Log           |
|                  | -Cast:<br>Jser Name: televicde<br>ustomer Code: televi<br>itate: OK<br>est connection<br>Clange:<br>User Name:<br>Password:<br>Get Customers from<br>Customer code: | zvelopment<br>ricdevelopment |                                                                                                    |              |                     |
| televic          | 2                                                                                                    |                              |                                                                                                    |              | Ok                  |

Figure 13-5 Room Server window: T-Cast Connector change credentials

Here the same interface is available as in the Room configuration wizard (Section 13.1.1), where you can enter the T-Cast platform credentials, retrieve the customers and select a customer to work with.

It is recommended that no clients are connected to the Room Server when doing this.

## 13.2 Meeting Manager

If the T-Cast Connector is available, the meetings that are prepared in the Meeting Manager have an additional option: "Enable T-Cast for this meeting". This is shown in the following figure:

| File H                     | ome                                                                                           | Demo meeting - Meeting Manage                                                                                                    | er                                                                                                    |
|----------------------------|-----------------------------------------------------------------------------------------------|----------------------------------------------------------------------------------------------------|----------------------------------------------------------------------------------------------------|
| Save Save<br>templ<br>Save | as<br>ate<br>Import<br>from                                                                   | Export Delegate<br>to Delegates                                                                                                    |                                                                                                    |
|                            | General                                                                                       |                                                                                                    | Date of the meeting                                                                                                    |
| Meeting                    | Title                                                                                         | Demo meeting                                                                                                    | 22/05/2012                                                                                                    |
| Agenda                     | line                                                                                          | This the description of the demo meeting.<br>Meta-data which is uploaded to the T-Cast environment,<br>and can be used for future reference.                                                                                                    | From         22/03/0012         15         15:00           Until         22/05/2012         15         17:00         •                                   |
| Delegates list             | Description                                                                                   |                                                                                                    | Enable meeting                                                                                                    |
| Speech time                |                                                                                               |                                                                                                    | timer                                                                                                    |
| Synoptic                   |                                                                                               |                                                                                                    |                                                                                                    |
|                            | Volume -                                                                                      | Allow delegates to require Allow delegates to require Allow delegates to cance One delegate overrides and the second second seco | est<br>El request<br>another when speakerlist is full                                                                                                    |
|                            | - T-Cast Webcasi<br>■ Enable T-<br>Check this b<br>microphone<br>online on-de<br>T-Cast profi | ting and Archiving<br>Cast for this meeting<br>ox to enable the webcasting and archiving functionality for this<br>activity, agenda,) available over the Internet during the meeti<br>emand stream.                                                                                                    | meeting.This makes a live stream of all meeting activity (video, audio,<br>ng. Once the meeting is concluded, the entire meeting will be available as an |
| Connections                | A Faults                                                                                      | televic                                                                                                    | 💥 Demo meeting 🛧 JV's Major Room 👤 Logout admin                                                                                                    |

Figure 13-6 Meeting Manager T-Cast Connector

This is the main adaptation of the Meeting Manager when the T-Cast Connector is available.

Checking the box has the effect that, when a meeting is saved to the database, it is also created in the T-Cast platform. Additionally, the following information is uploaded to the T-Cast platform:

- Meeting title
- Meeting description
- Start time of the meeting
- Agenda
- Speaker information for the delegates that are allocated to a seat with an active microphone. These are the delegates that have been associated to a seat with a microphone symbol in the "Synoptic" tab.

There is also an indication of connectivity to the T-Cast platform in the cloud. This can be shown by clicking on the "Connections"-button in the bottom left corner. This shows the following:

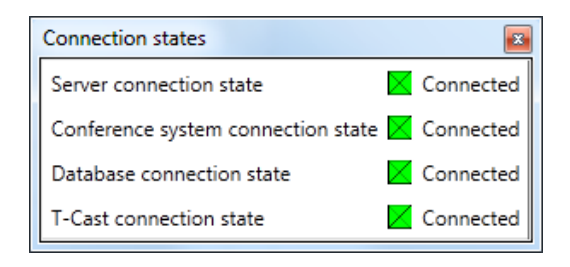

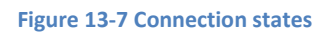

The last item in this list indicates whether the connection with the T-Cast platform is up and running. If it is not, you cannot select the "Enable T-Cast" function, and a Save for a T-Cast enabled function will fail. It is not recommended to save a meeting when the connection state is disconnected.

## **13.3 Operator Application**

This application does not show any additional functionality when the T-Cast Connector is available. However, when opening a T-Cast enabled meeting, the following functionality is relayed from the Operator Application to the T-Cast platform in the cloud:

- Start meeting
- Stop meeting
- Select a currently active agenda topic
- Information about the delegate associated with the currently active microphone.

## 14FAQ

# 14.1 How can I change the language of the CoCon applications?

There are two ways to change the language of the CoCon client applications. These are the following:

• At the login screen, there is a drop-down list where you can select the language in which you want to see the CoCon application. This is shown in the following figure:

| 💧 Televic Log | in X                                                    |
|---------------|---------------------------------------------------------|
| Login         |                                                         |
| Language      | English ( Great Britain )                               |
| Room          | Français ( France )<br>Italiano ( Italia )<br>中文 ( 中国 ) |
|               | Remember Server                                         |
| telev         | Cancel                                                  |

• In the applications themselves, click on the "File"-menu, then select the "Settings"-tab to change the settings for the current application. Here you can also select the language from a drop-down list, as illustrated in the following figure:

| Pile Hom       | e Signage       | Voting Synoptic                        | T-Cast                          | - □ ×<br>^ 09/10/2012 14:01:27 👔 |
|----------------|-----------------|----------------------------------------|---------------------------------|----------------------------------|
| Open           | General Setting | 5                                      |                                 |                                  |
| Meeting Status | Language        | English (Great Britain) 🔻              |                                 |                                  |
| Tools          | Remember Server | Français (France)<br>Italiano (Italia) | Room is the default Room Server |                                  |
| Settings       |                 |                                        |                                 |                                  |
| Help           |                 |                                        |                                 |                                  |
| 😆 Exit         |                 |                                        |                                 |                                  |
|                |                 |                                        |                                 |                                  |
|                |                 |                                        |                                 |                                  |
|                |                 |                                        |                                 |                                  |
|                |                 |                                        |                                 |                                  |
|                |                 |                                        |                                 |                                  |
|                |                 |                                        |                                 |                                  |

## 14.2 How do I connect the CoCon software to my Televic Central Conference Unit?

In order to run a meeting from the CoCon software, the CoCon Room Server needs to be configured

to communicate with your conference hardware. To do this, start the CoCon Room Server

The first time you start this server, you will see the Room Configuration wizard that will guide you through some general settings. For full details, see the CoCon manual section 7.1.

The last of these settings is the setup of the conference system. Here you can select the following plugins to communicate with your Televic Conference hardware:

- TCS5500 Plugin: this component allows connection to the Televic CPU5500 Central Unit. This connection is established over a standard LAN-connection using the TCP/IP protocol. Parameters here include:
  - IP-address. This is the IP address of the central conference unit you want to connect to.
  - Port: this is usually port 5011 for the CPU5500.
- Confidea Wired Plugin: this component allows connection to the Televic Confidea Wired (CE2500) Central Unit. This connection is established using a serial connection over RS232. Parameters here include:

- COM-port: the COM-port on the computer to which the serial port of the central conference unit is connected.
- WCAP + Plugin: This component allows connection to the Televic WCAP. This connection is established over a standard LAN-connection using the TCP/IP protocol. Parameters here include:
  - IP-address. This is the IP address of the WCAP unit you want to connect to.
  - Port: this is usually port 9000.

After selecting the appropriate plugin and entering the necessary settings, you can press the "Test Connection"-button in order to test your settings. If the test succeeds, you will see a message "Connection OK". If it does not succeed after a few minutes, click the "Cancel Test"-button and consult the log files to determine the problem. Common problems are:

- TCS5500 Plugin and WCAP+ Plugin: wrong IP-address or port.
- Confidea Wired Plugin: wrong COM-port. Check the Device Manager of your Windows system to determine the correct COM-port.

## 14.3 How do I define a synoptic for my meeting room?

After starting the CoCon Room Server and setting up the communication with the conference hardware (see previous question), you should start with defining a synoptic for your room. This synoptic consists of a number of interactive nodes where the microphones and delegates are located and a background image (eg. picture of the room). To define this, start the CoCon Room Configurator

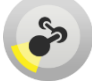

After selecting the appropriate CoCon Room Server, this application shows there is no synoptic defined for the current room. Enter a name for the synoptic and click "Create new".

The following actions should be taken here:

#### 14.3.1How do I define a background image for the room synoptic?

If you have a picture or blueprint of your conference room, you can define it as the background image of your synoptic by clicking the "Background Image" at the top, and then "Open new image from file" to browse to it.

Once you have selected it, you can resize it using the controls shown at the top, or clicking the buttons "Center" and "Fill" to let it fill the available drawing canvas.

Note that you can resize the drawing canvas by changing the Page attributes ("Page width" and Page height" in the top left corner), or dragging the small grey square in the bottom right corner of the drawing canvas.

# 14.3.2How to initialize or retrieve the microphones connected to the Central Unit?

Depending on the situation, there are a number of actions that are required here. The best course of action is to follow the Wizard to define the Units in the System. This wizard can be activated by clicking the button "Wizard" at the top of the list of Units in the System on the left-hand side. This wizard will guide you step by step through the process of initializing or retrieving the conference units connected to your system.

The result of this step should be that you have a number of microphones in the list of Units on the left side of the screen.

#### 14.3.3How do I create microphone nodes in the synoptic?

After determining which units you have in the system, you should allocate them to a position in the room. This can be done by the following actions:

- You can drag and drop the units from the left column onto the drawing canvas. This will create nodes in the synoptic, and associate the selected microphone with it.
- You can click the "Wizard" button on the right-hand side of the screen. This will guide you through the steps to create nodes and associate microphones to them.

## 14.4 How can I change a delegate into a chairman?

This is done in the Room Configurator application:

Make sure you select the microphone icon of the seat you want to change. By clicking either Delegate or Chairman Priority in the ribbon at the top, the selected priority is set to the selected node.

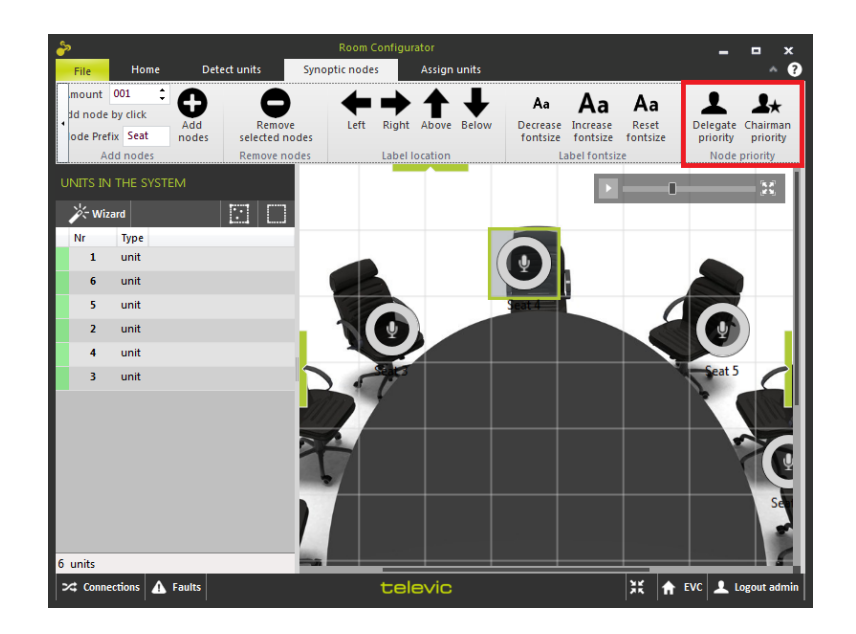

## 14.5 How do I quickly start a meeting?

To quickly start a meeting without any preparation (agenda, attending delegates, ...), perform the following actions:

• Make sure your CoCon Room Server is running and configured (See the CoCon Walkthrough or the CoCon Manual for this).

 $\bigcirc$ 

- Start the CoCon Operator Application
- Choose your CoCon Room Server in the logon dialog.
- Click "Create New Meeting".

•

| Pile Home              | Synoptic – – ×<br>Signage Synoptic * 13/03/2012 17:21:51                                                                                            |
|------------------------|----------------------------------------------------------------------------------------------------|
| Open<br>Meeting Status | Current Room : Demo Room<br>Active meeting in room :                                                                                                |
| Tools<br>Settings      | Open Meeting     Prepared meetings for timerange       Open prepared meeting     From     13/03/2012       Create new meeting     14/03/2012     15 |
| Exit                   | Meeting color legenda New meeting Meeting which is being edited Running meeting Paused meeting Forded meeting                                       |
|                        | Open                                                                                                    |

• Enter the meeting details on the right-hand side

| Pile Home                             | Signage Synoptic                                      |                                                               |                                                                                                | <b>_ □ ×</b><br>▲ 13/03/2012 17:22:25 👔                 |
|---------------------------------------|-------------------------------------------------------|---------------------------------------------------------------|------------------------------------------------------------------------------------------------|---------------------------------------------------------|
| Open<br>Meeting Status                | Current Room : De<br>Active meeting in room :         | mo Room                                                       |                                                                                                |                                                         |
| Tools<br>Settings<br>Ø Help<br>Ø Exit | Open Meeting Open prepared meeting Create new meeting | Choose  Empty meeting Use template  0 templates found Refresh | Specify Meeting<br>Meeting title<br>Meeting description<br>Start time<br>End time<br>Temporary | Title<br>13/03/2012 15 17:30 ▼<br>13/03/2012 15 18:30 ▼ |
|                                       |                                                       |                                                               |                                                                                                | Open                                                    |

- Click "Open".
- Click "Start Meeting" at the top of the synoptic view of the room.
- The meeting is now started, you can now monitor and control microphone activity.
- You can also create an agenda during the meeting. To do this, click on the Agenda-tab on the

31

left-hand side of the Operator Application:

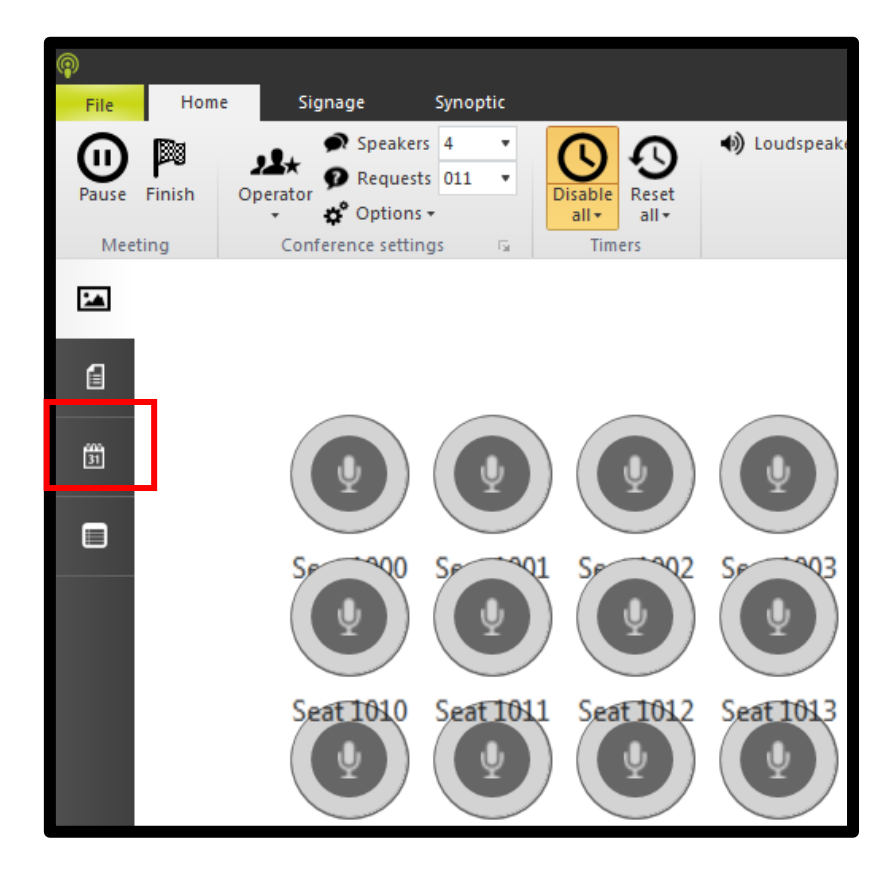

You will now see the Agenda-tab, where the current agenda is shown. This is off course empty, since no preparation was done for this meeting.

You can use the functions under the "Edit Agenda"-ribbon at the top to

- Add and delete agenda items
- Make a hierarchy using the increase and decrease indent
- Change the view by expanding or collapsing all

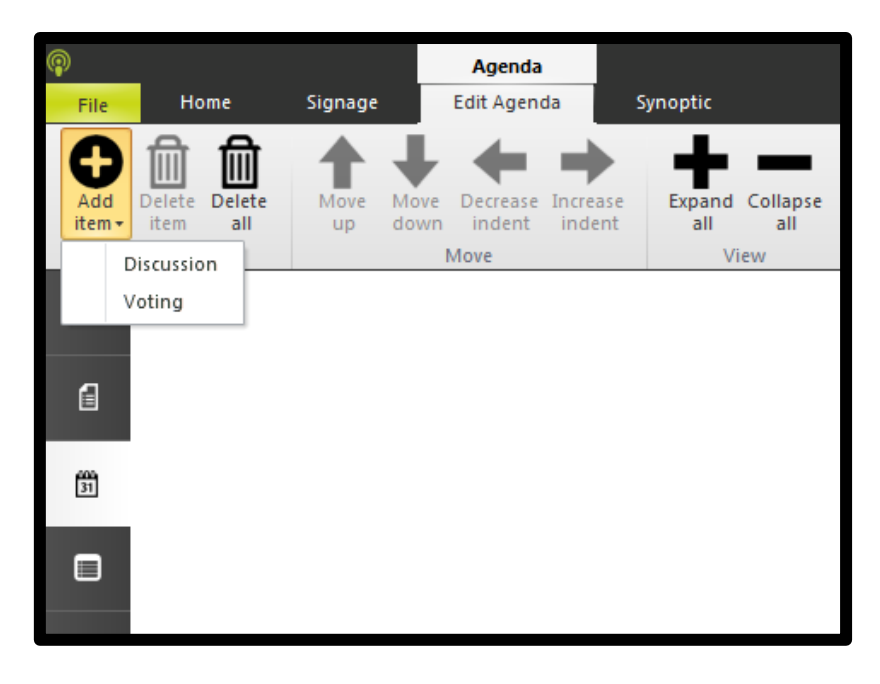

On the Home-ribbon, you can use the Previous- and Next-buttons to activate the agenda items and navigate through the agenda:

| P            | Agend                            | a                | Title - Operator Application |                                          |            |                         |               |  |
|--------------|----------------------------------|------------------|------------------------------|------------------------------------------|------------|-------------------------|---------------|--|
| File Hor     | ne Signage Edit Ager             | ida Synoptic     |                              |                                          |            |                         |               |  |
| Pause Pinish | Operator<br>Operator<br>Operator | Disable<br>all + | •) Loudspeakers 00 🗘         | Limiter gain Gate ON<br>Gain reduction 0 | Next Clear | Change meeting<br>title | Previous Next |  |
| Meeting      | Conference settings 5            | Timers           | Volume                       | Audio settings                           | Microphone | Edit                    | Agenda        |  |
|              |                                  |                  |                              |                                          |            |                         |               |  |

## 14.6 How do I quickly start a vote?

First, you need to have a meeting active and started. See the previous question how to do this.

Click the Agenda-tab on the left side of the screen to access the agenda. Each vote is coupled to an agenda item, so you need to create a new agenda item to be able to start a vote.

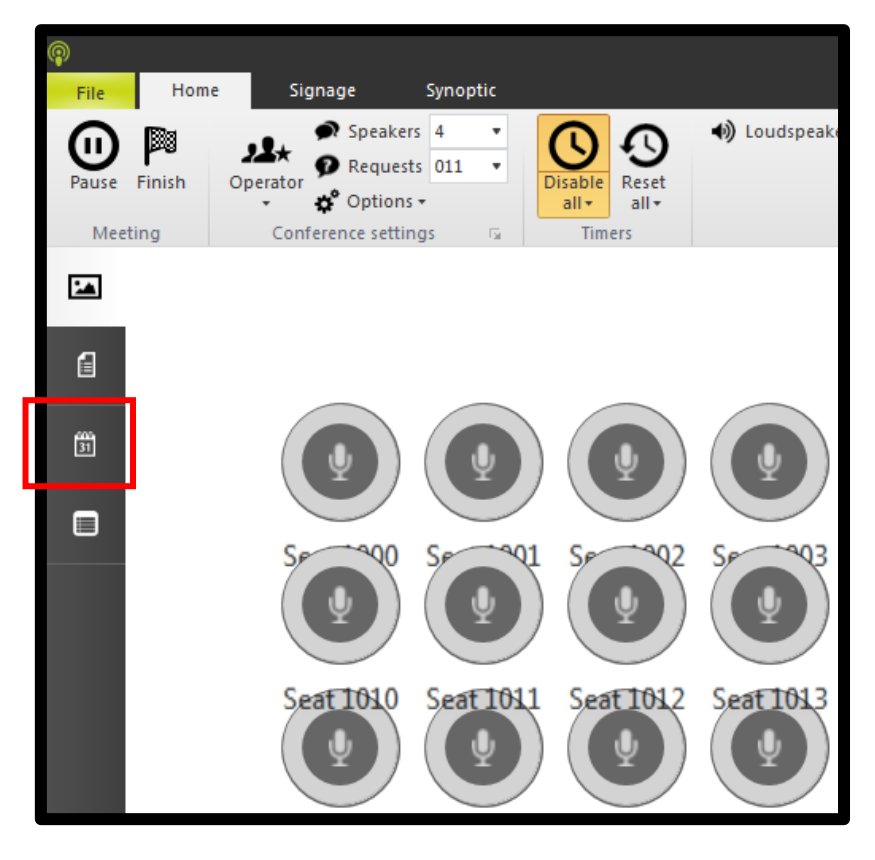

Go to the "Edit Agenda"-ribbon at the top of the screen, and then click the "Add Agenda"-button, and select "Voting", as shown in the figure below:

| Ģ | þ      |              |           | Agenda      |       |                 |
|---|--------|--------------|-----------|-------------|-------|-----------------|
|   | File   | Home         | Signage   | Edit Agenda | S     | ynoptic         |
|   | Add    | Delete Delet | e Move Mo | Decrease In |       | Expand Collapse |
|   | item * | item all     | up do     | Move        | nueni | dii dii<br>View |
|   |        | iscussion    |           | more        |       | VICVV           |
|   | V      | oting        |           |             |       |                 |
|   |        |              |           |             |       |                 |
|   | 1      |              |           |             |       |                 |
|   | 31     |              |           |             |       |                 |
|   |        |              |           |             |       |                 |

A new voting agenda item will now be create in the agenda. Double-click the header to fill in the voting settings. You will now see this view:

| voting item 4 | ≞ →                               |                      |               |             | Save Voting Template | Current Template |
|---------------|-----------------------------------|----------------------|---------------|-------------|----------------------|------------------|
| General       | Settings Timer Voting Timer Quoru | m Outcome H          | ung Vote      |             |                      |                  |
| Title         |                                   | Nr of voting options | Description C | olor Choice | Abstain              |                  |
| Description   |                                   | © 2                  |               |             |                      |                  |
| Description   |                                   | O 3                  |               |             |                      |                  |
|               |                                   | <b>0</b> 4           |               |             |                      |                  |
| _             | ¥                                 | 0 5                  |               |             |                      |                  |
| Print after v | voting stopped                    |                      |               |             |                      |                  |

Now you have two options to fill in the options of your voting item:

- Use a voting template. To do this, click the drop-down button on the top right of the voting item, as indicated in the figure above. Here is a list of all current voting templates, with a few pre-filled by Televic CoCon. For example, you can select the template 3\_Vote\_Public. Now the details of the voting template are filled in your voting agenda item. These include:
  - a. 3 voting options and their colour
  - b. A number of settings in the various other tab pages. You can for example consult the tab Settings to see how the voting results are shown to who.
- 2. Fill in the details on your own. The most important ones include:
  - a. Title
  - b. Number of voting options
  - c. Description and colour of your voting options

On the settings tab:

d. Who can participate in the vote?

- e. Who sees the overall results during the vote? After the vote, all will see the overall voting results
- f. Who sees the individual voting results?
- g. ...and a number of other options.

For a full description of all voting options and settings, see Section 10.7.3.

After you have filled the voting options, it is important to click the small Save button on the agenda item, to transfer your changes to the Server. Up until now, you have been working locally in the Operator Application.

| voting item 4 | ₽ 🕨            |                   |                                                        |             |           | Save Voting Template Current Template |
|---------------|----------------|-------------------|--------------------------------------------------------|-------------|-----------|---------------------------------------|
| General       | Settings Timer | Voting Timer Quor | um Outcome H                                           | ung Vote    |           |                                       |
| Title         |                |                   | Nr of voting options                                   | Description | Color Cho | oice Abstain                          |
| Description   |                | *                 | <ul> <li>2</li> <li>3</li> <li>4</li> <li>5</li> </ul> |             |           |                                       |
| Print after v | roting stopped |                   |                                                        |             |           |                                       |

After saving the item, you should activate it in the current agenda, by clicking the Next-button

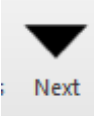

on the Home, Voting, or Edit Agenda-ribbon.

Your voting item is currently active, which you can see by the arrows next to it as shown below:

| voting item 1<br>General | Settings Timer Voting Timer Quor | rum Outcome I        | lung Vote   | s            | Save Voting Template Current Template | · · |
|--------------------------|----------------------------------|----------------------|-------------|--------------|---------------------------------------|-----|
| Title                    | Preview vote                     | Nr of voting options | Description | Color Choice | Abstain                               |     |
| Description              |                                  | © 2                  |             | - + •        |                                       |     |
| Description              |                                  | ③ 3                  |             | · 0 ·        |                                       |     |
|                          |                                  | ◎ 4                  |             | • • •        |                                       |     |
| Print after              | voting stopped                   | 05                   |             |              |                                       |     |

Now there are two ways to control the vote:

- Click the small Start and Stop vote-button on the item itself:
- Click the large Start and Stop vote-button on the "Voting" ribbon:

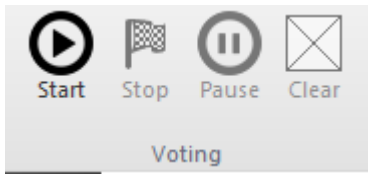

O

Starting the vote from any location will have the same effect: the voting units will activate their voting LEDs to indicate to the delegates that they can vote.

Dependent on the options you specified, you can follow the results on one of the following locations:

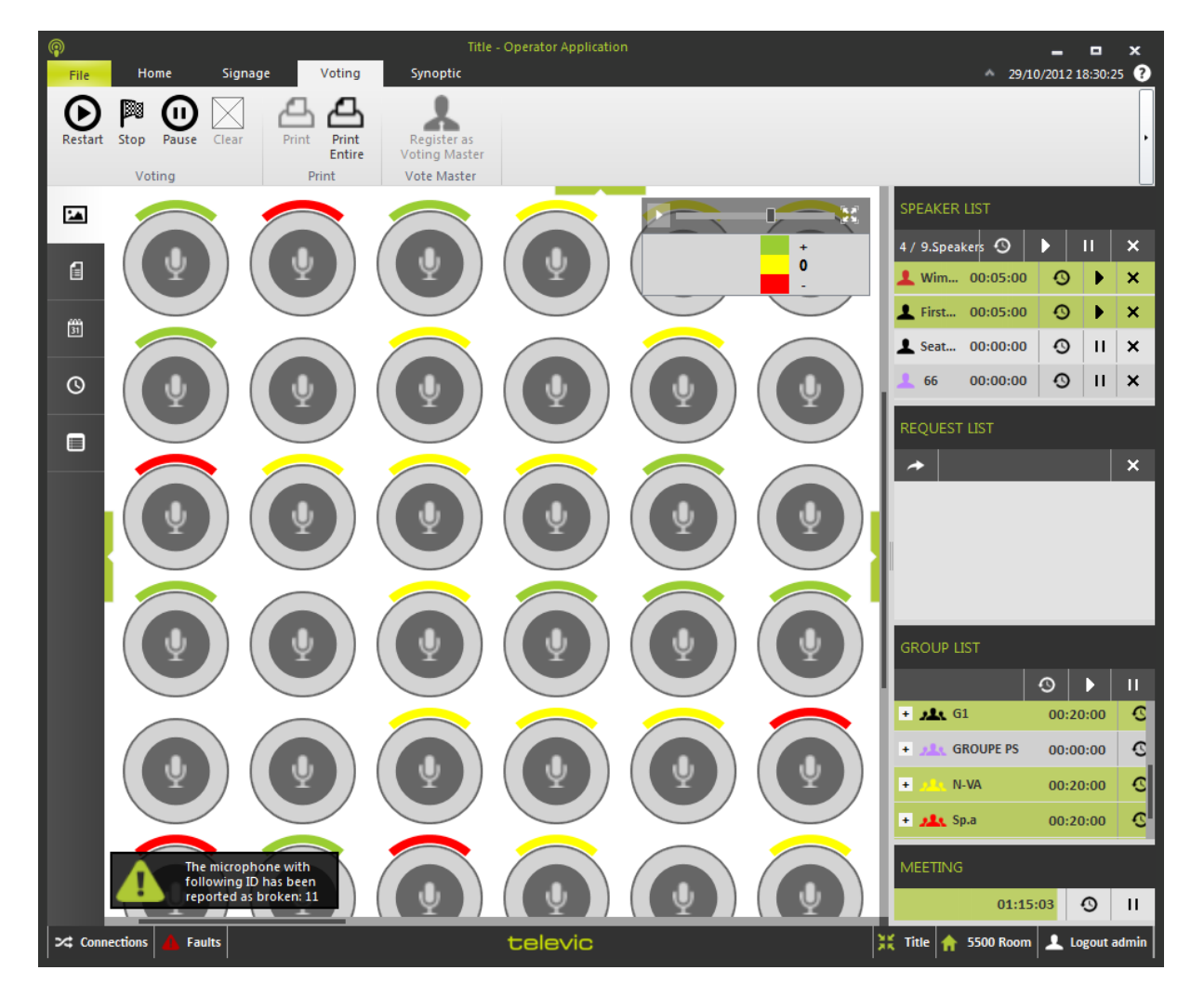

• Synoptic tab:

• Voting results tab:
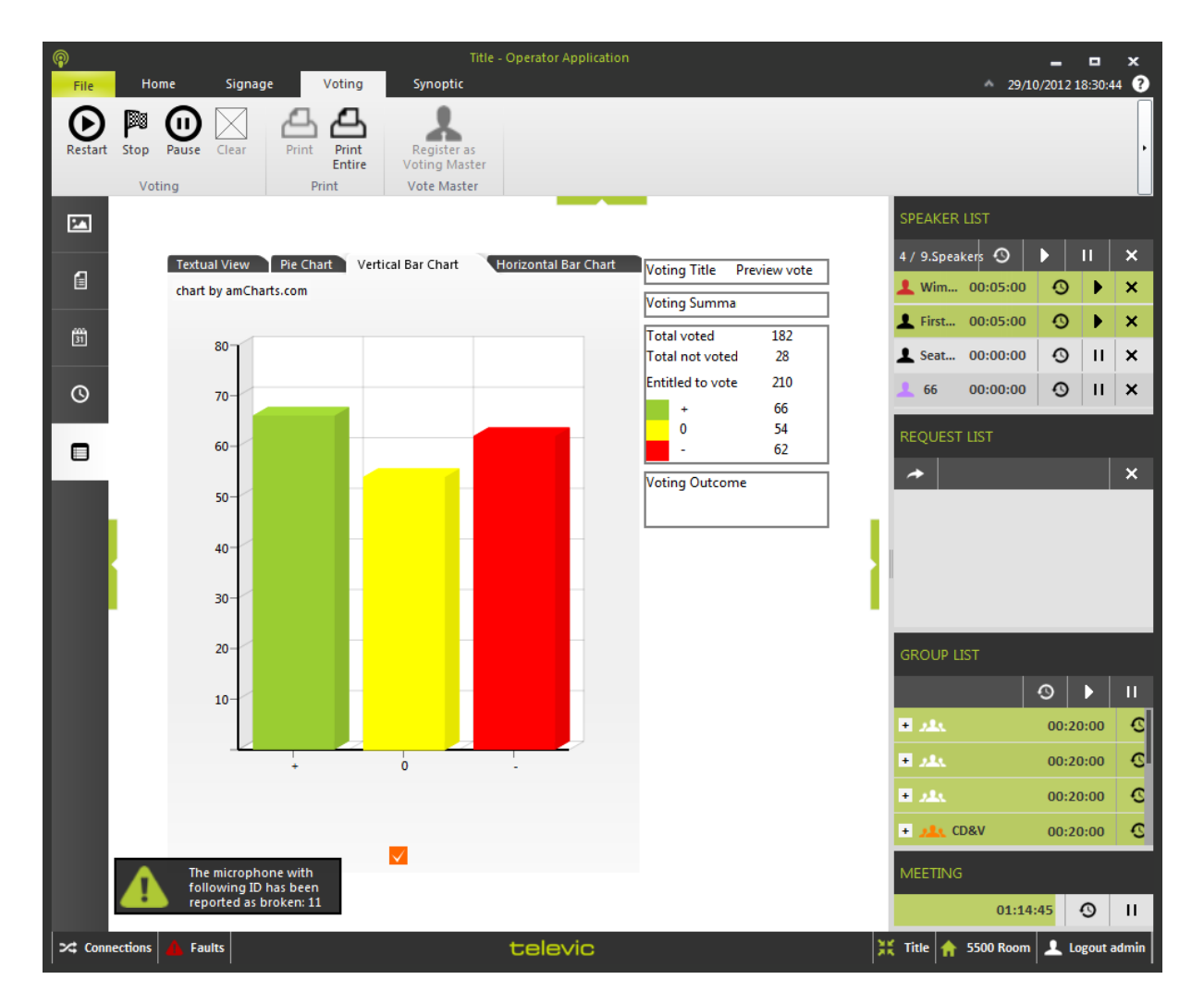

• Signage application:

| Ti          | tle         |   |    |         |       |      |               |    |    |
|-------------|-------------|---|----|---------|-------|------|---------------|----|----|
| Horizontal  | Bar Chart   |   |    |         |       | Vot  | ting Title    |    |    |
| chart by am | hCharts.com | 5 | 10 | 16      | 20 22 | Vot  | ting Summary  |    |    |
|             | ſ           |   |    |         | L     | Tot  | al voted      |    | 52 |
|             |             |   |    |         |       | Enti | itied to vote |    | 59 |
|             |             |   |    |         |       |      | 1             | 15 |    |
| Option2-    |             |   |    |         |       |      |               | 20 |    |
|             |             |   |    |         |       | Vot  | ting Outcome  |    |    |
|             |             |   |    |         |       |      |               |    |    |
|             |             |   |    |         |       |      |               |    |    |
|             |             |   |    |         |       |      |               |    |    |
|             |             |   |    |         |       |      |               |    |    |
| Option3-    |             |   |    |         |       |      |               |    |    |
|             |             |   |    |         |       |      |               |    |    |
|             |             |   |    |         |       |      |               |    |    |
|             |             |   |    |         |       |      |               |    |    |
|             |             |   |    |         |       |      |               |    |    |
|             |             |   |    |         |       |      |               |    |    |
| Option4-    |             |   |    |         |       |      |               |    |    |
|             |             |   |    |         |       |      |               |    |    |
|             |             |   |    |         |       |      |               |    |    |
|             |             |   |    |         |       |      |               |    |    |
|             |             |   |    |         |       |      |               |    |    |
|             |             |   |    |         |       |      |               |    |    |
|             |             |   |    |         |       |      |               |    |    |
|             |             |   |    | televic |       |      |               |    |    |

After you stop the vote, you can still look at the results, until another agenda item is activated, or you click the "Clear" button on the Voting ribbon.

### 14.7 How do I manage my delegate database?

All of the actions described here are done in the Meeting Manager application; start this application

by starting the Meeting Manager application with the following icon:

#### 14.7.1How do I create and manage delegates?

First, you have to open the Delegate Management-view. Click on "Delegate Management" at the top of the main window to open this.

The delegates are managed in the second tab of the Meeting Management-tool; click "Delegates" on the left-hand side of the screen to open this. You will now see the screen as shown below.

Two columns are present here:

- The first (ALL DELEGATES) shows a list of all the delegates currently contained in the database.
- The second column (DETAILS) shows the details of the currently selected delegate in the left column (if any).

The delegates can be added, modified or deleted by pressing the buttons on the Delegate-ribbon.

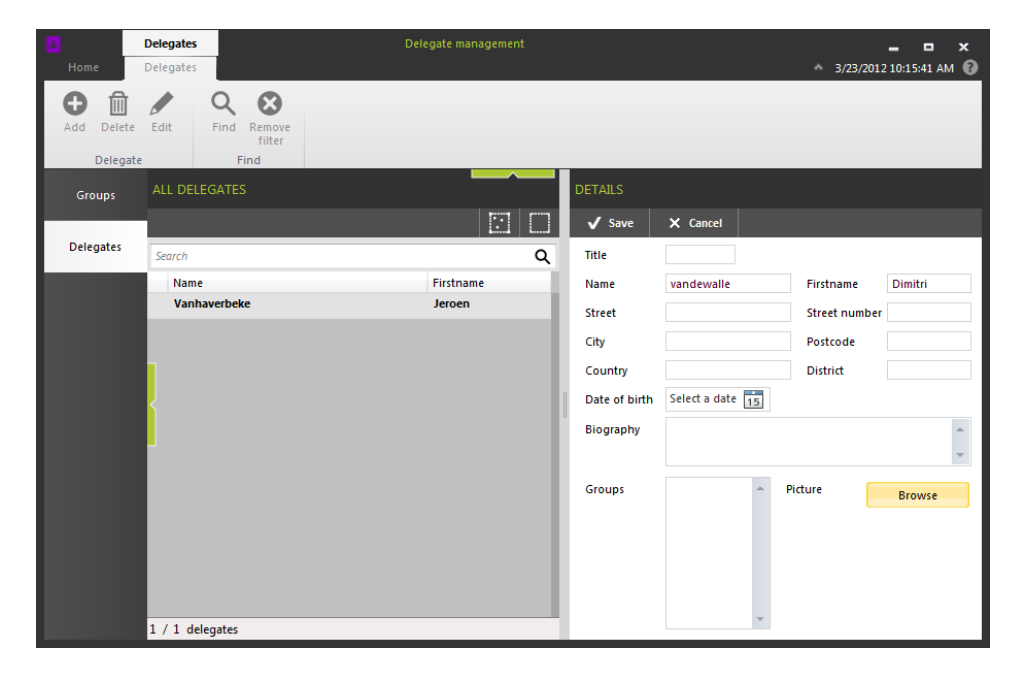

#### 14.7.2How do I add delegates to the meeting?

Close the delegate management screen and go to the delegate list (on the left-hand side).

Now you can add the delegates you want to the meeting. This can be done by selecting the delegates and clicking "Add to meeting" to add them to the meeting.

Alternatively, you can drag and drop them from the list of delegates (or groups) to the list of delegates in this meeting.

|                    | New meeting - 23/0  |                       | 03/2012 - Meeting I | Manager     |                    | - • ×                 |
|--------------------|---------------------|-----------------------|---------------------|-------------|--------------------|-----------------------|
| File Ho            | me                  |                       |                     |             | ^                  | 23/03/2012 10:22:38 🕐 |
| Save Save a templa | s Import<br>te from | Export Delegate<br>to | nt                  |             |                    |                       |
| Save               | Import              | Export Delegates      |                     |             |                    |                       |
| Meeting            | DELEGATES IN 1      | THIS MEETING          | ALL DELEGATE        |             | ALL GROUPS         |                       |
|                    | Remove fro          | m meeting             | + Add to me         | eting 🤼 Mar | na 🕂 Add to m      | eeting 🥂 Mana         |
| Agenda             | Search              | Q                     | Search              |             | <b>Q</b> Search    | Q                     |
| Delegates list     | Name                | Firstname             | Name                | Firstname   | Name               | Color                 |
| Delegates list     | + Vanhave           | Jeroen                | Vanhaverbe          | Jeroen      | _                  |                       |
| Speech time        | + vandewa           | Dimitri               | vandewalle          | Dimitri     | -                  |                       |
|                    |                     |                       | 11                  | •           |                    |                       |
| Synoptic           | ľ.                  |                       |                     |             |                    |                       |
|                    |                     |                       |                     |             |                    |                       |
|                    |                     |                       |                     |             |                    |                       |
|                    |                     |                       |                     |             |                    |                       |
|                    |                     |                       |                     |             |                    |                       |
|                    |                     |                       |                     |             |                    |                       |
|                    |                     |                       |                     |             |                    |                       |
|                    | 2 / 2 delegates     |                       | 2 / 2 delegates     |             | 0 / 0 groups       |                       |
| Connections        | A Faults            | telev                 | vic                 | 💥 New me    | eting - 23/03/20 🔒 | EVC 👤 Logout admin    |

#### 14.7.3How do I add delegates to a seat in the synoptic?

Go to the synoptic tab on the left-hand side.

Drag and drop the delegates currently in the meeting to their seats.

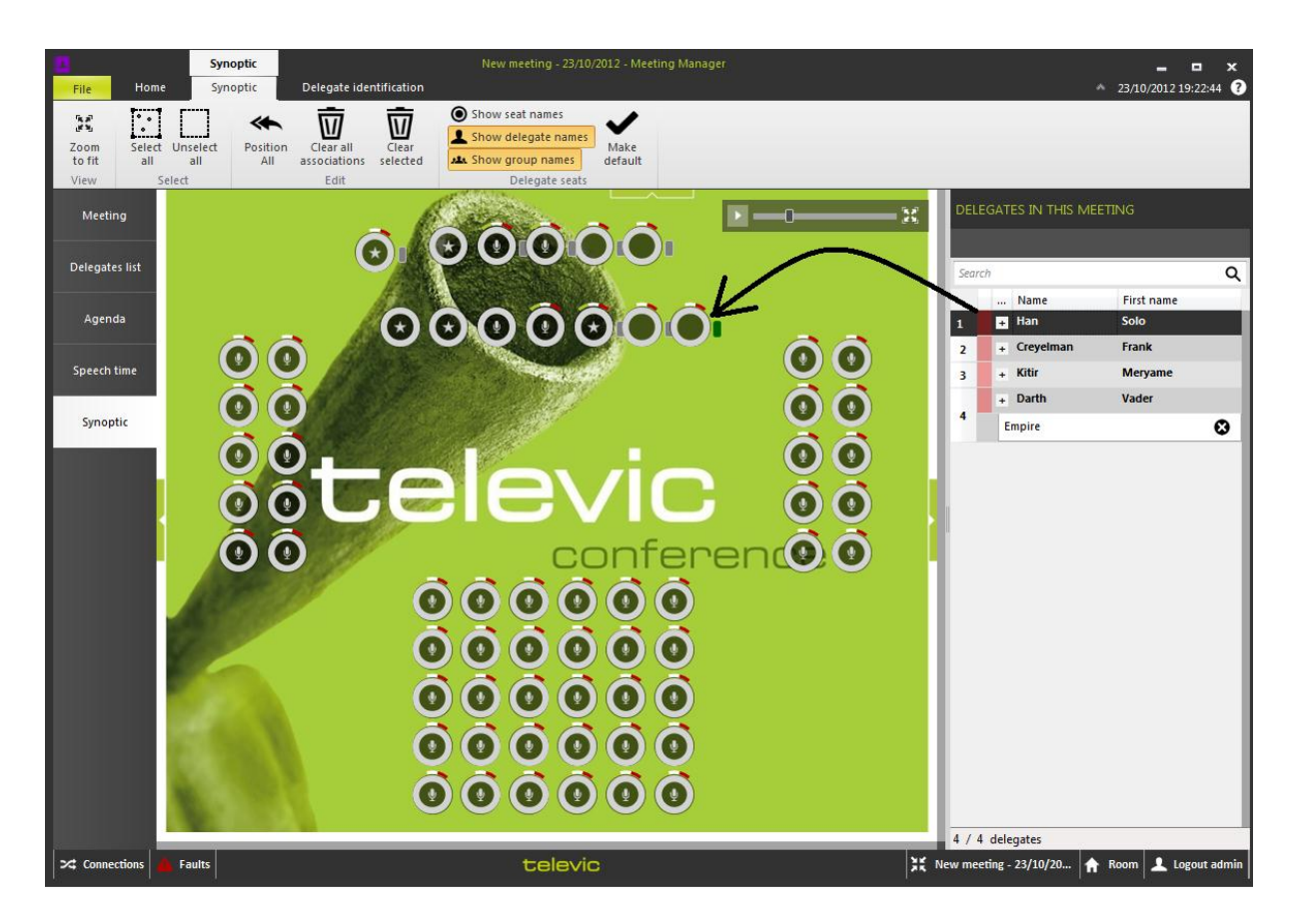

Alternatively, you can use the "Allocate all" button at the top to allocate all of the delegates in one move to the synoptic. The identification number of the delegates will be used to put them on the seat with the same number.

You can first move the delegates in the list by dragging and dropping them into the correct order.

## 14.8 Where can I find the different speech times?

Speech timers are all set during the preparation of a meeting in the Meeting Manager.

Select the "Speech Time"-tab at the left-hand side. Here you will see the following items:

- **GLOBAL SPEECH TIME**: this column will allow you to define the global speech time (applicable for ALL groups or delegates).
- **GROUP SPEECH TIME**: this column will show the groups currently present in the meeting. There will be a timer-icon in front of them if a speech timer is applicable for the group.
- **DELEGATE SPEECH TIME**: this column contains the delegates present in the meeting, and their speech time information (an icon in front of the delegate if a speech timer is applicable for this delegate).

1

| Decify<br>up timer sp | Enable<br>eech timer   | ech duration 00:05:00 C<br>ming before exceed 00:01:00 C | Timer mode: Count down •<br>& Options •<br>del | Specify<br>gate timer Specch timer | ation 00:00:00 C Time  |
|-----------------------|------------------------|----------------------------------------------------------|------------------------------------------------|------------------------------------|------------------------|
| leeting               | GLOBAL SPEECH 1        | ПМЕ                                                      | GROUP SPEECH TIME                              | DELEGATE SPEED                     | CH TIME                |
|                       |                        |                                                          |                                                |                                    |                        |
| enda                  | Overall group spe      | eech time                                                | Search                                         | Q Search                           |                        |
|                       | Specify the spee       | ch time for each group.                                  | Name                                           | Color Name                         | Firstname              |
| gates list            | -                      | Speech duration                                          | + Group 42                                     | + Name3                            | FirstName3             |
|                       | G                      | S Warning before exceed                                  | + Group 41                                     | Name1                              | Firstname1             |
| ch time               | Enable<br>speech timer | Timer mode: Count down                                   | + Group 43                                     | A Name2                            | FirstName2             |
|                       | speechemen             | 🛟 Options -                                              | Group 44                                       | A Name4                            | FirstName4             |
| optic                 | L                      |                                                          |                                                | <ul> <li>Name5</li> </ul>          | FirstName5             |
|                       | Overall delegate       | speech time                                              |                                                | + Name6                            | FirstName6             |
|                       | Specify the spee       | ch time for each delegate.                               |                                                | + Name7                            | FirstName7             |
|                       | 0                      | Speech duration                                          |                                                | + Name8                            | FirstName8             |
|                       | U                      | O Warning before exceed                                  |                                                |                                    |                        |
|                       | Enable<br>speech timer | Timer mode: Count down                                   |                                                |                                    |                        |
|                       |                        | of Options -                                             |                                                |                                    |                        |
|                       |                        | +                                                        |                                                |                                    |                        |
|                       |                        |                                                          | 4 / 4 groups                                   | 8 / 8 delegates                    |                        |
|                       |                        |                                                          |                                                | 1 New meeting - 01/02/20           | ◆ Demo Room 🗜 Logout a |

There are three more timers available in CoCon. These are the following:

. . .

• **MEETING SPEECH TIMER**: This is set in the "Meeting"-tab; this tab allows you to define contains all the settings regarding speech time in the meeting.

| L<br>File | Home                        |                          |                        |                                     | 12 - Meeting Manage             |                    |                        |                | 23/03/2012 1   | • ×         |
|-----------|-----------------------------|--------------------------|------------------------|-------------------------------------|---------------------------------|--------------------|------------------------|----------------|----------------|-------------|
| Save      | Save as<br>template<br>Save | Import<br>from<br>Import | Export<br>to<br>Export | Delegate<br>management<br>Delegates |                                 |                    |                        |                |                |             |
| Mee       | eting                       |                          |                        |                                     | Date of                         | the meetin         | g                      |                |                |             |
|           | mee                         | ting - 23/03/            | 2012                   |                                     | From                            |                    | 23/03/2012             | 15             | 11:00          | •           |
| Age       | enda                        |                          |                        |                                     | Until                           |                    | 23/03/2012             | 15             | 13:00          | •           |
| Deleg     | ates list<br>ch time        |                          |                        |                                     | Enab                            | e meeting<br>timer | Warning<br>Timer mode: | cour<br>exceed | exceed 00:05:0 | • 00        |
| Syn       | optic                       |                          |                        |                                     |                                 |                    |                        |                |                |             |
|           | eren                        | ice settings u           | p front                |                                     |                                 |                    |                        |                |                |             |
|           | 9                           | Speakers<br>Requests     | v<br>v                 | Allow delegates Allow delegates     | to request<br>to cancel request |                    |                        |                |                |             |
| >⊄ Con    | nections                    | Faults                   |                        | televic                             |                                 | X New              | meeting - 23/03/       | /20 1          | 🕈 EVC 👤 Lo     | ogout admir |

• **AGENDA ITEM TIMER**: This is a timer for the duration of an agenda item and can be defined in the Timer-tab of a voting agenda item:

| voting item 1                                                      | Save Voting Template Current Template |
|--------------------------------------------------------------------|---------------------------------------|
| General Settings Timer Voting Timer Quorum Outcome Hung Vote       |                                       |
|                                                                    |                                       |
|                                                                    |                                       |
| ♦ Agenda item duration 00:05:00 ♀ Timer mode: Count down ▼         |                                       |
| Disable agenda O Warning before exceed 00:01:00 C Timer can exceed |                                       |
|                                                                    |                                       |
|                                                                    |                                       |

• **VOTING TIMER**: This is a timer for the duration of a voting agenda item and can be defined in the Voting Timer-tab of a voting agenda item:

| voting item 1                                                                                                    | Save Voting Template Current Template |
|----------------------------------------------------------------------------------------------------|---------------------------------------|
| General Settings Timer Voting Timer Quorum Outcome Hung Vote                                                                                                    |                                       |
| O Voting Duration       00:00:20       Timer mode:       Count up         Disable voting timer       O Warning before exceed       00:00:02       Timer can exceed |                                       |

Options available for the timers are:

- **Speech duration:** This is the time you want to give to the current timer. This is the duration during which delegates/groups/... will be allowed to speak in the entire meeting. It can be specified manually or by using the up/down-spinner next to it.
- Warning before exceed: this is the time before the scheduled end of the speech time that a warning will be given. At that time, the color of the timer bar will change (from green to orange) to indicate that the group speech time is nearly spent. It can be specified manually or by using the up/down-spinner next to it.
- **Timer mode:** This option will select whether the group speech timer will count down from the specified duration or up to the specified duration.
- **Options:** here you can select/deselect the following options:
  - Include chairmen: This option will specify whether the chairmen should be included in the speech time. If activated, the speech time will diminish for the chairmen as well; if deselected, the speech time will not diminish for the chairmen.
  - Count for every speaker: This option specifies whether multiple active microphones from the same group count multiply towards the speech timer. If this option is selected, and two microphones of the same group are active at the same time, then 2 seconds will be counted in the speech time for every 1 second real-time.
  - **Timer can exceed**: This option will specify whether the timer will continue counting if the speech timer is spent. If you don't check this box, the timer will stop counting if the group speech time has been spent; if you check the box, the group speech timer will continue counting (and thus exceed the specified time interval).

• **Automatically switch off microphone**: This allows you to define whether the microphones of the group will automatically switch off once the group speech time has been spent.

## **15Known Issues**

The following is a list of known issues with the current version of the software:

• <u>All applications:</u> The Windows multi-user support at this point is limited and depends on the Windows-platform on which the applications are installed.

For the CoCon client applications, the following is applicable: after the installation has been done, multiple Windows users on the same machine will be able to access the CoCon client applications, each with their own settings.

For the CoCon Server application, the following is applicable:

- <u>Windows 7 and Vista</u>: The CoCon Room Server application should be run as a regular user (without Administrator rights). However, the first time the CoCon Room Server is started, the installation of SQL Server might ask for Administrator rights to install this.
- <u>Windows XP</u>: Due to the SQL Server rights policy, the CoCon Room Server should always be run by a user with Administrator rights. This can be circumvented by using an external SQL Server installation; in this case the CoCon Room Server can be run by a regular user.
- <u>Server application</u>: During installation of the SQL Server Express (the database that CoCon uses to store its data), Windows Installer 4.5 is needed. This is a software component that might not be present on older Windows versions. Therefore, the necessary files have been included in the CoCon installation at C:\Program Files (x86)\Televic

Conference\CoCon\Server\WindowsInstaller4\_5 (or similar for your installation).

- <u>Server application</u>: The "First Time Configuration Wizard" has to be followed until the end before it can be closed.
- <u>Server application</u>: If the serial communication to the Confidea CU-plugin is specified as connecting to a COM-port which is used for Bluetooth Serial Communication, then the CoCon Server is not able to start. This is due to a problem in the .Net framework. The solution is to change the setting TCS2500COMPort in the Server Config file located in C:\ProgramData\Televic Conference\CoCon.
- <u>Server application</u>: If a USB-to-serial convertor is used, the CoCon server might stop functioning if the USB-convertor is unexpectedly removed. This is due to a problem in the .Net framework.
- <u>Room Configurator</u>: by sorting rapidly on the list of units and nodes, a crash might occur due to a problem in the Microsoft .Net framework. A patch is available in the CoCon installed files: from the Solutions for this problem can be found at C:\Program Files (x86)\Televic Conference\CoCon\Room Configurator\Patch\_Net (or similar for your installation)
- **Operator Application:** very infrequently the Operator Application will generate a "Runtime Error" when exiting. No fix found as yet.
- **Operator Application:** if an Operator Application connects to the Server while a voting session is active, results will not be shown on this Operator Application. Control of the voting is possible.

# **Table of figures**

| Figure 3-1 CoCon overview                           | . 12 |
|-----------------------------------------------------|------|
| Figure 3-2 Client-server                            | . 13 |
| Figure 3-3 Typical conference room setup            | . 15 |
| Figure 6-1 License validation                       | . 22 |
| Figure 6-2 License validation                       | . 23 |
| Figure 7-1 Welcome to the room configuration wizard | . 24 |
| Figure 7-2 General settings                         | . 25 |
| Figure 7-3 Database setup: recommended or manual    | . 26 |
| Figure 7-4 Database setup: recommended              | . 27 |
| Figure 7-5 Database setup: manual                   | . 28 |
| Figure 7-6 Database setup: new database             | . 29 |
| Figure 7-7 Installing SQL Server 2008 - part1       | . 30 |
| Figure 7-8 Installing SQL Server 2008 - part2       | . 30 |
| Figure 7-9 Installing SQL Server 2008 - part3       | . 31 |
| Figure 7-10 Database setup: database found          | . 32 |
| Figure 7-11 Database setup: update needed           | . 33 |
| Figure 7-12 Database setup: OK                      | . 33 |
| Figure 7-13 Room selection                          | . 34 |
| Figure 7-14 Conference system setup                 | . 36 |
| Figure 7-15 Room server window                      | . 37 |
| Figure 8-1 Login dialog                             | . 39 |
| Figure 8-2 Login dialog: advanced                   | . 40 |
| Figure 8-3 General Settings                         | . 41 |
| Figure 8-4 Status bar                               | . 42 |
| Figure 8-5 Connection states window                 | . 42 |
| Figure 8-6 Fault list window                        | . 43 |
| Figure 8-7 Language setting                         | . 43 |
| Figure 9-1 Room configurator start screen           | . 45 |
| Figure 9-2 Room configurator main screen            | . 47 |
| Figure 9-3 Units in the system                      | . 48 |
| Figure 9-4 Nodes in the synoptic                    | . 49 |
| Figure 9-5 Nodes in the synoptic detail             | . 50 |
| Figure 9-6 Sample synoptic                          | . 51 |
| Figure 9-7 Home ribbon                              | . 52 |
| Figure 9-8 Detect units ribbon                      | . 53 |
| Figure 9-9 Synoptic nodes ribbon                    | . 54 |
| Figure 9-10 Assign units ribbon                     | . 55 |
| Figure 9-11 Single badge capability                 | . 57 |
| Figure 9-12 Multiple badge capability               | . 58 |
| Figure 9-13 Single voting button capability         | . 59 |
| Figure 9-14 Multiple voting button capability       | . 59 |

| Figure 9-15 Room Configurator Indicator setting             | . 60 |
|-------------------------------------------------------------|------|
| Figure 9-16 Unit to split                                   | . 60 |
| Figure 9-17 Split unit                                      | . 61 |
| Figure 18: Remeber Server option                            | . 61 |
| Figure 10-1 Home Ribbon                                     | . 64 |
| Figure 10-2 Common list actions                             | . 64 |
| Figure 10-3 Main Screen of the Delegate Management          | . 65 |
| Figure 10-4 Delegate tab                                    | . 66 |
| Figure 10-5 Delegate Ribbon                                 | . 67 |
| Figure 10-6 Search delegates window                         | . 68 |
| Figure 10-7 Badge containing a delegate in the database     | . 69 |
| Figure 10-8 Badge containing a delegate in the database     | . 69 |
| Figure 10-9 Step1: Choose a delegate                        | . 70 |
| Figure 10-10 Step 2: Choose the authority validation period | . 70 |
| Figure 10-11 Step 3: Choose a badge number                  | . 71 |
| Figure 10-12 Step 4: Confirm Information                    | . 71 |
| Figure 10-13 Step 4: Authority for a delegate               | . 71 |
| Figure 10-14 Step 4: Specific authority details             | . 72 |
| Figure 10-15 Overview groups                                | . 72 |
| Figure 10-16 Group ribbon                                   | . 73 |
| Figure 10-17 Search groups window                           | . 73 |
| Figure 10-18 Unassigned delegates                           | . 74 |
| Figure 10-19 Delegates in this group                        | . 74 |
| Figure 10-20 File menu                                      | . 76 |
| Figure 10-21 Existing meetings                              | . 77 |
| Figure 10-22 Tools                                          | . 77 |
| Figure 10-23 Settings                                       | . 78 |
| Figure 10-24 Home screen                                    | . 79 |
| Figure 10-25 Meeting tab                                    | . 80 |
| Figure 10-26 Agenda tab                                     | . 83 |
| Figure 10-27 Agenda item possibilities                      | . 84 |
| Figure 10-28 Voting General                                 | . 85 |
| Figure 10-29 Voting settings                                | . 86 |
| Figure 10-30 Voting timer                                   | . 88 |
| Figure 10-31 Voting Quorum                                  | . 89 |
| Figure 10-32 Voting Outcome                                 | . 89 |
| Figure 10-33 Voting Hung vote                               | . 90 |
| Figure 10-34 Save as template                               | . 90 |
| Figure 10-35 Voting Template                                | . 91 |
| Figure 10-36 Delegate list tab                              | . 91 |
| Figure 10-37 Speech time tab                                | . 94 |
| Figure 10-38 Synoptic tab                                   | . 98 |
| Figure 11-1 Operator Application start screen               | 101  |
| Figure 11-2 Operator Application: open prepared meeting     | 102  |

| Figure 11-3 Operator Application: create new meeting                                     | 103 |
|------------------------------------------------------------------------------------------|-----|
| Figure 11-4 New meeting                                                                  | 103 |
| Figure 11-5 Operator Application open running meeting                                    | 104 |
| Figure 11-6 Operator Application main screen                                             | 104 |
| Figure 11-7 Operator Application synoptic                                                | 106 |
| Figure 11-8 Operator Application speaker and request list without delegate speech timers | 107 |
| Figure 11-9 Operator Application speaker and request list with delegate speech timers    | 108 |
| Figure 11-10 Operator Application group list with group timers                           | 108 |
| Figure 11-11 Operator Application: timer indications                                     | 109 |
| Figure 11-12 Operator Application microphone list                                        | 109 |
| Figure 11-13 Operator Application: agenda tab                                            | 110 |
| Figure 11-14 Operator Application: speech timer tab                                      | 112 |
| Figure 11-15 Home ribbon                                                                 | 113 |
| Figure 11-16 Finish meeting popup                                                        | 113 |
| Figure 11-17 Signage ribbon                                                              | 115 |
| Figure 12-1 Signage Application: example                                                 | 119 |
| Figure 12-2 Signage Application: Choose the room                                         | 120 |
| Figure 12-3 Signage Application: Screen selection                                        | 121 |
| Figure 12-4 Signage screen layout                                                        | 122 |
| Figure 12-5 Signage voting screen layout                                                 | 123 |
| Figure 12-6 Automatically start Signage Application                                      | 124 |
| Figure 12-7 Blank screen                                                                 | 125 |
| Figure 12-8 Fault list window                                                            | 126 |
| Figure 13-1 Typical conference room setup                                                | 128 |
| Figure 13-2 Room configuration wizard: T-Cast user information                           | 129 |
| Figure 13-3 Room configuration wizard: T-Cast customer information                       | 130 |
| Figure 13-4 Room Server window: T-Cast Connector tab                                     | 130 |
| Figure 13-5 Room Server window: T-Cast Connector change credentials                      | 131 |
| Figure 13-6 Meeting Manager T-Cast Connector                                             | 132 |
| Figure 13-7 Connection states                                                            | 133 |